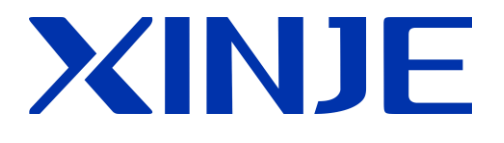

# **XL** series PLC extension module

User manual

Wuxi XINJE Electric Co., Ltd.

Data No. PL04 20181113 3.4

This manual includes some basic precautions which you should follow to keep you safe and protect the products. These precautions are underlined with warning triangles in the manual. About other manuals that we do not mention please follow basic electric operating rules.

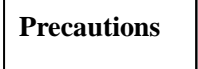

Please follow the precautions. If not, it may lead the control system incorrect or abnormal, even cause fortune lose.

Correct Application

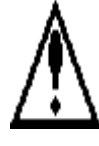

The models could only be used according to the manual, and an only be used along with the peripheral equipment recognized or recommended by X Company. They could only work normally in the condition of be transported, kept and installed correctly, also please operate and maintain them according to the recommendation.

### WUXI XINJE ELECTRIC CO., LTD. Copyright reserved

Without exact paper file allowance, copy, translate or using the manual is not allowed. Disobey this, people should take the responsibility of loss. We reserve all the right of expansions and their design patent.

Duty Declare

We have checked the manual; its content fits the hardware and software of the products. As mistakes are unavoidable, we couldn't promise all correct. However, we would check the data in the manual frequently, and in the next edition, we will correct the necessary information. Your recommendation would be highly appreciated

# Catalog

| 1. MODULE INFORMATION SUMMARY           |    |
|-----------------------------------------|----|
| 1-1. MODULE MODEL AND CONFIGURATION     |    |
| 1-2. DIMENSION                          | 2  |
| 1-3. Part name and function             | 4  |
| 1-4. GENERAL SPECIFICATION              | 5  |
| 1-5. MODULE INSTALLATION                | 6  |
| 1-6. CONFIGURATION OF THE MODULE        | 8  |
| 1-7. TERMINAL RESISTANCE MODULE XL-ETR  | 9  |
| 2. I/O EXTENSION MODULE XL-ENXMY        |    |
| 2-1. MODULE FEATURES AND SPECIFICATIONS |    |
| 2-2. TERMINAL DESCRIPTIONS              |    |
| 2-3. I/O DEFINITION NUMBER              |    |
| 2-4. External connection                |    |
| 2-5. Module parameters                  |    |
| 2-6. DIMENSION                          | 21 |
| 2-7. Application                        | 22 |
| 3. ANALOG I/O MODULE XL-E4AD2DA         |    |
| 3-1. MODULE FEATURES AND SPECIFICATIONS |    |
| 3-2. TERMINAL DESCRIPTION               |    |
| 3-3. I/O ADDRESS                        |    |
| 3-4. Working mode settings              |    |
| 3-5. External wiring                    |    |
| 3-6. Analog digital conversion diagram  |    |
| 3-7. DIMENSION                          | 40 |
| 3-8. Application                        | 40 |
| 4. ANALOG INPUT MODULE XL-E8AD-A        |    |
| 4-1. MODULE FEATURES AND SPECIFICATIONS | 42 |
| 4-2. TERMINAL DESCRIPTIONS              | 43 |
| 4-3. I/O ADDRESS                        | 44 |
| 4-4. Working mode settings              | 49 |
| 4-5. External wiring                    |    |
| 4-6. ANALOG DIGITAL CONVERSION DIAGRAM  | 53 |
| 4-7. DIMENSION                          | 53 |
| 4-8. APPLICATION                        | 54 |
| 5. ANALOG INPUT MODULE XL-E8AD-V        | 55 |
| 5-1. MODULE FEATURES AND SPECIFICATIONS | 55 |
| 5-2. TERMINAL DESCRIPTIONS              | 56 |
| 5-3. I/O ADDRESS                        |    |
| 5-4. Working mode settings              | 62 |
| 5-5. External wiring                    | 65 |
| 5-6. Analog digital conversion diagram  |    |

| 5-7. DIMENSION                               | 66 |
|----------------------------------------------|----|
| 5-8. Application                             | 67 |
| 6. ANALOG OUTPUT MODULE XL-E4DA              | 68 |
| 6-1. MODULE FEATURES AND SPECIFICATIONS      | 68 |
| 6-2. TERMINAL DESCRIPTION                    | 69 |
| 6-3. I/O ADDRESS                             | 70 |
| 6-4. Working mode settings                   | 74 |
| 6-5. External wiring                         | 76 |
| 6-6. ANALOG DIGITAL CONVERSION DIAGRAM       | 77 |
| 6-7. DIMENSION                               | 78 |
| 6-8. Application                             | 78 |
| 7. PT100 TEMPERATURE MODULE XL-E4PT3-P       | 79 |
| 7-1. MODULE FEATURES AND SPECIFICATIONS      | 79 |
| 7-2. TERMINALS                               | 80 |
| 7-3. I/O ADDRESS                             | 81 |
| 7-4. Working mode                            | 84 |
| 7-5. External wiring                         | 85 |
| 7-6. DIMENSION                               | 87 |
| 7-7. Application                             | 88 |
| 8. THERMOCOUPLE TEMPERATURE MODULE XL-E4TC-P | 90 |
| 8-1. Specifications                          | 90 |
| 8-2. TERMINALS                               | 91 |
| 8-3. I/O ADDRESS ASSIGNMENT                  | 92 |
| 8-4. Working mode                            | 95 |
| 8-5. External connection                     | 96 |
| 8-6. DIMENSION                               | 98 |
| 8-7. Programming example                     | 98 |

# 1. Module information summary

This chapter introduces the model, appearance, general specification, installation method, software configuration and PID function of XL series expansion module. This series of modules are suitable for XL series PLC models.

# 1-1. Module model and configuration

XL series PLC not only has powerful functions of logic processing, data operation and high-speed processing, but also has functions of A/D and D/A conversion. By using input-output expansion module and analog module, XL series PLC has been widely used in process control systems such as temperature, flow and liquid level.

### Model and function

| Model      | Function                                                                     |  |  |  |  |  |  |
|------------|------------------------------------------------------------------------------|--|--|--|--|--|--|
| XL-EnXmY   | N inputs, m outputs, NPN input, relay/transistor output                      |  |  |  |  |  |  |
|            | 4 channels analog input (14 bits), 2 channels analog output (12 bits). Input |  |  |  |  |  |  |
| AL-LAAD2DA | output is voltage/current optional                                           |  |  |  |  |  |  |
| XL-E8AD-A  | 8 channels analog input (14 bits), current bipolar input                     |  |  |  |  |  |  |
| XL-E8AD-V  | 8 channels analog input (14 bits), voltage bipolar input                     |  |  |  |  |  |  |
| XL-E4DA    | 4 channels analog output (12 bits), current/voltage optional                 |  |  |  |  |  |  |
| XL-E4PT3-P | 4 channels PT100 temperature measurement, with PID function                  |  |  |  |  |  |  |
| XL-E4TC-P  | 4 channels thermocouple temperature measurement, with PID function           |  |  |  |  |  |  |

### Module configuration

XL series expansion module can be installed on the right side of the main unit and expansion module of XL series PLC.

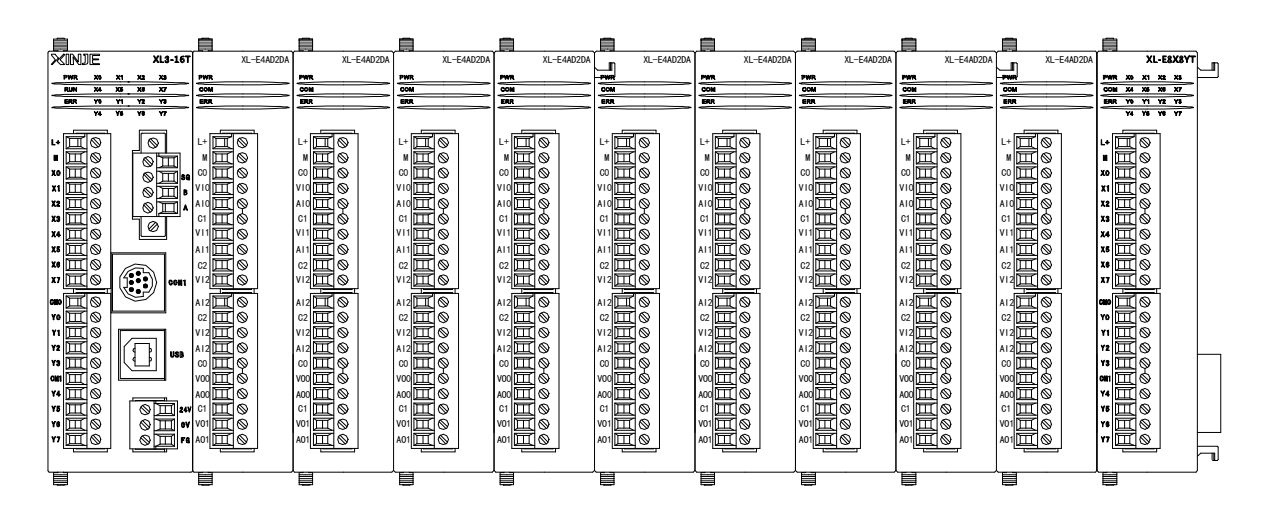

- The number of digital input and output is octal.
- The number of analog input and output is decimal.
- XL3 series can connect up to 10 extension modules, XL5/XL5E/XLME series can connect up to 16 extension modules, XL1 does not support extension modules. The type is not limited, it can be digital or analog input and output, temperature control module and so on.

Note: When the number of right extension modules connected by XL series PLC is more than 5, it is necessary to connect a terminal resistance module XL-ETR to the right of the last module (requiring the hardware version of XL series right extension module to be H3.1 or more).

## 1-2. Dimension

The shape and size of XL series analog, temperature, 8-16 points I/O modules are shown in the following figure:

(unit: mm)

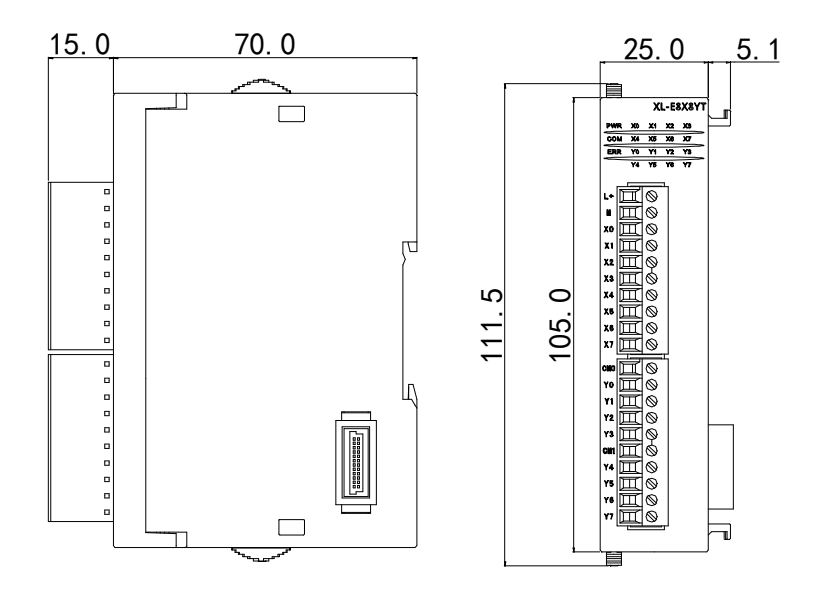

The shape and size of XL series 32-point I/O modules are shown in the following figure:

(unit: mm)

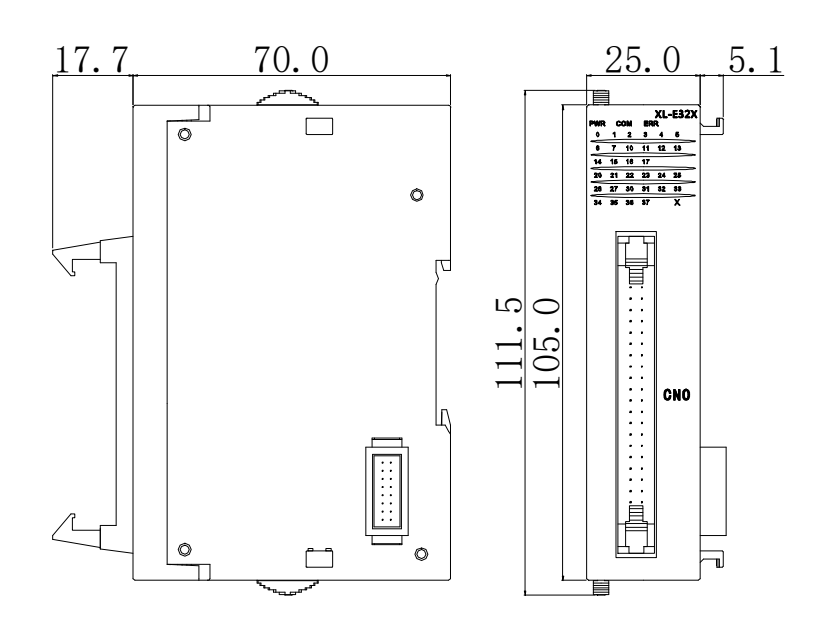

# 1-3. Part name and function

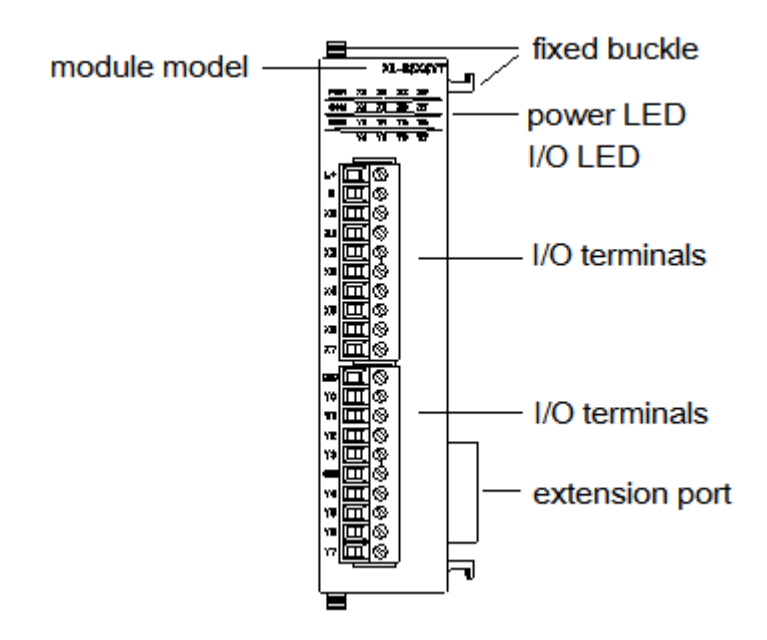

| Name           | Functio | Function                                                 |  |  |  |  |  |  |  |  |  |
|----------------|---------|----------------------------------------------------------|--|--|--|--|--|--|--|--|--|
| Fixed buckle   | fix the | ix the PLC unit and extension module                     |  |  |  |  |  |  |  |  |  |
| Module model   | The ex  | The extension module model                               |  |  |  |  |  |  |  |  |  |
| Extension port | To con  | To connect other modules                                 |  |  |  |  |  |  |  |  |  |
| I/O terminal   | Connec  | ect analog input and output, external devices, removable |  |  |  |  |  |  |  |  |  |
| Power LED      | PWR     | The LED lights up when the module has power supply.      |  |  |  |  |  |  |  |  |  |
|                | COM     | When the module communication port communicates          |  |  |  |  |  |  |  |  |  |
|                |         | normally, the LED lights on.                             |  |  |  |  |  |  |  |  |  |
|                | ERR     | When there is an error in the module, the LED is always  |  |  |  |  |  |  |  |  |  |
|                |         | on or flickering (red).                                  |  |  |  |  |  |  |  |  |  |
|                |         | When the ERR LED is always on, it indicates that the     |  |  |  |  |  |  |  |  |  |
|                |         | module has serious application errors and can not be     |  |  |  |  |  |  |  |  |  |
|                |         | used. It is necessary to adjust the mode of use and      |  |  |  |  |  |  |  |  |  |
|                |         | switch the PLC to STOP state.                            |  |  |  |  |  |  |  |  |  |
|                |         | When the ERR LED flickers, there are application         |  |  |  |  |  |  |  |  |  |
|                |         | errors, abnormal work and abnormal data in the module,   |  |  |  |  |  |  |  |  |  |
|                |         | but the PLC is still RUN.                                |  |  |  |  |  |  |  |  |  |
| I/O LED        | Input o | utput ON indicator                                       |  |  |  |  |  |  |  |  |  |

# 1-4. General specification

| Operating Environment | No corrosive gas                                    |
|-----------------------|-----------------------------------------------------|
| Ambient Temperature   | 0°C~60°C                                            |
| Store Temperature     | -20~70°C                                            |
| Ambient Humidity      | 5~95% RH                                            |
| Store Humidity        | 5~95% RH                                            |
| Tu stallstis v        | Can be fixed with M3 screw or directly installed on |
| Installation          | DIN46277 rail (width: 35mm)                         |
| Operating Environment | No corrosive gas                                    |

# 1-5. Module installation

Installation steps

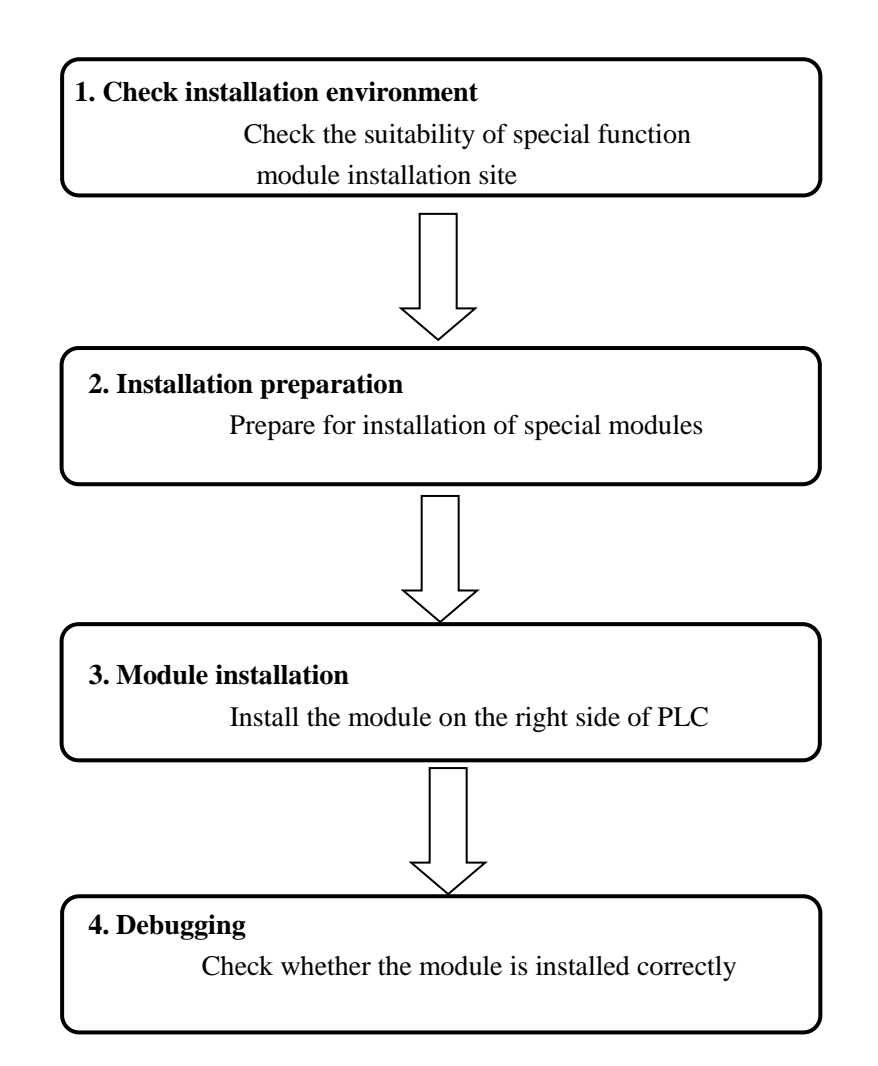

### **Installation environment**

Do not install in the following environments:

- Places in direct sunlight
- Environment temperature exceeded 0-50 centigrade
- Environment humidity exceeded 35-85%
- Where dew occurs because of dramatic changes in temperature
- Places with corrosive and flammable gases
- Dust, iron scraps, salt, smoky places
- Places directly affected by vibration and shock
- Places for spraying water, oil and medicine
- A place where a strong magnetic field or electric field is produced

### Installation

XL series analog input and output, temperature control module can be installed on the right side of the main unit and expansion module of XL series PLC. The installation can use DIN46277 guideway (35 mm wide).

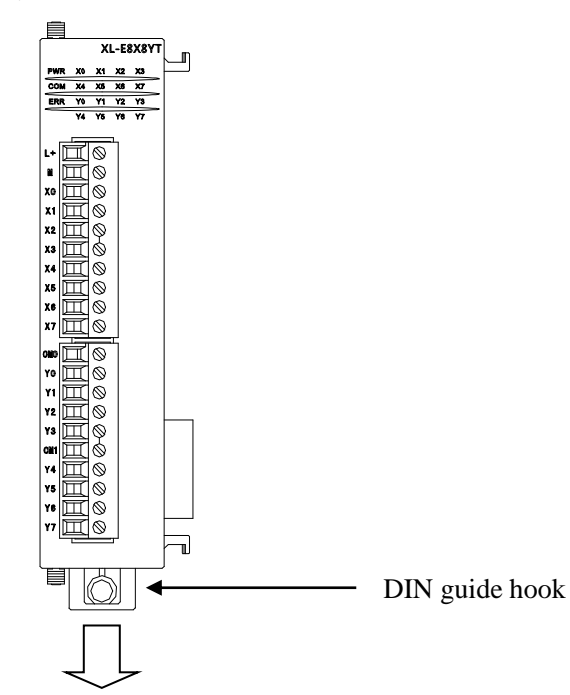

• Use DIN46277 guideway

The basic unit and expansion module are installed on the DIN46277 guideway (35 mm wide). To dismantle, just pull down the assembly hook of DIN guide rail and take off the product.

### Wiring requirement

Apart from the XL series 32-point extension module, which needs to use an external terminal for wiring, other modules can directly insert the cable into the corresponding wiring hole.

### **Cautions:**

- 1. Please confirm the specifications and select the appropriate modules.
- 2. When processing screw holes and wiring, do not let chips and wire chips fall into the module.
- 3. Before connecting, please reconfirm the specifications of modules and connecting equipment to ensure that there is no problem.
- 4. When connecting, please pay attention to whether the connection is firm or not. If the connection falls off, it will cause data incorrect, short circuit and other faults.
- 5. Installation, wiring and other operations must be carried out after cutting off all the power supply.

## 1-6. Configuration of the module

When the module is in use, the corresponding configuration in the upper computer programming software of PLC is needed first, so that the module can be used normally. Following is an example of module XL-E4AD2DA to illustrate how to configure it in the software. The steps are as follows: Open the programming software, click "Module" in the left menu:

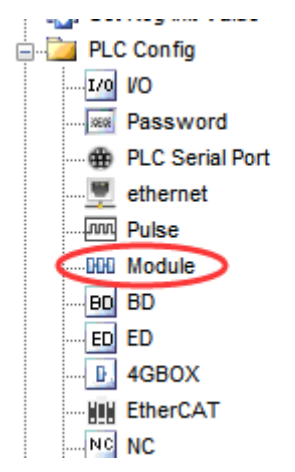

It will show the configuration window, please select correct module name and information:

|                                                                                                    | PLC1 - Module Set                                                                                                    | ×                                                                                                    |
|----------------------------------------------------------------------------------------------------|----------------------------------------------------------------------------------------------------|----------------------------------------------------------------------------------------------------|
| PLC Config<br>PLC Config<br>PLC Serial Port<br>PLC Serial Port<br>PLS enternet<br>PLS enternet | DA Select: XL/K-E4AD2DA v<br>general advanced<br>Parameter<br>AD1-AD2 filter params(0:no filter, 1-254<br>AD3-AD4 filter params(0:no filter, 1-254<br>AD1 input<br>AD1 voltage input<br>AD2 input<br>AD2 voltage input<br>X:10000-10027,Y:10000-10005,ID:10000-10003,QD:10<br>Configuration module more than 5, please add terminal resi<br>add terminal resistance | Value       0       0       0       0       0       0       0       0       0       0       0       0       0       0       0       0       0       0       0       0       0       0       0       0       0       0       0       0       0       0       0       0       0       0       0       0       0       0       0       0       0       0       0       0       0       0       0       0       0       0       0       0       0       0       0       0       0       0       0       0       0       0       0       0       0       0       0 |
|                                                                                                    | Read From PLC Write To PLC OK                                                                                                    | Cancel                                                                                                    |

Please select the module name, then set the paramters of the module, such as filter paramters, input range and so on. then click write to PLC.

Then cut the power supply and power on the PLC again to make the settings effective! Note: please use software version 3.5.1 and higher to configure the modules.

# 1-7. Terminal resistance module XL-ETR

When the number of right extension modules of XL series PLC is more than 5, the terminal resistance module XL-ETR must be used together.

XL-ETR is only applicable to XL series right extension modules of hardware version H3.1 and above.

Dimension

Unit: mm

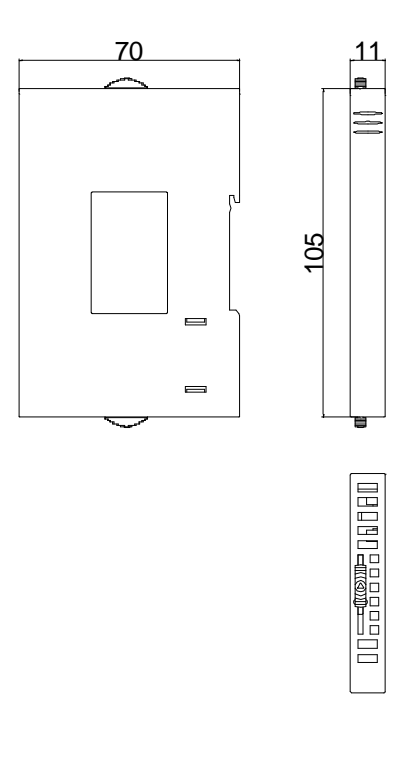

### Installation

When using, please install XL-ETR on the right side of the last extension module and connect the interface slot of the module as shown in the following figure:

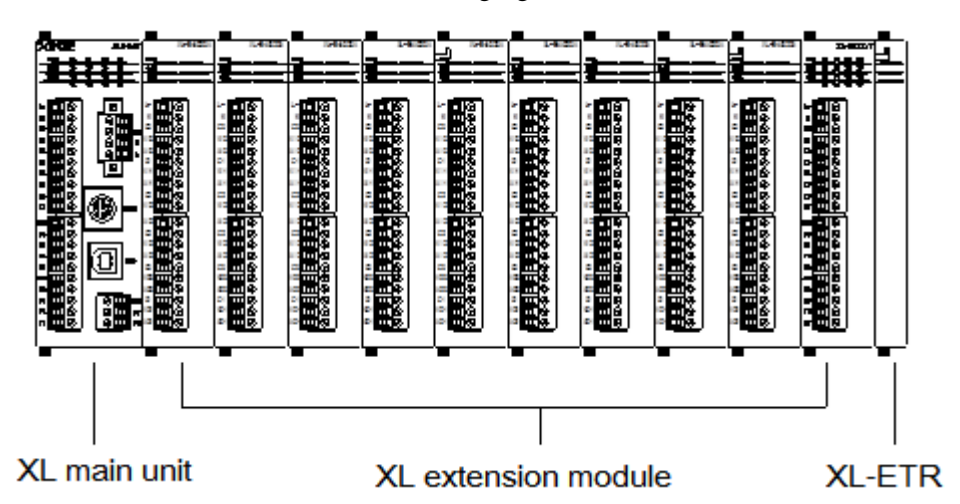

# 2. I/O extension module XL-EnXmY

This chapter mainly introduces the specification of XL-EnXmY module, terminal description, input definition number assignment, external connection, appearance size diagram and related programming examples.

## 2-1. Module features and specifications

XL series PLC can expand XL-EnXmY input and output module externally. Each XL3 series PLC can expand 10 modules, XL5/XL5E can expand 16 modules, XL1 does not support expansion module. The module is rich in types and compact in shape, which makes it possible for more input and output points and meets the actual production needs.

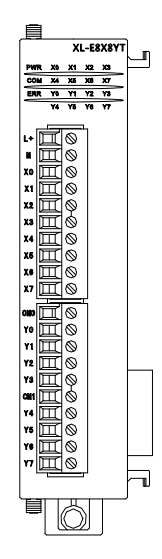

## Models

| Mod         | lel       | Function                                               |  |  |  |  |
|-------------|-----------|--------------------------------------------------------|--|--|--|--|
| NPN input   | PNP input |                                                        |  |  |  |  |
| XL-E8X8YR   | -         | 8 channels digital input, 8 channels relay output      |  |  |  |  |
| XL-E8X8YT   | -         | 8 channels digital input, 8 channels transistor output |  |  |  |  |
| XL-E16X     | -         | 16 channels digital input                              |  |  |  |  |
| XL-E16YR    | -         | 16 channels relay output                               |  |  |  |  |
| XL-E16YT    | -         | 16 channels transistor output                          |  |  |  |  |
| XL-E16X16YT | -         | 16 channels digital input, 16 channels transistor      |  |  |  |  |
|             |           | output                                                 |  |  |  |  |
| XL-E32X     | -         | 32 channels digital input                              |  |  |  |  |

| XL-E32YT | - | 32 channels transistor output |
|----------|---|-------------------------------|
|----------|---|-------------------------------|

Module specification

| Item         | Specification                                 |
|--------------|-----------------------------------------------|
| Power supply | DC24V±10%                                     |
| Environment  | Non-corrosive gas                             |
| Temperature  | 0°C~60°C                                      |
| Humidity     | 5~95%                                         |
| Installation | Direct mounting on DIN46277 (35 mm wide) rail |

## 2-2. Terminal descriptions

XL-E8X8YR, XL-E8X8YT terminal arrangement:

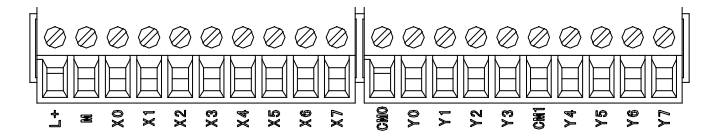

XL-E16X terminal arrangement:

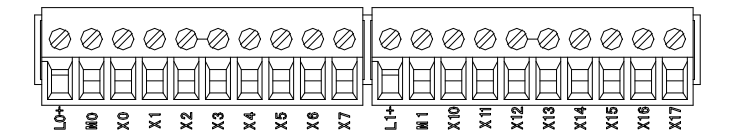

XL-E16YR, XL-E16YT terminal arrangement:

| ſ | $\oslash$ | Ø  | $\oslash$ | $\oslash$ | Ø  | Ø   | Ø  | $\oslash$ | $\oslash$ | $\oslash$ | ( | D   | Ø   | Ø   | Ø   | $\oslash$ | -0  | Ø   | $\oslash$ | $\oslash$ | $\otimes$ |
|---|-----------|----|-----------|-----------|----|-----|----|-----------|-----------|-----------|---|-----|-----|-----|-----|-----------|-----|-----|-----------|-----------|-----------|
| l | Ħ         | Ħ  | Ħ         | E         | Ħ  | Ħ   | Ħ  | H         | Ħ         | Ħ         |   | 1   | Ħ   | Ħ   | Ħ   | Ħ         | Ħ   | Ħ   | H         | Ħ         | P         |
| L | CNO       | Υo | ۲1        | ۲2        | ۲3 | CBI | Υą | Υ5        | Υŝ        | ۲٦        |   | CM2 | ۲10 | ΥIJ | Υ12 | Y 13      | CH3 | Υ14 | γ15       | Y16       | Υ17       |

### XL-E16X16YT terminal arrangement:

L+ X0 X1 X2 X3 • X10 X11 X12 X13 COMO Y0 Y1 Y2 Y3 COM2 Y10 Y11 Y12 Y13

 M
 X4
 X5
 X6
 X7
 •
 X14
 X15
 X16
 X17
 COM1
 Y4
 Y5
 Y6
 Y7
 COM3
 Y14
 Y15
 Y16
 Y17

XL-E32X terminal arrangement:

| L+ | X0 X1 | X2 | ХЗ | ٠ | X10 | X11 | X12 | X13 | ٠ | X20 | X21 | X22 | X23 | ٠ | X30 | X31 | X32 | X33 |
|----|-------|----|----|---|-----|-----|-----|-----|---|-----|-----|-----|-----|---|-----|-----|-----|-----|
|    |       |    |    |   |     |     |     |     |   |     |     |     |     |   |     |     |     |     |
| M  | X4 X5 | Х6 | X7 | • | X14 | X15 | X16 | X17 | ٠ | X24 | X25 | X26 | X27 | • | X34 | X35 | X36 | X37 |

XL-E32YT terminal arrangement:

 COMO
 Y0
 Y1
 Y2
 Y3
 COM2
 Y10
 Y11
 Y12
 Y13
 COM4
 Y20
 Y21
 Y22
 Y23
 COM6
 Y30
 Y31
 Y32
 Y33

 COM1
 Y4
 Y5
 Y6
 Y7
 COM3
 Y14
 Y15
 Y16
 Y17
 COM5
 Y24
 Y25
 Y26
 Y27
 COM7
 Y34
 Y35
 Y36
 Y37

Note: When connecting X terminal, external DC24V power supply is needed. Please connect 24V + to L + terminal and <math>24V - to M terminal. In addition, M terminal is also the common terminal of input point X. The input and output wiring of module is same to the input and output wiring of XL body.

Wiring head specifications

When wiring the module, its wiring head should meet the following requirements:

- (1) The stripping length is 9 mm;
- (2) Flexible conductors with bare tubular ends are 0.25-1.5 square meter.
- (3) Flexible conductor with tubular pre-insulated end is 0.25-0.5 square meter.

### 2-3. I/O definition number

The addresses of the input and output terminals of the XL Series I/O Extension Module are as follows:

|     | #1     | #2     | #3     | #4     | #5     | #6     | #7     | #8     |
|-----|--------|--------|--------|--------|--------|--------|--------|--------|
| X0  | X10000 | X10100 | X10200 | X10300 | X10400 | X10500 | X10600 | X10700 |
| X1  | X10001 | X10101 | X10201 | X10301 | X10401 | X10501 | X10601 | X10701 |
|     |        |        |        |        |        |        |        |        |
| X7  | X10007 | X10107 | X10207 | X10307 | X10407 | X10507 | X10607 | X10707 |
| X10 | X10010 | X10110 | X10210 | X10310 | X10410 | X10510 | X10610 | X10710 |
|     |        |        |        |        |        |        |        |        |
| X17 | X10017 | X10117 | X10217 | X10317 | X10417 | X10517 | X10617 | X10717 |
| X20 | X10020 | X10120 | X10220 | X10320 | X10420 | X10520 | X10620 | X10720 |
|     |        |        |        |        |        |        |        |        |
| X27 | X10027 | X10127 | X10227 | X10327 | X10427 | X10527 | X10627 | X10727 |
| X30 | X10030 | X10130 | X10230 | X10330 | X10430 | X10530 | X10630 | X10730 |
|     |        |        |        |        |        |        |        |        |
| X36 | X10036 | X10136 | X10236 | X10336 | X10436 | X10536 | X10636 | X10736 |
| X37 | X10037 | X10137 | X10237 | X10337 | X10437 | X10537 | X10637 | X10737 |
|     | #9     | #10    | #11    | #12    | #13    | #14    | #15    | #16    |
| X0  | X11000 | X11100 | X11200 | X11300 | X11400 | X11500 | X11600 | X11700 |
| X1  | X11001 | X11101 | X11201 | X11301 | X11401 | X11501 | X11601 | X11701 |
|     |        |        |        |        |        |        |        |        |
| X7  | X11007 | X11107 | X11207 | X11307 | X11407 | X11507 | X11607 | X11707 |

### • #1~#16 extension module input terminal X0~X37 definition:

| X10 | X11010 | X11110 | X11210 | X11310 | X11410 | X11510 | X11610 | X11710 |
|-----|--------|--------|--------|--------|--------|--------|--------|--------|
|     |        |        |        |        |        |        |        |        |
| X17 | X11017 | X11117 | X11217 | X11317 | X11417 | X11517 | X11617 | X11717 |
| X20 | X11020 | X11120 | X11220 | X11320 | X11420 | X11520 | X11620 | X11720 |
|     |        |        |        |        |        |        |        |        |
| X27 | X11027 | X11127 | X11227 | X11327 | X11427 | X11527 | X11627 | X11727 |
| X30 | X11030 | X11130 | X11230 | X11330 | X11430 | X11530 | X11630 | X11730 |
|     |        |        |        |        |        |        |        |        |
| X36 | X11036 | X11136 | X11236 | X11336 | X11436 | X11536 | X11636 | X11736 |
| X37 | X11037 | X11137 | X11237 | X11337 | X11437 | X11537 | X11637 | X11737 |

• #1~#16 extension module output terminal Y0~Y37 definition:

|     | #1     | #2     | #3     | #4     | #5     | #6     | #7     | #8     |
|-----|--------|--------|--------|--------|--------|--------|--------|--------|
| Y0  | Y10000 | Y10100 | Y10200 | Y10300 | Y10400 | Y10500 | Y10600 | Y10700 |
| Y1  | Y10001 | Y10101 | Y10201 | Y10301 | Y10401 | Y10501 | Y10601 | Y10701 |
|     |        |        |        |        |        |        |        |        |
| Y7  | Y10007 | Y10107 | Y10207 | Y10307 | Y10407 | Y10507 | Y10607 | Y10707 |
| Y10 | Y10010 | Y10110 | Y10210 | Y10310 | Y10410 | Y10510 | Y10610 | Y10710 |
|     |        |        |        |        |        |        |        |        |
| Y17 | Y10017 | Y10117 | Y10217 | Y10317 | Y10417 | Y10517 | Y10617 | Y10717 |
| Y20 | Y10020 | Y10120 | Y10220 | Y10320 | Y10420 | Y10520 | Y10620 | Y10720 |
| ••• |        |        |        |        |        |        |        |        |
| Y27 | Y10027 | Y10127 | Y10227 | Y10327 | Y10427 | Y10527 | Y10627 | Y10727 |
| Y30 | Y10030 | Y10130 | Y10230 | Y10330 | Y10430 | Y10530 | Y10630 | Y10730 |
|     |        |        |        |        |        |        |        |        |
| Y36 | Y10036 | Y10136 | Y10236 | Y10336 | Y10436 | Y10536 | Y10636 | Y10736 |
| Y37 | Y10037 | Y10137 | Y10237 | Y10337 | Y10437 | Y10537 | Y10637 | Y10737 |
|     | #9     | #10    | #11    | #12    | #13    | #14    | #15    | #16    |
| Y0  | Y11000 | Y11100 | Y11200 | Y11300 | Y11400 | Y11500 | Y11600 | Y11700 |
| Y1  | Y11001 | Y11101 | Y11201 | Y11301 | Y11401 | Y11501 | Y11601 | Y11701 |
|     |        |        |        |        |        |        |        |        |
| Y7  | Y11007 | Y11107 | Y11207 | Y11307 | Y11407 | Y11507 | Y11607 | Y11707 |
| Y10 | Y11010 | Y11110 | Y11210 | Y11310 | Y11410 | Y11510 | Y11610 | Y11710 |
|     |        |        |        |        |        |        |        |        |
| Y17 | Y11017 | X11117 | X11217 | X11317 | X11417 | X11517 | X11617 | X11717 |
| Y20 | Y11020 | Y11120 | Y11220 | Y11320 | Y11420 | Y11520 | Y11620 | Y11720 |
|     |        |        |        |        |        |        |        |        |
| Y27 | Y11027 | Y11127 | Y11227 | Y11327 | Y11427 | Y11527 | Y11627 | Y11727 |
| Y30 | Y11030 | Y11130 | Y11230 | Y11330 | Y11430 | Y11530 | Y11630 | Y11730 |
|     |        |        |        |        |        |        |        |        |

| Y36 | Y11036 | Y11136 | Y11236 | Y11336 | Y11436 | Y11536 | Y11636 | Y11736 |
|-----|--------|--------|--------|--------|--------|--------|--------|--------|
| Y37 | Y11037 | Y11137 | Y11237 | Y11337 | Y11437 | Y11537 | Y11637 | Y11737 |

## **2-4. External connection**

Input terminal wiring method:

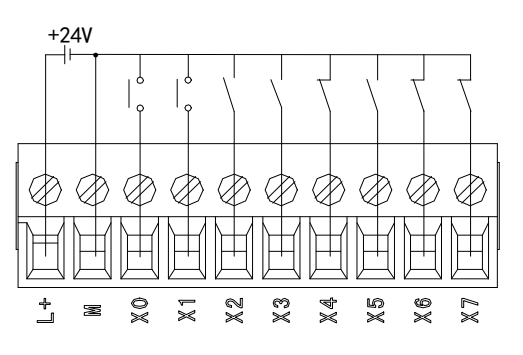

Button wiring example

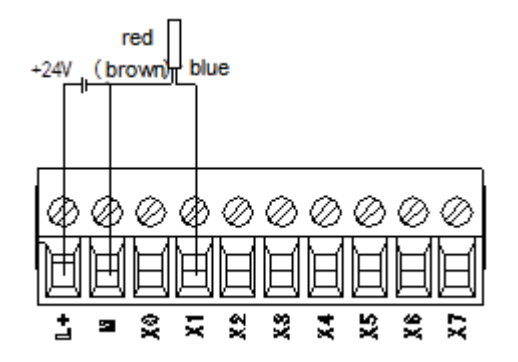

2-wire (NO/NC) proximity switch wiring

example

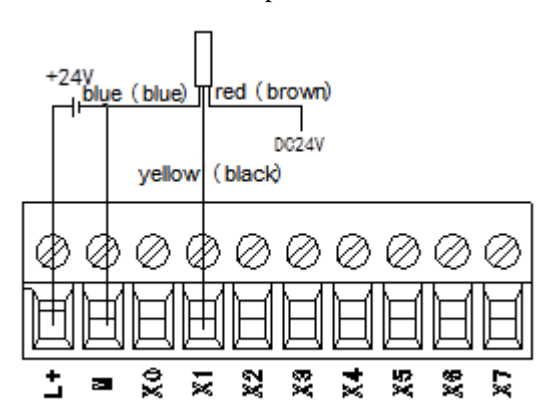

3-wire (NPN) proximity switch wiring example

XL-E32X, XL-E16X16YT and XL-E32YT modules need external terminals. Xinje provides adapter terminals and connection cables for users to choose from. A list of module models and adapter terminals and connecting cables:

| Module      | Terminal    | Cable               |
|-------------|-------------|---------------------|
| XL-E32X     | JT-E32X     | JC-TE32-NN05 (0.5m) |
| XL-E16X16YT | JT-E16X16YT | JC-TE32-NN10 (1.0m) |
| XL-E32YT    | JT-E32YT    | JC-TE32-NN15 (1.5m) |

### • Terminal appearance

### (Unit: mm)

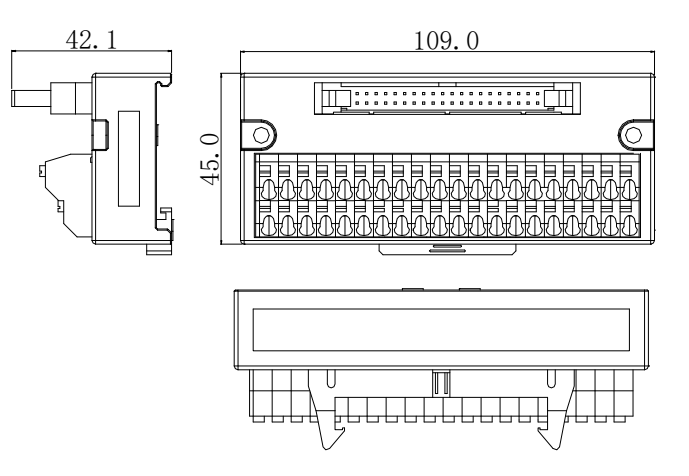

### Wiring method

When wiring, press the spring switch with the slotted screwdriver, insert the wire into the corresponding holes, and loosen the spring switch. The length of the cable skin stripping is 1.5 cm.

### • Connection cable

External terminals need to cooperate with the use of connecting cables, Xinje provides JC-TE32-NNN05, JC-TE32-NN10, JC-TE32-NN15 three different length of cables for users to choose and purchase. When connecting, please note that the end closing to the transparent heat shrinkable tube connects the module, the other end connects to the terminals, can not be reversed!!!

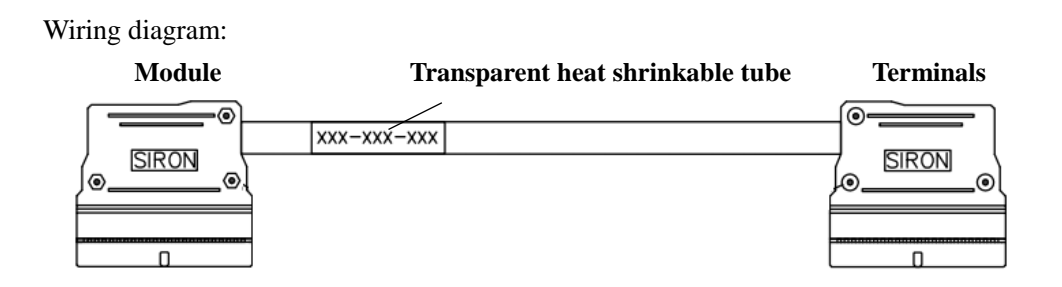

### **Output wiring method:**

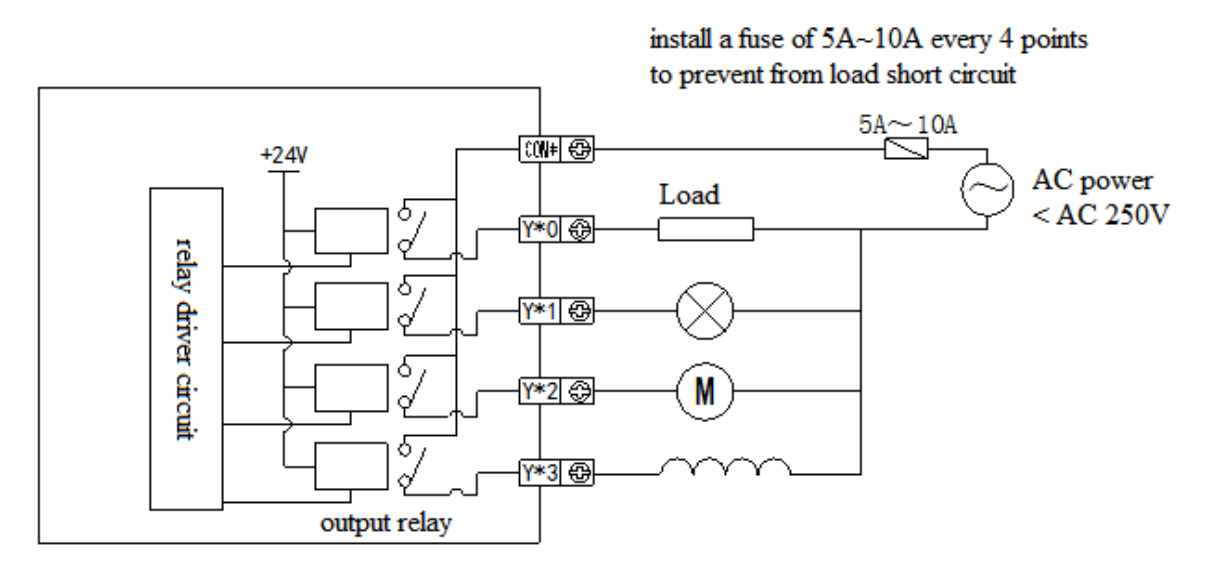

Relay type

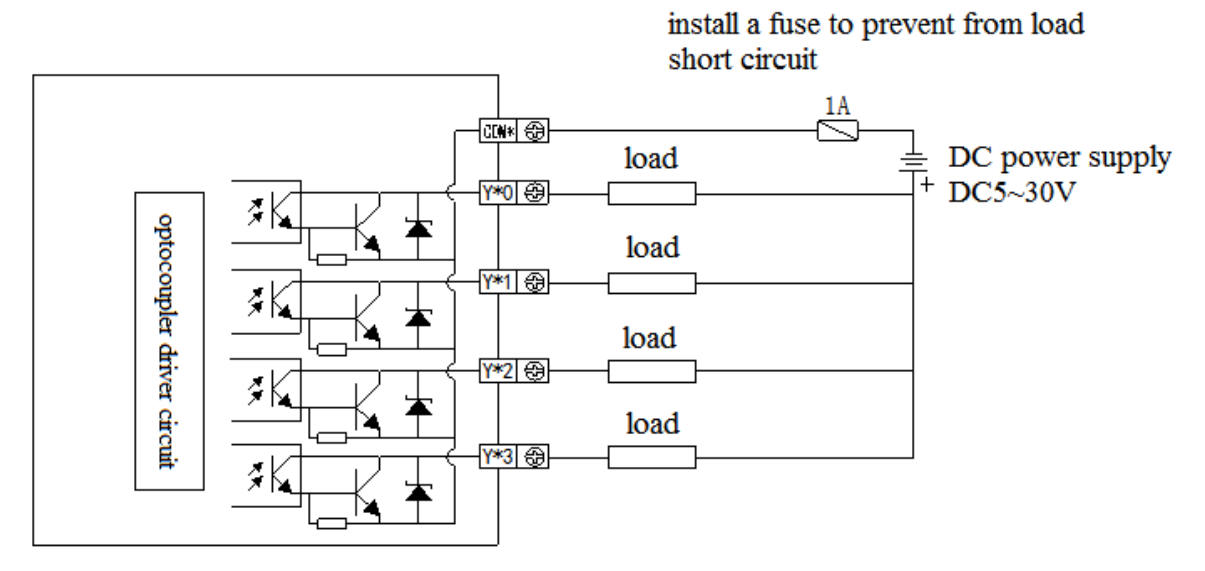

Transistor type

# 2-5. Module parameters

Positive and negative logic can be adjusted and filtering time can be adjusted. There are two configuration modes:

A. Set through the software

|                           | PLC1 - Module Set                                                                                                    | ×                         |
|---------------------------|----------------------------------------------------------------------------------------------------|---------------------------|
| PLC Config                | PLC1 - Module Set<br>Select: XL/K-E16X16Y v<br>general advanced<br>Parameter<br>X0-X3 Filtering time(ms)<br>X4-X7 Filtering time(ms)<br>X10-X13 Filtering time(ms) | Value ^<br>10<br>10       |
| GBOX     HitherCAT     NC | X14-X17 Filtering time(ms)<br>X0 logic                                                                                                    | 10<br>positive logic      |
| WBOX                      | X1 logic                                                                                                    | positive logic 🗸          |
|                           | X :10000-10017,Y :10000-10017<br>Configuration module more than 5, please add terminal re<br>add terminal resistance                                               | sistance, long cable must |
|                           | Read From PLC Write To PLC OF                                                                                                    | Cancel                    |

| 8                | 0             |                  |               |
|------------------|---------------|------------------|---------------|
| Module<br>number | SFD address   | Module<br>number | SFD address   |
| #1               | SFD350~SFD359 | #9               | SFD430~SFD439 |
| #2               | SFD360~SFD369 | #10              | SFD440~SFD449 |
| #3               | SFD370~SFD379 | #11              | SFD450~SFD459 |
| #4               | SFD380~SFD389 | #12              | SFD460~SFD469 |
| #5               | SFD390~SFD399 | #13              | SFD470~SFD479 |
| #6               | SFD400~SFD409 | #14              | SFD480~SFD489 |
| #7               | SFD410~SFD419 | #15              | SFD490~SFD499 |
| #8               | SFD420~SFD429 | #16              | SFD500~SFD509 |

### B. Set through SFD register

### The first 20 bytes of OMMAND information are allocated as follows:

### Byte6~ Byte0 Byte2 Byte3 Byte5 Byte1 Byte4 Byte19 Bit7 -\_ \_ -\_ Bit6 X3 logic X7 logic Y3 logic Y7 logic -X4~X7 filtering Bit5 X0~X3 filtering \_ time Bit4 time X2 logic X6 logic Y2 logic Y6 logic -Bit3 \_ Bit2 X1 logic X5 logic Y1 logic Y5 logic -

• XL-E8X8Y

| Bit1  |                                                           |                             | -        | -                  | -                    | -        | - |
|-------|-----------------------------------------------------------|-----------------------------|----------|--------------------|----------------------|----------|---|
| Bit0  |                                                           |                             | X0 logic | X4 logic           | Y0 logic             | Y4 logic | - |
| Notes | Filtering time (un<br>1~5, 10(default),<br>35, 40, 45, 50 | it: ms):<br>15, 20, 25, 30, | Note: 0  | is positive<br>log | logic, 1 is r<br>gic | negative | - |

### • XL-E16X

|       | Puto0                                                                                                    | Duto1                          | Puto?                  | Duto2                           | Byte  | Byte    | Byte     | Byte  | Byte8~ |
|-------|----------------------------------------------------------------------------------------------------|--------------------------------|------------------------|---------------------------------|-------|---------|----------|-------|--------|
|       | Byteo                                                                                                    | Byter                          | Byte2                  | Byte5                           | 4     | 5       | 6        | 7     | Byte19 |
| Bit7  |                                                                                                    |                                |                        |                                 | -     | -       | -        | -     | -      |
| Bit6  |                                                                                                    |                                |                        |                                 | X3    | X7      | X13      | X17   | -      |
|       |                                                                                                    |                                |                        |                                 | logic | logic   | logic    | logic |        |
| Bit5  |                                                                                                    |                                |                        |                                 | -     | -       | -        | -     | -      |
| Bit4  | X0~X3                                                                                                    | X4~X7                          | X10~X13                | X14~X17                         | X2    | X6      | X12      | X16   | -      |
|       | filtering                                                                                                    | filtering                      | filtering              |                                 | logic | logic   | logic    | logic |        |
| Bit3  | time                                                                                                    | time                           | time                   | time                            | -     | -       | -        | -     | -      |
| Bit2  | ume                                                                                                    | ume                            | ume                    | ume                             | X1    | X5      | X11      | X15   | -      |
|       |                                                                                                    |                                |                        |                                 | logic | logic   | logic    | logic |        |
| Bit1  |                                                                                                    |                                |                        |                                 | -     | -       | -        | -     | -      |
| Bit0  |                                                                                                    |                                |                        |                                 | X0    | X4      | X10      | X14   | -      |
|       |                                                                                                    |                                |                        |                                 | logic | logic   | logic    | logic |        |
| Notes | Filtering the filtering the f | ime (unit: m<br>efault), 15, 2 | ns):<br>20, 25, 30, 35 | Note: 0 is positive logic, 1 is |       |         |          | -     |        |
|       |                                                                                                    | ,, -,                          |                        |                                 |       | negativ | ve logic |       |        |

### • XL-E16X16Y

|        | Bit0  | Bit1 | Bit2  | Bit3    | Bit4                  | Bit5 | Bit6  | Bit7 | Explanation             |  |  |  |
|--------|-------|------|-------|---------|-----------------------|------|-------|------|-------------------------|--|--|--|
| Byte0  |       |      | X0-   |         | Filtering time (unit: |      |       |      |                         |  |  |  |
| Byte1  |       |      | X4-   | ~X7 fil | tering tim            | ne   |       |      | ms):                    |  |  |  |
| Byte2  |       |      | X10-  | ~X13 fi | iltering ti           | me   |       |      | 1~5, 10(default), 15,   |  |  |  |
| Byte3  |       |      | X14-  | ~X17 fi | iltering ti           | me   |       |      | 20, 25, 30, 35, 40, 45, |  |  |  |
|        |       |      |       |         |                       |      |       |      | 50                      |  |  |  |
| Byte4  | X0    | -    | X1    | -       | X2                    | -    | X3    | -    |                         |  |  |  |
|        | logic |      | logic |         | logic                 |      | logic |      |                         |  |  |  |
| Byte5  | X4    | -    | X5    | -       | X6                    | -    | X7    | -    |                         |  |  |  |
|        | logic |      | logic |         | logic                 |      | logic |      |                         |  |  |  |
| Byte6  | X10   | -    | X11   | -       | X12                   | -    | X13   | -    | Note: 0 is positivo     |  |  |  |
|        | logic |      | logic |         | logic                 |      | logic |      |                         |  |  |  |
| Byte7  | X14   | -    | X15   | -       | X16                   | -    | X17   | -    | logic, 1 is negative    |  |  |  |
|        | logic |      | logic |         | logic                 |      | logic |      | logic                   |  |  |  |
| Byte8  | Y0    | -    | Y1    | -       | Y2                    | -    | Y3    | -    |                         |  |  |  |
|        | logic |      | logic |         | logic                 |      | logic |      |                         |  |  |  |
| Byte9  | Y4    | -    | Y5    | -       | Y6                    | -    | Y7    | -    |                         |  |  |  |
|        | logic |      | logic |         | logic                 |      | logic |      |                         |  |  |  |
| Byte10 | Y10   | -    | Y11   | -       | Y12                   | -    | Y13   | -    |                         |  |  |  |
|        | logic |      | logic |         | logic                 |      | logic |      |                         |  |  |  |

|        |       | r | 1     |   | 1     |   | 1     | r | 1 |
|--------|-------|---|-------|---|-------|---|-------|---|---|
| Byte11 | Y14   | - | Y15   | - | Y16   | - | Y17   | - |   |
| 5      |       |   |       |   |       |   |       |   |   |
|        | logic |   | logic |   | logic |   | logic |   |   |
| Byte   | -     | - | -     | - | -     | - | -     | - |   |
| 12~19  |       |   |       |   |       |   |       |   |   |

### • XL-E16Y/XL-E32Y

|          | Bit0  | Bit1 | Bit2    | Bit3 | Bit4  | Bit5 | Bit6  | Bit7 | Explanation          |
|----------|-------|------|---------|------|-------|------|-------|------|----------------------|
| Byte0    | Y0    | -    | Y1logic | -    | Y2    | -    | Y3    | -    |                      |
|          | logic |      |         |      | logic |      | logic |      |                      |
| Byte1    | Y4    | -    | Y5      | -    | Y6    | -    | Y7    | -    | Note: 0 is positive  |
|          | logic |      | logic   |      | logic |      | logic |      | logic 1 is pegative  |
| Byte2    | Y10   | -    | Y11     | -    | Y12   | -    | Y13   | -    | logic, i is negative |
|          | logic |      | logic   |      | logic |      | logic |      | logic                |
| Byte3    | Y14   | -    | Y15     | -    | Y16   | -    | Y17   | -    |                      |
|          | logic |      | logic   |      | logic |      | logic |      |                      |
| Byte4    | Y20   | -    | Y21     | -    | Y22   | -    | Y23   | -    |                      |
|          | logic |      | logic   |      | logic |      | logic |      |                      |
| Byte5    | Y24   | -    | Y25     | -    | Y26   | -    | Y27   | -    |                      |
|          | logic |      | logic   |      | logic |      | logic |      |                      |
| Byte6    | Y30   | -    | Y31     | -    | Y32   | -    | Y33   | -    |                      |
|          | logic |      | logic   |      | logic |      | logic |      |                      |
| Byte7    | Y34   | -    | Y35     | -    | Y36   | -    | Y37   | -    |                      |
|          | logic |      | logic   |      | logic |      | logic |      |                      |
| Byte8~19 | -     | -    | -       | -    | -     | -    | -     | -    |                      |

### • XL-E32X

|        | Bit0  | Bit1 | Bit2  | Bit3    | Bit4                  | Bit5 | Bit6  | Bit7 | Explanation                |
|--------|-------|------|-------|---------|-----------------------|------|-------|------|----------------------------|
| Byte0  |       |      | X0-   | ~X3 fil | tering tim            | ne   |       |      |                            |
| Byte1  |       |      | X4·   |         | Filtering time (unit: |      |       |      |                            |
| Byte2  |       |      | X10-  | ~X13 f  | iltering ti           | me   |       |      | ms):                       |
| Byte3  |       |      | X14-  | ~X17 f  | iltering ti           | me   |       |      | 1~5, 10(default), 15, 20,  |
| Byte4  |       |      | X20-  | ~X23 f  | iltering ti           | me   |       |      | 25, 30, 35, 40, 45, 50     |
| Byte5  |       |      | X24-  | ~X27 f  | iltering ti           | me   |       |      |                            |
| Byte6  |       |      | X30-  | ~X33 f  | iltering tir          | me   |       |      |                            |
| Byte7  |       |      | X34-  | ~X37 f  | iltering ti           | me   |       |      |                            |
| Byte8  | X0    | -    | X1    | -       | X2                    | -    | X3    | -    |                            |
|        | logic |      | logic |         | logic                 |      | logic |      |                            |
| Byte9  | X4    | -    | X5    | -       | X6                    | -    | X7    | -    | Note: 0 is positive logic, |
|        | logic |      | logic |         | logic                 |      | logic |      | 1 is negative logic        |
| Byte10 | X10   | -    | X11   | -       | X12                   | -    | X13   | -    | i is negative togre        |
|        | logic |      | logic |         | logic                 |      | logic |      |                            |
| Byte11 | X14   | -    | X15   | -       | X16                   | -    | X17   | -    |                            |
|        | logic |      | logic |         | logic                 |      | logic |      |                            |
| Byte12 | X20   | -    | X21   | -       | X22                   | -    | X23   | -    |                            |
|        | logic |      | logic |         | logic                 |      | logic |      |                            |
| Byte13 | X24   | -    | X25   | -       | X26                   | -    | X27   | -    |                            |

|        |       |   |       |   |       | - |       |   |
|--------|-------|---|-------|---|-------|---|-------|---|
|        | logic |   | logic |   | logic |   | logic |   |
| Byte14 | X30   | - | X31   | - | X32   | - | X33   | - |
|        | logic |   | logic |   | logic |   | logic |   |
| Byte15 | X34   | - | X35   | - | X36   | - | X37   | - |
|        | logic |   | logic |   | logic |   | logic |   |
| Byte   | -     | - | -     | - | -     | - | -     | - |
| 16~19  |       |   |       |   |       |   |       |   |

Note:

In positive logic, X terminal is ON, X-terminal signal is ON, X terminal is OFF and X-terminal signal is OFF.

In negative logic, X terminal is ON, X terminal signal is OFF, X terminal is OFF, X-terminal signal is ON.

Default is positive logic, usually without modification.

# 2-6. Dimension

The shape and size of XL series 8-16 I/O modules are shown in the following figure:

(Unit: mm)

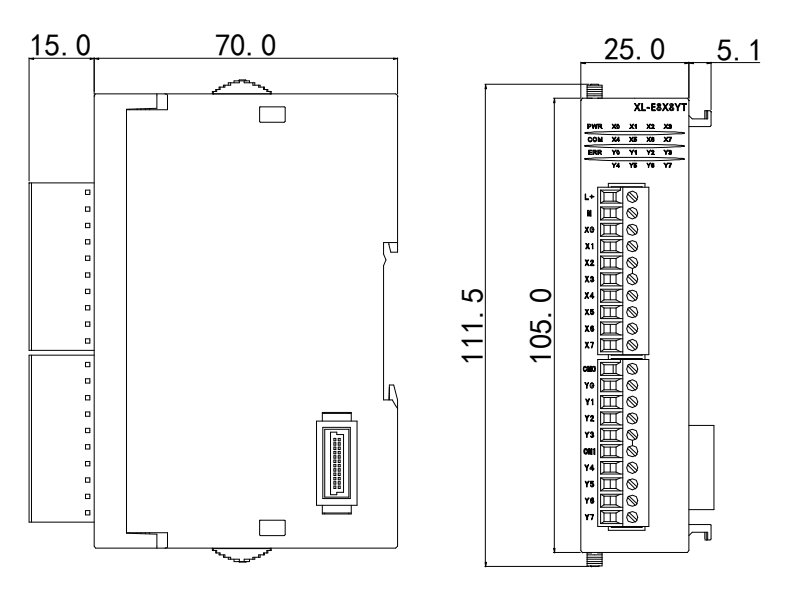

The shape and size of XL series 32 I/O modules is shown in the following figure:

(Unit: mm)

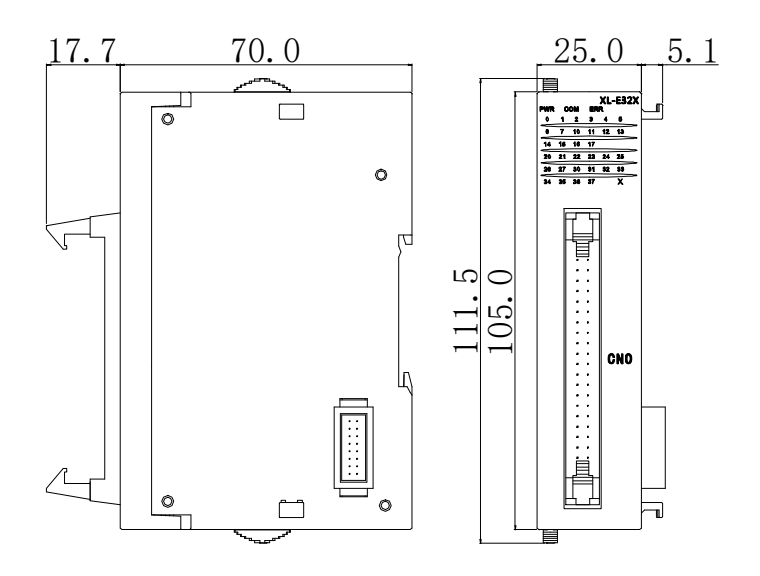

# 2-7. Application

In this chapter, the application of this module will be exemplified. XL3-16R is slave station with an extended XL-E8X8YR to communicate with XINJE HMI.

Communication between Extended Module XL-E8X8YR and Xinje TG765 HMI.

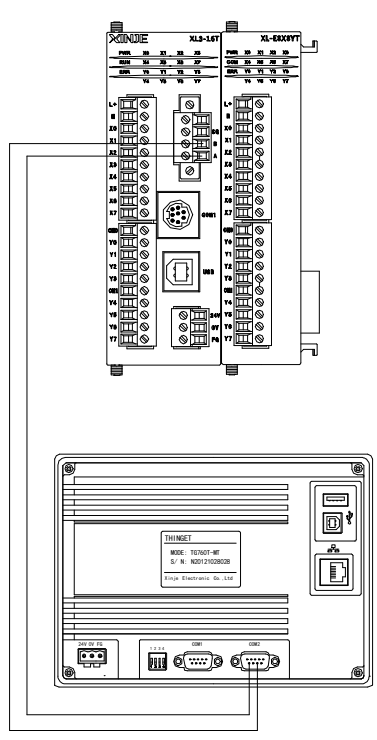

In this example, as the main communication station, the HMI reads the input point state of the extended module to the local coil state of the HMI, and writes the coil state of the internal HMI to the output point of the extended module. The corresponding relationship is as follows: **Hardware connection:** 

The module XL-E8X8YR is attached to XL3-16R, and the RS485 communication terminal AB of XL3-16R is connected to the AB terminal of the PLC port of TG765 respectively.

Communication parameter settings: the baud rate is 19200 bps, 8 data bits, 1 stop bit, even parity, PLC Modbus station number is 1, then cut the power supply and power on again.

For TG765 HMI: please set the PLC type to Modbus RTU (panel is master). The baud rate is 19200 bps, 8 data bits, 1 stop bit, even parity.

### **Program application:**

The corresponding relationship between the module input and output address and the local coil address is as follows:

| Local coil<br>address |            | Module I/O | Related modbus<br>address |
|-----------------------|------------|------------|---------------------------|
| PSB500                | <>         | X10000     | K20736                    |
| PSB501                | <b>▲</b> ► | Y10000     | K24832                    |

HMI screen:

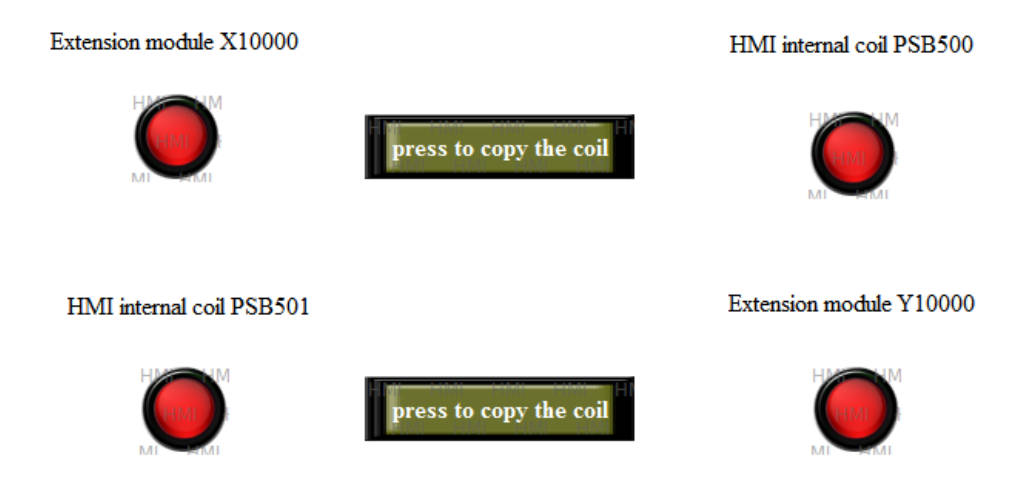

Edit the status of extension module X10000, place a lamp, the object type of lamp is 0X, corresponding Modbus address coil is 20736; select function button, button function is to copy the coil status of X10000 to PSB500 when pressing the button; edit PSB500 lamp, the lamp object type is PSB, the coil number is 500.

|                                                                                                    | Function Button                                                                                                    |
|----------------------------------------------------------------------------------------------------|----------------------------------------------------------------------------------------------------|
|                                                                                                    | Function Button Color Position                                                                                                    |
| LampButton                                                                                                    | Eunction Pressing V All                                                                                                    |
| LampButton       Object     General     Aspect     Color     Position       Operate Object     Station     □     □       Device     PLC Port     ∨       VrStaNO     0     Station     1       Object     Object     □       Object     Davice     PLC Port       VrStaNO     0     Station       Device     PLC Port     ∨       VrStaNO     0     Station       Object     Object     ○       Object     0     Station                                                                                                    | Lunction       Traded of the coil PSB500         Source Coil:0x20736       Add         Modify       Screen Jump<br>Set Data         Copy Coil       Copy Coil         Belete       Delete         Wove Dgwn       Dord Scheme         Up Scheme       Data Block Transmit         Move Up       Anthmetic         Import CSV Data       History Event Export         Copy File       Delete File         Down File       Call Function |
| OK     Cancel     Apply     Help       Image: Constraint of the system     Image: Constraint of the system     Image: Constraint of the system       Image: Object     Object     Object       Image: Object     Object       Image: Object     Image: Constraint of the system       Image: Object     Image: Constraint of the system | OK Cancel Apply Help                                                                                                    |

Edit the PSB501 status, place a lamp, the lamp object type is PSB, the coil number is 501. When the function button is pressed, copy the status of PSB501 to extension module Y10000. Edit the status of extension module Y10000, the lamp object type is 0x, the modbus address is 24832.

| Inction       Button       Color       Position         Sunction       Pressing       All         Target of the coli (0x/24832       Add       Reset Col         Modify       Screen Jump       Screen Jump         Set Col       Modify       Screen Jump         Delete       Wore Down       Close Window         Down Scheme       Data       Down Scheme         Data Block Transmit       Arthmetic       Import CSV Data         Horve Lyp       Flassword       Copy File         Delete File       Down File       Call Function                                                                                                    |
|----------------------------------------------------------------------------------------------------|
| Copy coll     All       Copy coll     Set Coll       Target of the coll/0x24832     Add       Source Coll/PSB501     Modify       Screen Jump       Get PSB501       Modify       Screen Jump       Get PSB501       Modify       Screen Jump       Get PSB501       Move Data       Copy Register       User Input       Open Window       Down Scheme       Ub Scheme       Data       Copy Register       Ub Scheme       Data       Book Transmit       Anthmetic       Import CSV Data       Book Total       Down Scheme       Data       Down Scheme       Data       Down Scheme       Data       Down Scheme       Data       Down Scheme       Data       Down Scheme       Data       Book Transmit       Anthmetic       Book Transmit       Copy File       Delete File       Down File       Call Function |
| Copy coll     Target of the coll (bc24832       Source Coll PSB501     Add       Modify     Copy Coll       Copy Coll     Screen Jump Set Data       Copy Register     User input       Open Window     Oose Window       Down Scheme     Up Scheme       Data Block Transmit     Arthmetic       Move Up     Epott CSV Data       Epott CSV Data     Epott CSV Data       Epott CSV Data     History Event Export       Copy File     Delete File       Delete File     Down File       Call Function     Call Function                                                                                                    |
| Source Coil PS8501     Reverse Coil       Modify     Corpe Coil       Sereen Jump     Set Data       Delete     Ope Window       Oase Window     Cose Window       Down Scheme     Up Scheme       Data Block Transmit     Arithmetic       Import CSV Data     Export CSV Data       Eassword     Delete File       Down File     Call Function                                                                                                    |
| Modfy     Screen Jump<br>Set Data       Delete     Open Window       Move Dgwn     Move Dgwn       Move Up     Move Up       Move Up     Import CSV Data       Export CSV Data     Export CSV Data       Hatory Event Export     Copy File       Down File     Down File       Call Function     Hetpy                                                                                                    |
| Delete     Copy Register       User input     Open Window       Own Scheme     Up Scheme       Data Block Transmit     Arthmetic       Impot CSV Data     Export CSV Data       Password     Deven File       Oorn File     Call Function                                                                                                    |
| Open Window       Close Window       Close Window       Down Scheme       Data Block Transmit       Move Up       Import CSV Data       Export CSV Data       History Event Export       Copy File       Delete File       Down File       Call Function                                                                                                    |
| Move Down     Down Scheme<br>Up Scheme<br>Data Block Transmit<br>Arithmetic       Move Up     Data Block Transmit<br>Arithmetic       Move Up     Epott CSV Data<br>Export CSV Data<br>History Event Export<br>Copy File<br>Delete File<br>Delete File<br>Down File<br>Call Function       OK     Cancel     Apply                                                                                                    |
| Move Up     Data Block Transmit<br>Arthmetic       Move Up     Import CSV Data<br>Export CSV Data       Password     Export CSV Data       Password     Delete File<br>Down File<br>Call Function                                                                                                    |
| Move Up     Import CSV Data<br>Export CSV Data       Password     Password       Copy File     Delete File       Down File     Call Function                                                                                                    |
| Password     History Event Export<br>Copy File       Delete File     Down File       Call Function     Call Function                                                                                                    |
| OK Cancel Apply Help                                                                                                    |
| Call Function                                                                                                    |
| OK Cancel Apply Help                                                                                                    |
| OK Cancel Apply Help                                                                                                    |
| OK Cancel Apply Help                                                                                                    |
| OK Cancel Apply Help                                                                                                    |
| OK Cancel Apply Help                                                                                                    |
| OK Cancel Apply Help                                                                                                    |
| OK Cancel Apply Help                                                                                                    |
|                                                                                                    |
|                                                                                                    |
| v<br>ion 1<br>24832<br>direct                                                                                                    |
|                                                                                                    |
|                                                                                                    |
|                                                                                                    |
|                                                                                                    |
|                                                                                                    |
| 0                                                                                                    |
| direct                                                                                                    |
|                                                                                                    |
| d                                                                                                    |

Download the program into the HMI. Then make them to communicate.

# 3. Analog I/O module XL-E4AD2DA

This chapter mainly introduces XL-E4AD2DA module specifications, terminal, input definition number allocation, working mode settings, external connections, analog-to-digital conversion diagrams, appearance size diagrams and related programming examples.

# 3-1. Module features and specifications

XL-E4AD2DA analog input and output module converts four channels of analog input values into digital values, two channels of digital values into analog values, and transmits them to the main unit of PLC, and real-time data interaction with the main unit of PLC.

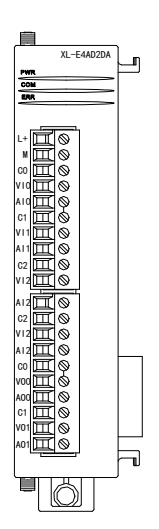

### Module features

- Four-channel analog input: Voltage input and current input can be selected.
- 14-bit high-precision analog input.
- 2-channel 12-bit analog output.
- As an extension module of XL series, XL3 can connect up to 10 modules, XL5/XL5E can expand 16 modules, XL1 does not support extension modules.

### Module specification

| Items               | Analog in      | put (AD)      | Analog ou           | tput (DA)               |
|---------------------|----------------|---------------|---------------------|-------------------------|
|                     | Voltage input  | Current input | Voltage output      | Current output          |
|                     | 0~5V, 0~10V,   | 0~20mA,       |                     |                         |
| Analog input range  | -5~5V, -10~10V | 4~20mA,       | -                   |                         |
|                     |                | -20~20mA      |                     |                         |
| Max input range     | DC ±15V        | -40~40mA      | -                   |                         |
|                     |                |               | 0~5V, 0~10V,        | 0~20mA,                 |
|                     |                |               | -5~5V, -10~10V      | 4~20mA                  |
| Analog output range | -              |               | (Exterior load      | (Exterior load          |
|                     |                |               | resistance          | resistance is           |
|                     |                |               | 2ΚΩ~1ΜΩ)            | less than $500\Omega$ ) |
| Digital input range | -              |               | 12 bits binary data |                         |

|                        |                                                                         | (0~4095 or -2048~2047) |  |  |
|------------------------|-------------------------------------------------------------------------|------------------------|--|--|
| Disital automations of | 14 bits binary data                                                     | -                      |  |  |
| Digital output range   | (0~16383 or -8192~8191)                                                 |                        |  |  |
| Resolution             | 1/16383(14Bit)                                                          | 1/4095(12Bit)          |  |  |
| Integrated precision   | 1%                                                                      |                        |  |  |
| Conversion speed       | 2ms per channel                                                         | 2ms per channel        |  |  |
| Module power supply    | DC24V±10%,150mA                                                         |                        |  |  |
| Installation           | Fixed with M3 screws or directly installed on orbit of DIN46277 (Width: |                        |  |  |
| Installation           | 35mm)                                                                   |                        |  |  |

# **3-2.** Terminal description

**Terminal arrangement** 

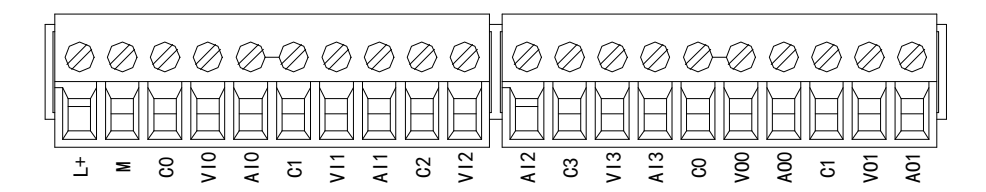

Terminal signal

| Name      |     | Function                                                                  |  |  |
|-----------|-----|---------------------------------------------------------------------------|--|--|
|           | PWR | The indicator lights up when the module has a power supply.               |  |  |
|           | COM | When the module port communicates normally, the indicator lights on.      |  |  |
|           | ERR | When there is an error in the module, the indicator is always on or       |  |  |
| Indicator |     | flickering (red).                                                         |  |  |
| light     |     | When the ERR LED is always on, it indicates that the module has           |  |  |
| ngnt      |     | serious application errors and can not be used. It is necessary to adjust |  |  |
|           |     | the mode of use and switch the PLC to STOP state.                         |  |  |
|           |     | When the ERR LED flickers, there are application errors, abnormal work    |  |  |
|           |     | and abnormal data in the module, but the PLC is still RUN.                |  |  |
|           | L+  | Module 24V power supply input +                                           |  |  |
|           | М   | Module 24V power supply input -                                           |  |  |
| Tomainal  | C0  | VI0, AI0 input ground                                                     |  |  |
| Terminal  | VI0 | Channel 1 AD voltage input                                                |  |  |
|           | AI0 | Channel 1 AD current input                                                |  |  |
|           | C1  | VI1, AI1 input ground                                                     |  |  |

| VI1 | Channel 2 AD voltage input  |
|-----|-----------------------------|
| AI1 | Channel 2 AD current input  |
| C2  | VI2, AI2 input ground       |
| VI2 | Channel 3 AD voltage input  |
| AI2 | Channel 3 AD current input  |
| C3  | VI3, AI3 input ground       |
| VI3 | Channel 4 AD voltage input  |
| AI3 | Channel 4 AD current input  |
| C0  | VO0, AO0 output ground      |
| VO0 | Channel 1 DA voltage output |
| AO0 | Channel 1 DA current output |
| C1  | VO1, AO1 output ground      |
| VO1 | Channel 2 DA voltage output |
| AO1 | Channel 2 DA current output |

### Wiring head specification

When wiring the module, its wiring head should meet the following requirements:

- (1) The stripping length is 9 mm;
- (2) Flexible wires with bare tubular ends are 0.25-1.5 square.
- (3) Flexible wires with tubular pre-insulated end is 0.25-0.5 square.

# 3-3. I/O address

XL series analog module does not occupy I/O unit, the converted value is directly sent to the PLC register, the corresponding channel definition number of the PLC register is as follows:

| Channel | AD signal | Channel enable switch<br>(please turn on the swich to use this<br>channel) |
|---------|-----------|----------------------------------------------------------------------------|
| 0CH     | ID10000   | Y10000                                                                     |
| 1CH     | ID10001   | Y10001                                                                     |
| 2CH     | ID10002   | Y10002                                                                     |
| 3CH     | ID10003   | Y10003                                                                     |
| Channel | DA signal |                                                                            |
| 0CH     | QD10000   | Y10004                                                                     |
| 1CH     | QD10001   | Y10005                                                                     |

| Module 1 | register | address |
|----------|----------|---------|
|----------|----------|---------|

### Module 2 register address:

| Channel | AD signal | Channel enable switch<br>(please turn on the swich to use this<br>channel) |
|---------|-----------|----------------------------------------------------------------------------|
| 0CH     | ID10100   | Y10100                                                                     |
| 1CH     | ID10101   | Y10101                                                                     |
| 2CH     | ID10102   | Y10102                                                                     |
| 3CH     | ID10103   | Y10103                                                                     |
| Channel | DA signal |                                                                            |
| 0CH     | QD10100   | Y10104                                                                     |
| 1CH     | QD10101   | Y10105                                                                     |

### Module 3 register address:

| Channel | AD signal | Channel enable switch<br>(please turn on the swich to use this<br>channel) |
|---------|-----------|----------------------------------------------------------------------------|
| 0CH     | ID10200   | Y10200                                                                     |
| 1CH     | ID10201   | Y10201                                                                     |
| 2CH     | ID10202   | Y10202                                                                     |
| 3CH     | ID10203   | Y10203                                                                     |
| Channel | DA signal |                                                                            |
| 0CH     | QD10200   | Y10204                                                                     |
| 1CH     | QD10201   | Y10205                                                                     |

### Module 4 register address:

| Channel | AD signal | Channel enable switch<br>(please turn on the swich to use this<br>channel) |
|---------|-----------|----------------------------------------------------------------------------|
| 0CH     | ID10300   | Y10300                                                                     |
| 1CH     | ID10301   | Y10301                                                                     |
| 2CH     | ID10302   | Y10302                                                                     |
| 3CH     | ID10303   | Y10303                                                                     |
| Channel | DA signal |                                                                            |
| 0CH     | QD10300   | Y10304                                                                     |
| 1CH     | QD10301   | Y10305                                                                     |

### Module 5 register address:

|         |           | Channel enable switch                 |
|---------|-----------|---------------------------------------|
| Channel | AD signal | (please turn on the swich to use this |
|         |           | channel)                              |
| 0CH     | ID10400   | Y10400                                |
| 1CH     | ID10401   | Y10401                                |
| 2CH     | ID10402   | Y10402                                |

| 3CH     | ID10403   | Y10403 |
|---------|-----------|--------|
| Channel | DA signal |        |
| 0CH     | QD10400   | Y10404 |
| 1CH     | QD10401   | Y10405 |

### Module 6 register address:

| Channel | AD signal | Channel enable switch<br>(please turn on the swich to use this<br>channel) |
|---------|-----------|----------------------------------------------------------------------------|
| 0CH     | ID10500   | Y10500                                                                     |
| 1CH     | ID10501   | Y10501                                                                     |
| 2CH     | ID10502   | Y10502                                                                     |
| 3CH     | ID10503   | Y10503                                                                     |
| Channel | DA signal |                                                                            |
| 0CH     | QD10500   | Y10504                                                                     |
| 1CH     | QD10501   | Y10505                                                                     |

### Module 7 register address:

| Channel | AD signal | Channel enable switch<br>(please turn on the swich to use this<br>channel) |
|---------|-----------|----------------------------------------------------------------------------|
| 0CH     | ID10600   | Y10600                                                                     |
| 1CH     | ID10601   | Y10601                                                                     |
| 2CH     | ID10602   | Y10602                                                                     |
| 3CH     | ID10603   | Y10603                                                                     |
| Channel | DA signal |                                                                            |
| 0CH     | QD10600   | Y10604                                                                     |
| 1CH     | QD10601   | Y10605                                                                     |

### Module 8 register address:

|         |           | Channel enable switch                 |
|---------|-----------|---------------------------------------|
| Channel | AD signal | (please turn on the swich to use this |
|         |           | channel)                              |
| 0CH     | ID10700   | Y10700                                |
| 1CH     | ID10701   | Y10701                                |
| 2CH     | ID10702   | Y10702                                |
| 3CH     | ID10703   | Y10703                                |
| Channel | DA signal |                                       |
| 0CH     | QD10700   | Y10704                                |
| 1CH     | QD10701   | Y10705                                |

### Module 9 register address:

| Channel | AD signal | Channel enable switch<br>(please turn on the swich to use this<br>channel) |
|---------|-----------|----------------------------------------------------------------------------|
| 0CH     | ID10800   | Y11000                                                                     |
| 1CH     | ID10801   | Y11001                                                                     |
| 2CH     | ID10802   | Y11002                                                                     |
| 3CH     | ID10803   | Y11003                                                                     |
| Channel | DA signal |                                                                            |
| 0CH     | QD10800   | Y11004                                                                     |
| 1CH     | QD10801   | Y11005                                                                     |

### Module 10 register address:

| Channel | AD signal | Channel enable switch<br>(please turn on the swich to use this<br>channel) |
|---------|-----------|----------------------------------------------------------------------------|
| 0CH     | ID10900   | Y11100                                                                     |
| 1CH     | ID10901   | Y11101                                                                     |
| 2CH     | ID10902   | Y11102                                                                     |
| 3CH     | ID10903   | Y11103                                                                     |
| Channel | DA signal |                                                                            |
| 0CH     | QD10900   | Y11104                                                                     |
| 1CH     | QD10901   | Y11105                                                                     |

### Module 11 register address:

| Channel | AD signal | Channel enable switch<br>(please turn on the swich to use this<br>channel) |
|---------|-----------|----------------------------------------------------------------------------|
| 0CH     | ID11000   | Y11200                                                                     |
| 1CH     | ID11001   | Y11201                                                                     |
| 2CH     | ID11002   | Y11202                                                                     |
| 3CH     | ID11003   | Y11203                                                                     |
| Channel | DA signal |                                                                            |
| 0CH     | QD11000   | Y11204                                                                     |
| 1CH     | QD11001   | Y11205                                                                     |

### Module 12 register address:

|         |           | Channel enable switch                 |
|---------|-----------|---------------------------------------|
| Channel | AD signal | (please turn on the swich to use this |
|         |           | channel)                              |
| 0CH     | ID11100   | Y11300                                |
| 1CH     | ID11101   | Y11301                                |
| 2CH     | ID11102   | Y11302                                |

| 3CH     | ID11103   | Y11303 |
|---------|-----------|--------|
| Channel | DA signal |        |
| 0CH     | QD11100   | Y11304 |
| 1CH     | QD11101   | Y11305 |

### Module 13 register address:

| Channel | AD signal | Channel enable switch<br>(please turn on the swich to use this<br>channel) |
|---------|-----------|----------------------------------------------------------------------------|
| 0CH     | ID11200   | Y11400                                                                     |
| 1CH     | ID11201   | Y11401                                                                     |
| 2CH     | ID11202   | Y11402                                                                     |
| 3CH     | ID11203   | Y11403                                                                     |
| Channel | DA signal |                                                                            |
| 0CH     | QD11200   | Y11404                                                                     |
| 1CH     | QD11201   | Y11405                                                                     |

### Module 14 register address:

| Channel | AD signal | Channel enable switch<br>(please turn on the swich to use this<br>channel) |
|---------|-----------|----------------------------------------------------------------------------|
| 0CH     | ID11300   | Y11500                                                                     |
| 1CH     | ID11301   | Y11501                                                                     |
| 2CH     | ID11302   | Y11502                                                                     |
| 3CH     | ID11303   | Y11503                                                                     |
| Channel | DA signal |                                                                            |
| 0CH     | QD11300   | Y11504                                                                     |
| 1CH     | QD11301   | Y11505                                                                     |

### Module 15 register address:

|         |           | Channel enable switch                 |
|---------|-----------|---------------------------------------|
| Channel | AD signal | (please turn on the swich to use this |
|         |           | channel)                              |
| 0CH     | ID11400   | Y11600                                |
| 1CH     | ID11401   | Y11601                                |
| 2CH     | ID11402   | Y11602                                |
| 3CH     | ID11403   | Y11603                                |
| Channel | DA signal |                                       |
| 0CH     | QD11400   | Y11604                                |
| 1CH     | QD11401   | Y11605                                |
| Channel | AD signal | Channel enable switch<br>(please turn on the swich to use this<br>channel) |
|---------|-----------|----------------------------------------------------------------------------|
| 0CH     | ID11500   | Y11700                                                                     |
| 1CH     | ID11501   | Y11701                                                                     |
| 2CH     | ID11502   | Y11702                                                                     |
| 3CH     | ID11503   | Y11703                                                                     |
| Channel | DA signal |                                                                            |
| 0CH     | QD11500   | Y11704                                                                     |
| 1CH     | QD11501   | Y11705                                                                     |

#### Module 16 register address:

Note:

(1) Banning unused channels can improve the scanning speed of input/output.

(2) When the input enable switch is turned off during operation, the corresponding input channel will not collect data. (Data display is 0)

(3) When the enable switch of output is turned off during operation, the corresponding output channel keeps the original data unchanged.

# **3-4.** Working mode settings

There are two ways to set the working mode (the effect of these two ways is equivalent):

(1) Configuration through the software

(2) Setting up by Flash Register

Set through the software

Please use XDPpro v3.5.1 or higher version software to configure the module. Open the software, click module in the left menu,

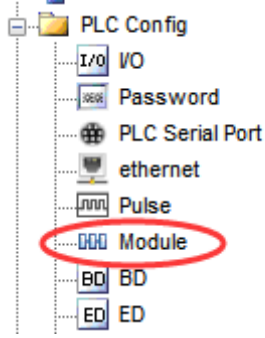

|                        |                                                                                                    | PLC1 - Module Set                                                                                                    | ×                         |
|------------------------|----------------------------------------------------------------------------------------------------|----------------------------------------------------------------------------------------------------|---------------------------|
| PLC Config             | PLC Config<br>To I/O<br>PlC Senal Port<br>PLC Senal Port<br>PLC Senal Port<br>PLC Senal Port<br>Pulse<br>DB BD<br>ED ED<br>PL GBOX<br>Will AL/K-E4AD2DA<br>#1 XL/K-E4AD2DA<br>#2 no module<br>#3 no module<br>#4 no module<br>#6 no module<br>#7 no module<br>#8 no module<br>#9 no module<br>#9 no module<br>#9 no module<br>#1 XL/K-E4AD2DA | Select: XL/K-E4AD2DA v<br>general advanced<br>Parameter<br>AD1-AD2 filter params(0:no filter, 1-254                                         | Value ^                   |
| BD<br>ED<br>BD<br>GBOX |                                                                                                    | AD3-AD4 filter params(0:no filter,1-254<br>AD1 input<br>AD1 voltage input                                                                   | 0<br>voltage<br>0-10v     |
| WBOX                   | AD2 input<br>AD2 voltage input<br>X:10000-10027,Y:10000-10005,ID:10000-10003,QD:1                                                                                                    | 0-10v<br>0000-10001                                                                                                    |                           |
|                        |                                                                                                    | Configuration module more than 5, please add terminal re<br>add terminal resistance           Read From PLC         Write To PLC         Of | sistance, long cable must |

Choose the module type, and set each channel's parameters in the above window. Then click write to PLC, cut the power supply and power on again to make the settings effective.

Note: The first-order low-pass filtering method weighs this time sampling value and the output value of the last filtering to get the effective filtering value; the filter coefficient is set by the user to 0-254, the smaller the value, the more stable the data, but may lead to data lag; therefore, when set to 1, the filtering effect is strongest and the data is the most stable; when set to 254, the filtering effect is the weakest; default is 0 (no filtering).

Set by Flash register

The input and output channels of the expansion module can be selected in two modes: voltage and current. Current is 0-20mA, 4-20mA, and -20-20mA. Voltage is 0-5V, 0-10V, -5-5V and -10-10V. It is set by special FLASH data register SFD in PLC. As follows:

| Module no. | SFD register  | Module no. | SFD register  |
|------------|---------------|------------|---------------|
| #1         | SFD350~SFD359 | #9         | SFD430~SFD439 |
| #2         | SFD360~SFD369 | #10        | SFD440~SFD449 |
| #3         | SFD370~SFD379 | #11        | SFD450~SFD459 |
| #4         | SFD380~SFD389 | #12        | SFD460~SFD469 |
| #5         | SFD390~SFD399 | #13        | SFD470~SFD479 |
| #6         | SFD400~SFD409 | #14        | SFD480~SFD489 |
| #7         | SFD410~SFD419 | #15        | SFD490~SFD499 |
| #8         | SFD420~SFD429 | #16        | SFD500~SFD509 |

Note: As shown above, each register sets four-channel modes. Each register has 16 bits. From low to high, each four bit will set four-channel modes in turn.

### SFD bit definition

|        | Bit7                | Bit6                | Bit5    |                          | Bit4                     | Bit3 | Bit2           | Bit1    |      | Bit0      | NOTE       |
|--------|---------------------|---------------------|---------|--------------------------|--------------------------|------|----------------|---------|------|-----------|------------|
| Byte0  |                     | AD channel 1, chann |         |                          | el 2 filtering parameter |      |                |         | AD   |           |            |
| Byte1  | AD channel 3 chann  |                     |         | el 4 filtering parameter |                          |      | filtering      |         |      |           |            |
| Dyter  |                     |                     | 1       |                          | anner 5, enann           |      | ing pure       |         |      |           | parameter  |
|        | Bit7 Bit6 Bit5 Bit4 |                     | Bit3    | Bit2                     | Bit1                     |      | Bit0           | Set the |      |           |            |
|        | AD2                 |                     |         | AD1                      |                          |      |                | AD and  |      |           |            |
| Byte2  | -                   | 000:                | 0~10V   | 010:                     | 0~20mA                   | -    | 000: (         | 0~10V   | 010: | 0~20mA    | DA         |
| Dyte2  |                     | 001:                | 0~5V    | 011:                     | 4~20mA                   |      | 001: 0         | 0~5V    | 011: | 4~20mA    | module     |
|        |                     | 100:                | -10~10V | 110:                     | -20~20mA                 |      | 100 <b>:</b> · | -10~10V | 110: | -20~20mA  | input      |
|        |                     | 101:                | -5~5V   |                          |                          |      | 101 <b>:</b> · | -5~5V   |      |           | range,     |
|        | Bit7                | Bit6                | Bit5    |                          | Bit4                     | Bit3 | Bit2           | Bit1    |      | Bit0      | Byte2 low  |
|        |                     |                     | AD4     |                          |                          |      |                | AD3     |      |           | 4-bit set  |
| Byte3  | -                   | 000:                | 0~10V   | 010:                     | 0~20mA                   | -    | 000: (         | 0~10V   | 010: | 0~20mA    | AD         |
| Dytes  |                     | 001:                | 0~5V    | 011:                     | 4~20mA                   |      | 001: 0         | 0~5V    | 011: | 4~20mA    | channel 1, |
|        |                     | 100:                | -10~10V | 110:                     | -20~20mA                 |      | 100 <b>:</b> · | -10~10V | 110: | -20~20mA  | high 4-bit |
|        |                     | 101:                | -5~5V   |                          |                          |      | 101 <b>:</b> · | -5~5V   |      |           | set AD     |
|        | Bit7                | Bit6                | Bit5    |                          | Bit4                     | Bit3 | Bit2           | Bit1    |      | Bit0      | channel 2. |
|        |                     |                     | DA2     |                          |                          |      |                | DA1     |      |           | Byte3 low  |
| Puto 4 | -                   | 000:                | 0~10V   | 010                      | ): 0~20mA                | -    | 000: (         | 0~10V   | 010  | ): 0~20mA | 4-bit set  |
| Dyte4  |                     | 001:                | 0~5V    | 011                      | : 4~20mA                 |      | 001: 0         | 0~5V    | 011  | : 4~20mA  | AD         |
|        |                     | 100:                | -10~10V |                          |                          |      | 100 <b>:</b> - | -10~10V |      |           | channel 3, |
|        |                     | 101:                | -5~5V   |                          |                          |      | 101 <b>:</b> · | -5~5V   |      |           | high 4-bit |
|        |                     |                     |         |                          |                          |      |                |         |      |           | set AD     |
|        |                     |                     |         |                          |                          |      |                |         |      |           | channel 4. |
|        |                     |                     |         |                          |                          |      |                |         |      |           | Byte4 low  |
| Byte5  |                     |                     |         |                          |                          |      |                |         |      |           | 4-bit set  |
| Dyte5  |                     |                     |         |                          |                          | _    |                |         |      |           | DA         |
| Byte10 |                     |                     |         |                          |                          | _    |                |         |      |           | channel 1, |
| Dyttl  |                     |                     |         |                          |                          |      |                |         |      |           | High 4-bit |
|        |                     |                     |         |                          |                          |      |                |         |      |           | set DA     |
|        |                     |                     |         |                          |                          |      |                |         |      |           | channel 2. |
|        | 1                   |                     |         |                          |                          |      |                |         |      |           |            |

Take the first module as an example to illustrate how to set it up.

Example: the input channels of the first module are 0-20mA, 4-20mA, 0-10V and 0-5V respectively, the filter coefficients of the first and second channels are 254, the filter coefficients of the third and fourth channels are 100, and the output channels of the first and the zero channels are 0-10V and 0-20mA respectively.

Method 1: You can configure it directly in the PLC software, as shown above. Method 2: Set the SFD as follows: SFD350=64FEH SFD351=2301H SFD352=0002H

# 3-5. External wiring

For external connection, to avoid interference, use shielding wire and connect the ground to the single point of shielding layer.

Voltage input

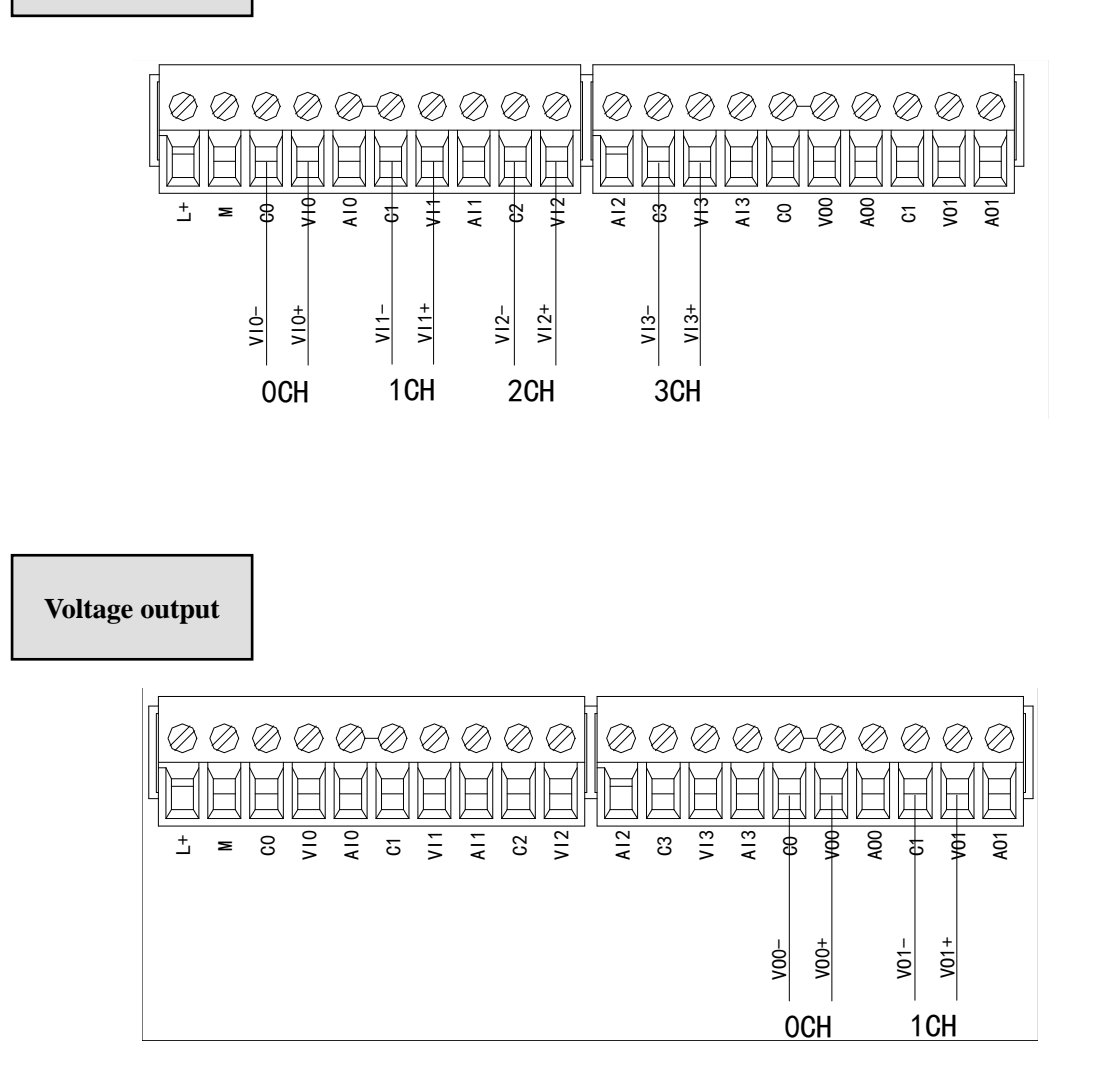

### **Current input**

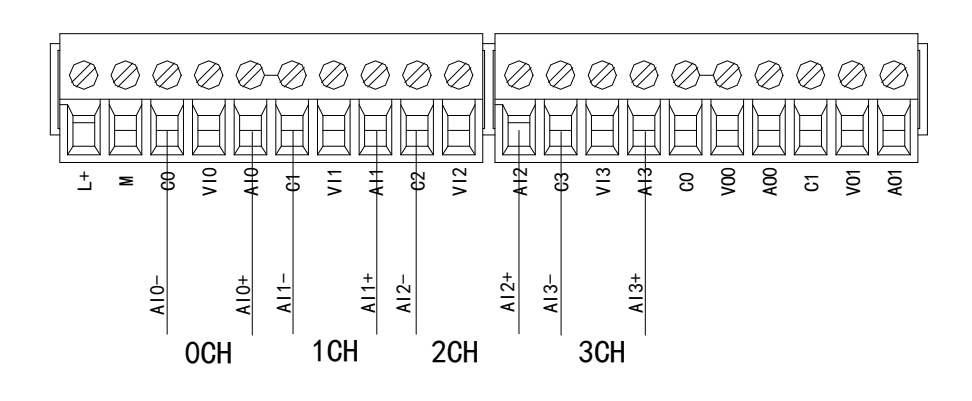

# XL-E4AD2DA current input wiring:

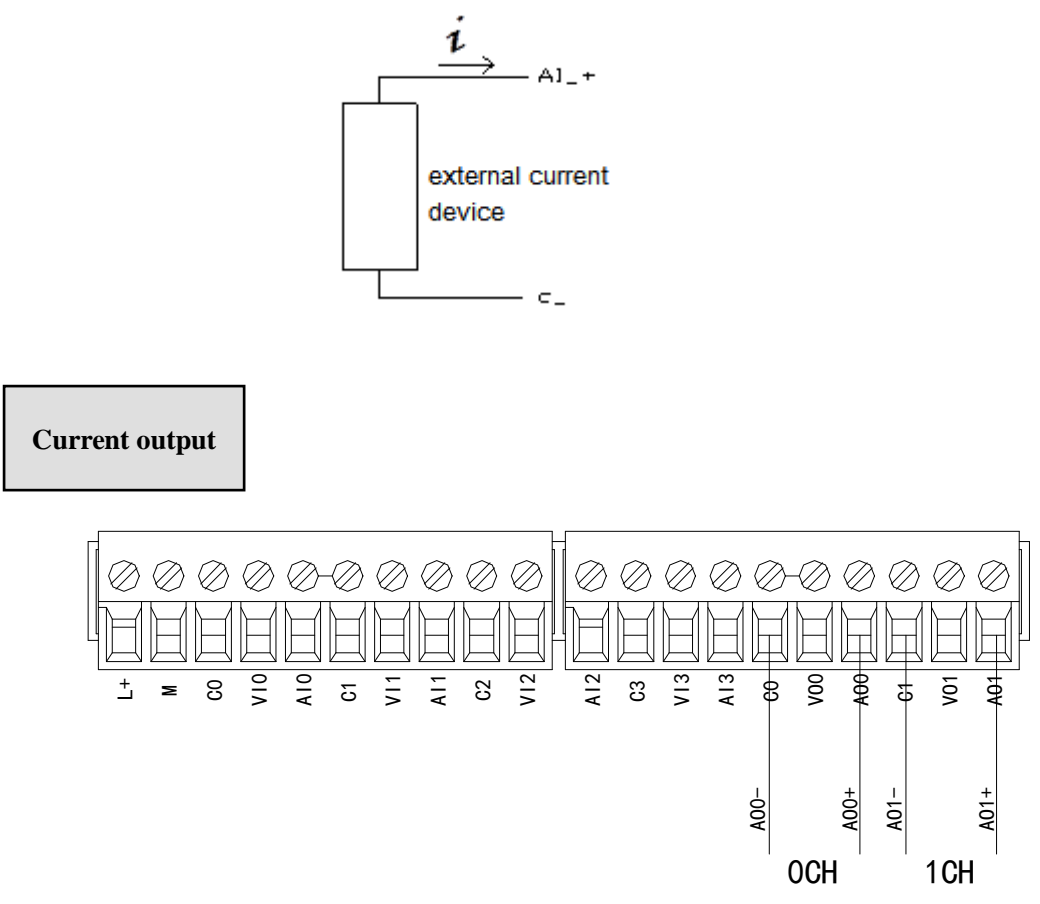

### Note: current output no need DC24V power supply.

# **3-6.** Analog digital conversion diagram

The relationship between input analog quantities and converted digital quantities is shown in the following table:

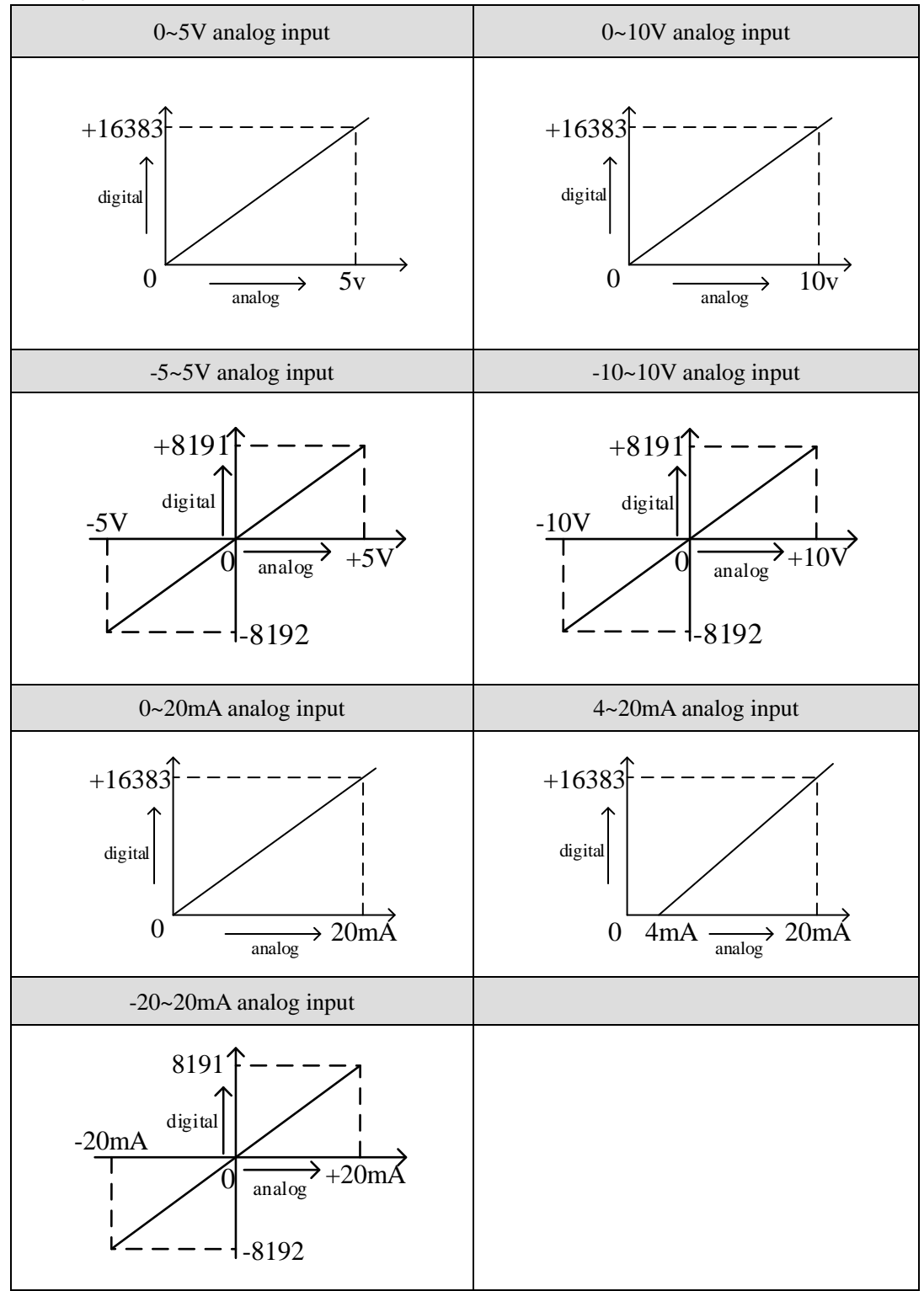

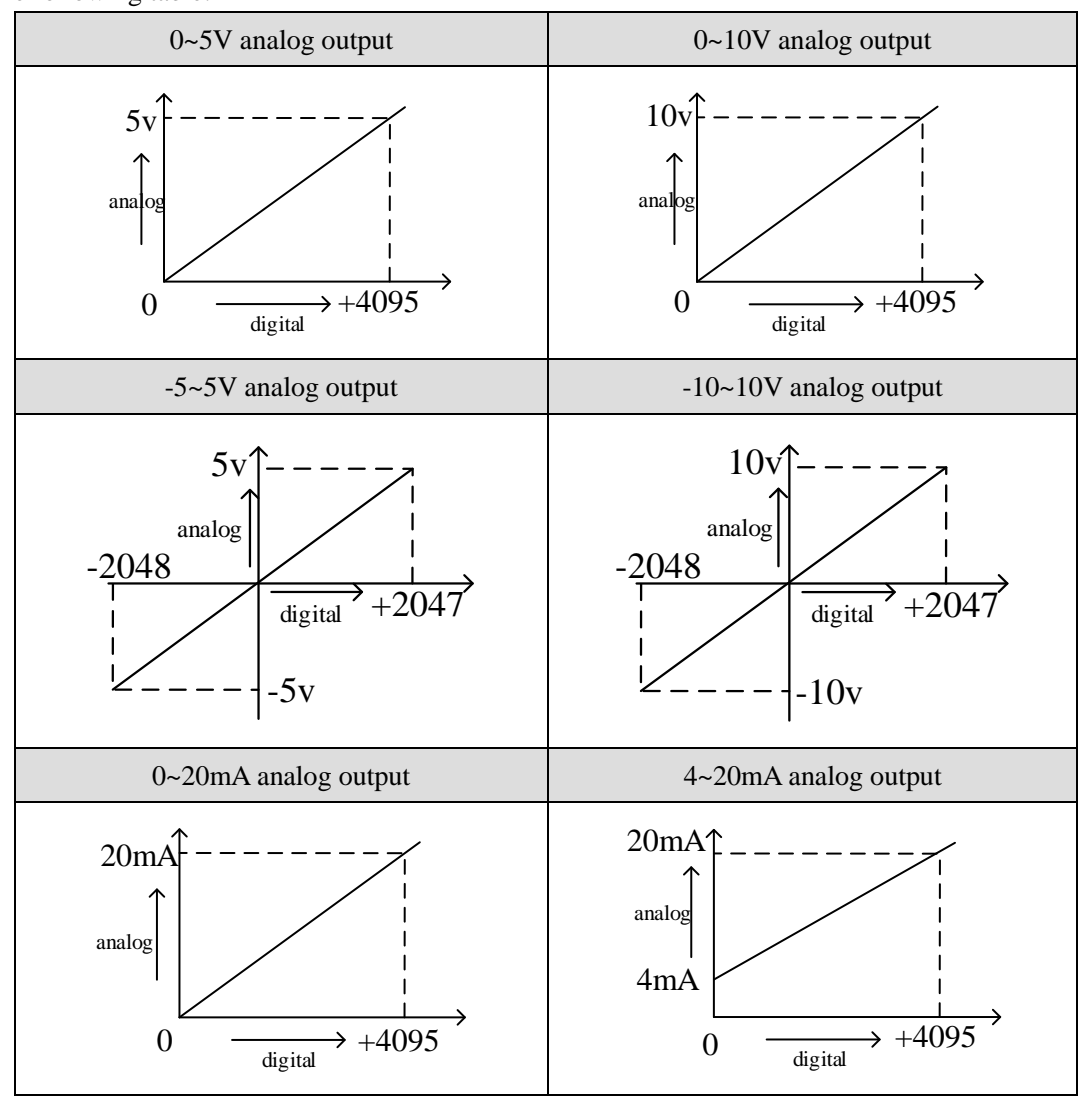

The relationship between the output digital quantity and its corresponding analog data is shown in the following table:

#### Note:

(1) When the AD voltage input is suspended, the corresponding ID register is 16383; when the AD current input is suspended, the corresponding ID register is 0.

(2) When the input data exceeds K4095, the analog data of DA conversion remains unchanged at 5V, 10V or 20mA.

# **3-7. Dimension**

(Unit: mm)

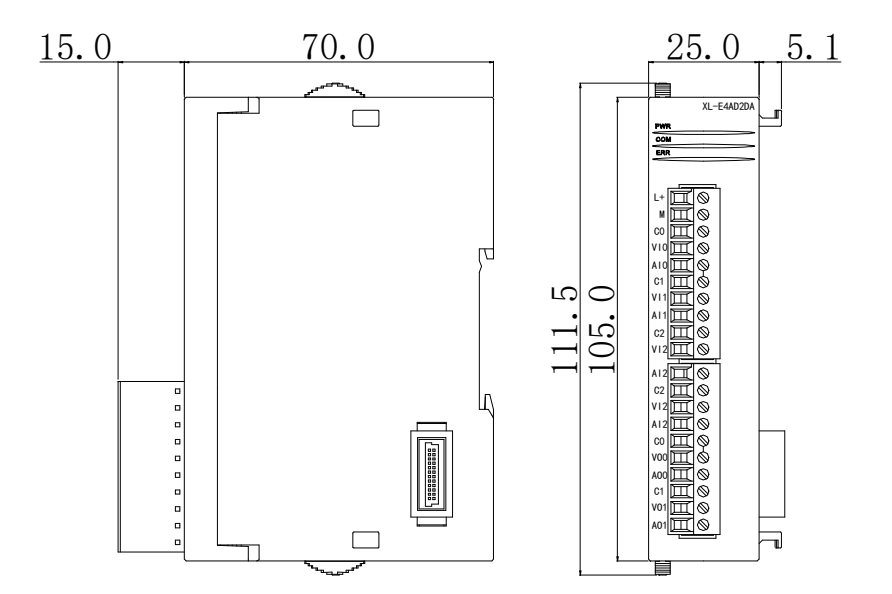

# **3-8.** Application

**Example:** The output signal of one-channel pressure sensor needs to be collected (pressure sensor performance parameters: detection pressure range 0Mp~10Mp, output analog signal 4~20mA), and output one-channel 0V~10V voltage signal to frequency converter.

Analysis: As the pressure detection range of pressure sensor is 0Mp~10Mp, the analog output is 4~20mA, and the digital conversion range of expansion module is 0~16383, we can skip the analog amount of 4~20mA in the intermediate conversion process, which directly means that the pressure detection range is 0~16383 in the corresponding digital range of 0Mp~10Mp; 10Mp/16384=0.0006103515 is pressure corresponding to each digital number 1. The real-time pressure of the current pressure sensor can be calculated by multiplying the real-time value collected in the ID register of the expansion module by 0.0006103515. For example, the ID register is 4096, and the corresponding pressure is 2.5Mp.

Similarly, the range of the set number in the extended module register QD is 0-4095 corresponding to the output voltage signal 0V-10V, 10V/4096=0.0024414, which indicates the corresponding output voltage value for each set number in the extended module register QD; for example, it is now necessary to output 3V voltage value, 3V/0.0024414=1229, and send the calculated value to the extended module register QD.

Note: Please use floating-point number to calculate, otherwise it will affect the accuracy of calculation and even can not be calculated!

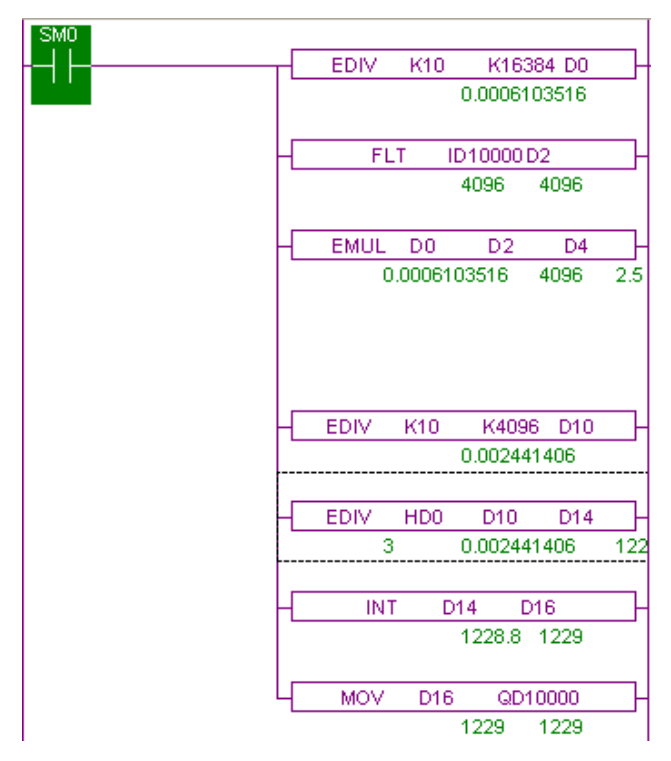

#### **Explanation:**

SM0 is a constant ON coil and has been in ON state during the operation of PLC.

The PLC starts to run. The analog acquisition first calculates the pressure value corresponding to each digit 1 collected by the expansion module, and then converts the digital quantity (integer) collected in the ID10000 register into floating-point numbers. So as long as the real-time value collected in the expansion module ID10000 register is multiplied by the pressure value corresponding to each digit 1 collected by the expansion module, the real-time pressure values are calculated.

Similarly, the analog output first calculates the voltage value corresponding to each digit 1 collected by the expansion module, divides the set target voltage value by the voltage value corresponding to each digit 1 collected by the expansion module, and then obtains the required number (floating point number). As the QD10000 register can only store integers, it is necessary to convert the floating point number to integer and transmit to QD10000.

# 4. Analog input module XL-E8AD-A

This chapter mainly introduces XL-E8AD-A module specifications, terminal instructions, input definition number allocation, working mode settings, external connections, analog-to-digital conversion diagrams, appearance size diagrams and related programming examples.

# 4-1. Module features and specifications

XL-E8AD-A analog input module converts 8 analog current input values into digital values, and transmits them to the main unit of PLC, and interacts with the main unit of PLC in real time.

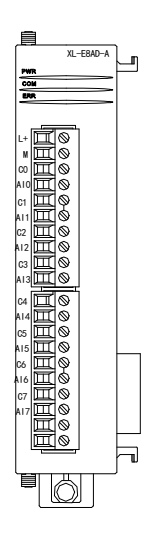

### **Module features**

- 8-channel analog input: current input.
- 14-bit high-precision analog input.
- As a special function module of XL series, XL3 can connect up to 10 modules, XL5/XL5E can expand 16 modules, XL1 does not support expansion modules.

Module specification

| Itom                 | Analog input                                                                 |  |  |
|----------------------|------------------------------------------------------------------------------|--|--|
| nem                  | Current input                                                                |  |  |
| Analog input range   | 0~20mA, 4~20mA, -20~20mA                                                     |  |  |
| Max input range      | -40~40mA                                                                     |  |  |
| Digital output range | 14 bits binary data (0~16383 or -8192~8191)                                  |  |  |
| Resolution           | 1/16383 (14Bit)                                                              |  |  |
| Integrated precision | 1%                                                                           |  |  |
| Conversion speed     | 2ms/1 channel                                                                |  |  |
| Module power         | DC24V 100/ 150m A                                                            |  |  |
| supply               | $DC24v \pm 10\%$ , 150mA                                                     |  |  |
| Installation         | Fixed with M3 screws or directly installed on rail of DIN46277 (Width: 35mm) |  |  |

# 4-2. Terminal descriptions

# **Terminal arrangment**

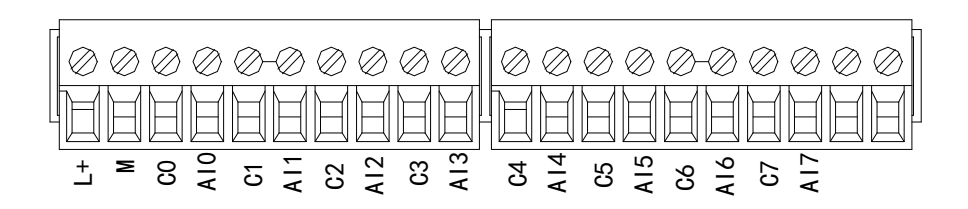

### **Terminal signal**

| Name      |     | Function                                                         |
|-----------|-----|------------------------------------------------------------------|
|           | PWR | The indicator lights up when the module has a power supply.      |
|           | COM | When the module port communicates normally, the indicator        |
|           |     | lights on.                                                       |
|           | ERR | When there is an error in the module, the indicator is always on |
|           |     | or flickering (red).                                             |
| Indicator |     | When the ERR LED is always on, it indicates that the module      |
| light     |     | has serious application errors and can not be used. It is        |
|           |     | necessary to adjust the mode of use and switch the PLC to STOP   |
|           |     | state.                                                           |
|           |     | When the ERR LED flickers, there are application errors,         |
|           |     | abnormal work and abnormal data in the module, but the PLC is    |
|           |     | still RUN.                                                       |
|           | L+  | Module 24V power supply input +                                  |
|           | Μ   | Module 24V power supply input -                                  |
|           | C0  | AI0 output ground                                                |
|           | AI0 | Channel 1 AD current input                                       |
|           | C1  | AI1 output ground                                                |
|           | AI1 | Channel 2 AD current input                                       |
| Tomain ol | C2  | AI2 output ground                                                |
| Terminai  | AI2 | Channel 3 AD current input                                       |
|           | C3  | AI3 output ground                                                |
|           | AI3 | Channel 4 AD current input                                       |
|           | C4  | AI4 output ground                                                |
|           | AI4 | Channel 5 AD current input                                       |
|           | C5  | AI5 output ground                                                |
|           | AI5 | Channel 6 AD current input                                       |

| C6  | AI6 output ground          |
|-----|----------------------------|
| AI6 | Channel 7 AD current input |
| C7  | AI7 output ground          |
| AI7 | Channel 8 AD current input |

Wiring head specification

When wiring the module, its wiring head should meet the following requirements:

- (1) The stripping length is 9 mm;
- (2) Flexible wires with bare tubular ends are 0.25-1.5 square.
- (3) Flexible wires with tubular pre-insulated end is 0.25-0.5 square.

# 4-3. I/O address

XL series analog module does not occupy I/O unit, the converted value is directly sent to the PLC register, the corresponding channel definition number of the PLC register is as follows:

| Channel | AD signal | Channel enable switch<br>(please turn on the swich to use this<br>channel) |
|---------|-----------|----------------------------------------------------------------------------|
| 0CH     | ID10000   | Y10000                                                                     |
| 1CH     | ID10001   | Y10001                                                                     |
| 2CH     | ID10002   | Y10002                                                                     |
| 3CH     | ID10003   | Y10003                                                                     |
| 4CH     | ID10004   | Y10004                                                                     |
| 5CH     | ID10005   | Y10005                                                                     |
| 6CH     | ID10006   | Y10006                                                                     |
| 7CH     | ID10007   | Y10007                                                                     |

#### Module 1 register address:

#### Module 2 register address:

|         |           | Channel enable switch                 |
|---------|-----------|---------------------------------------|
| Channel | AD signal | (please turn on the swich to use this |
|         |           | channel)                              |
| 0CH     | ID10100   | Y10100                                |
| 1CH     | ID10101   | Y10101                                |
| 2CH     | ID10102   | Y10102                                |
| 3CH     | ID10103   | Y10103                                |
| 4CH     | ID10104   | Y10104                                |
| 5CH     | ID10105   | Y10105                                |

| 6CH | ID10106 | Y10106 |
|-----|---------|--------|
| 7CH | ID10107 | Y10107 |

### Module 3 register address:

| Channel | AD signal | Channel enable switch<br>(please turn on the swich to use this<br>channel) |
|---------|-----------|----------------------------------------------------------------------------|
| 0CH     | ID10200   | ¥10200                                                                     |
| 1CH     | ID10201   | Y10201                                                                     |
| 2CH     | ID10202   | Y10202                                                                     |
| 3CH     | ID10203   | Y10203                                                                     |
| 4CH     | ID10204   | Y10204                                                                     |
| 5CH     | ID10205   | Y10205                                                                     |
| 6CH     | ID10206   | Y10206                                                                     |
| 7CH     | ID10207   | Y10207                                                                     |

### Module 4 register address:

| Channel  | AD signal | Channel enable switch |
|----------|-----------|-----------------------|
| Chaliner | A Signar  | channel)              |
| 0CH      | ID10300   | Y10300                |
| 1CH      | ID10301   | Y10301                |
| 2CH      | ID10302   | Y10302                |
| 3CH      | ID10303   | Y10303                |
| 4CH      | ID10304   | Y10304                |
| 5CH      | ID10305   | Y10305                |
| 6CH      | ID10306   | Y10306                |
| 7CH      | ID10307   | Y10307                |

# Module 5 register address:

| Channel | AD signal | Channel enable switch<br>(please turn on the swich to use this<br>channel) |
|---------|-----------|----------------------------------------------------------------------------|
| 0CH     | ID10400   | Y10400                                                                     |
| 1CH     | ID10401   | Y10401                                                                     |
| 2CH     | ID10402   | Y10402                                                                     |
| 3CH     | ID10403   | Y10403                                                                     |
| 4CH     | ID10404   | Y10404                                                                     |
| 5CH     | ID10405   | Y10405                                                                     |
| 6CH     | ID10406   | Y10406                                                                     |
| 7CH     | ID10407   | Y10407                                                                     |

#### Module 6 register address:

| Channel | AD signal | Channel enable switch<br>(please turn on the swich to use this<br>channel) |
|---------|-----------|----------------------------------------------------------------------------|
| 0CH     | ID10500   | Y10500                                                                     |
| 1CH     | ID10501   | Y10501                                                                     |
| 2CH     | ID10502   | Y10502                                                                     |
| 3CH     | ID10503   | Y10503                                                                     |
| 4CH     | ID10504   | Y10504                                                                     |
| 5CH     | ID10505   | Y10505                                                                     |
| 6CH     | ID10506   | Y10506                                                                     |
| 7CH     | ID10507   | Y10507                                                                     |

#### Module 7 register address:

| Channel | AD signal | Channel enable switch<br>(please turn on the swich to use this<br>channel) |
|---------|-----------|----------------------------------------------------------------------------|
| 0CH     | ID10600   | Y10600                                                                     |
| 1CH     | ID10601   | Y10601                                                                     |
| 2CH     | ID10602   | Y10602                                                                     |
| 3CH     | ID10603   | Y10603                                                                     |
| 4CH     | ID10604   | Y10604                                                                     |
| 5CH     | ID10605   | Y10605                                                                     |
| 6CH     | ID10606   | Y10606                                                                     |
| 7CH     | ID10607   | Y10607                                                                     |

### Module 8 register address:

| Channel | AD signal | Channel enable switch<br>(please turn on the swich to use this<br>channel) |
|---------|-----------|----------------------------------------------------------------------------|
| 0CH     | ID10700   | Y10700                                                                     |
| 1CH     | ID10701   | Y10701                                                                     |
| 2CH     | ID10702   | Y10702                                                                     |
| 3CH     | ID10703   | Y10703                                                                     |
| 4CH     | ID10704   | Y10704                                                                     |
| 5CH     | ID10705   | Y10705                                                                     |
| 6CH     | ID10706   | Y10706                                                                     |
| 7CH     | ID10707   | Y10707                                                                     |

### Module 9 register address:

| Channel | AD signal | Channel enable switch<br>(please turn on the swich to use this<br>channel) |
|---------|-----------|----------------------------------------------------------------------------|
| 0CH     | ID10800   | Y11000                                                                     |
| 1CH     | ID10801   | Y11001                                                                     |
| 2CH     | ID10802   | Y11002                                                                     |
| 3CH     | ID10803   | Y11003                                                                     |
| 4CH     | ID10804   | Y11004                                                                     |
| 5CH     | ID10805   | Y11005                                                                     |
| 6CH     | ID10806   | Y11006                                                                     |
| 7CH     | ID10807   | Y11007                                                                     |

### Module 10 register address:

| Channel | AD signal | Channel enable switch<br>(please turn on the swich to use this<br>channel) |
|---------|-----------|----------------------------------------------------------------------------|
| 0CH     | ID10900   | Y11100                                                                     |
| 1CH     | ID10901   | Y11101                                                                     |
| 2CH     | ID10902   | Y11102                                                                     |
| 3CH     | ID10903   | Y11103                                                                     |
| 4CH     | ID10904   | Y11104                                                                     |
| 5CH     | ID10905   | Y11105                                                                     |
| 6CH     | ID10906   | Y11106                                                                     |
| 7CH     | ID10907   | Y11107                                                                     |

### Module 11 register address:

| Channel | AD signal | Channel enable switch<br>(please turn on the swich to use this<br>channel) |
|---------|-----------|----------------------------------------------------------------------------|
| 0CH     | ID11000   | Y11200                                                                     |
| 1CH     | ID11001   | Y11201                                                                     |
| 2CH     | ID11002   | Y11202                                                                     |
| 3CH     | ID11003   | Y11203                                                                     |
| 4CH     | ID11004   | Y11204                                                                     |
| 5CH     | ID11005   | Y11205                                                                     |
| 6CH     | ID11006   | Y11206                                                                     |
| 7CH     | ID11007   | Y11207                                                                     |

### Module 12 register address:

| Channel | AD signal | Channel enable switch<br>(please turn on the swich to use this<br>channel) |
|---------|-----------|----------------------------------------------------------------------------|
| 0CH     | ID11100   | Y11300                                                                     |
| 1CH     | ID11101   | Y11301                                                                     |
| 2CH     | ID11102   | Y11302                                                                     |
| 3CH     | ID11103   | Y11303                                                                     |
| 4CH     | ID11104   | Y11304                                                                     |
| 5CH     | ID11105   | Y11305                                                                     |
| 6CH     | ID11106   | Y11306                                                                     |
| 7CH     | ID11107   | Y11307                                                                     |

#### Module 13 register address:

| Channel | AD signal | Channel enable switch<br>(please turn on the swich to use this<br>channel) |
|---------|-----------|----------------------------------------------------------------------------|
| 0CH     | ID11200   | Y11400                                                                     |
| 1CH     | ID11201   | Y11401                                                                     |
| 2CH     | ID11202   | Y11402                                                                     |
| 3CH     | ID11203   | Y11403                                                                     |
| 4CH     | ID11204   | Y11404                                                                     |
| 5CH     | ID11205   | Y11405                                                                     |
| 6CH     | ID11206   | Y11406                                                                     |
| 7CH     | ID11207   | Y11407                                                                     |

### Module 14 register address:

| Channel | AD signal | Channel enable switch<br>(please turn on the swich to use this<br>channel) |
|---------|-----------|----------------------------------------------------------------------------|
| 0CH     | ID11300   | Y11500                                                                     |
| 1CH     | ID11301   | Y11501                                                                     |
| 2CH     | ID11302   | Y11502                                                                     |
| 3CH     | ID11303   | Y11503                                                                     |
| 4CH     | ID11304   | Y11504                                                                     |
| 5CH     | ID11305   | Y11505                                                                     |
| 6CH     | ID11306   | Y11506                                                                     |
| 7CH     | ID11307   | Y11507                                                                     |

| Channel | AD signal | Channel enable switch<br>(please turn on the swich to use this<br>channel) |
|---------|-----------|----------------------------------------------------------------------------|
| 0CH     | ID11400   | Y11600                                                                     |
| 1CH     | ID11401   | Y11601                                                                     |
| 2CH     | ID11402   | Y11602                                                                     |
| 3CH     | ID11403   | Y11603                                                                     |
| 4CH     | ID11404   | Y11604                                                                     |
| 5CH     | ID11405   | Y11605                                                                     |
| 6CH     | ID11406   | Y11606                                                                     |
| 7CH     | ID11407   | Y11607                                                                     |

### Module 15 register address:

#### Module 16 register address:

| Channel | AD signal | Channel enable switch<br>(please turn on the swich to use this<br>channel) |
|---------|-----------|----------------------------------------------------------------------------|
| 0CH     | ID11500   | Y11700                                                                     |
| 1CH     | ID11501   | Y11701                                                                     |
| 2CH     | ID11502   | Y11702                                                                     |
| 3CH     | ID11503   | Y11703                                                                     |
| 4CH     | ID11504   | Y11704                                                                     |
| 5CH     | ID11505   | Y11705                                                                     |
| 6CH     | ID11506   | Y11706                                                                     |
| 7CH     | ID11507   | Y11707                                                                     |

Note:

(1) Banning unused channels can improve the scanning speed of input/output.

(2) When the input enabling switch is turned off during operation, the corresponding input channel will not collect data. (Data display is 0)

# 4-4. Working mode settings

There are two ways to set the working mode (the effect of these two ways is equivalent):

(1) Configuration through the software

(2) Setting up by Flash Register

#### Set through the software

Please use XDPpro v3.5.1 or higher version software to configure the module. Open the software, click module in the left menu,

| PLC Config<br>Ivo VO<br> |                                                                                                    |                                                                                                    |                                                                                                    |  |
|--------------------------|----------------------------------------------------------------------------------------------------|----------------------------------------------------------------------------------------------------|----------------------------------------------------------------------------------------------------|--|
| PLC Config               | #1 XL/K-E8AD-A<br>#2 no module<br>#3 no module<br>#4 no module<br>#5 no module<br>#6 no module<br>#7 no module<br>#8 no module<br>#9 no module<br>#10 no module | PLC1 - Module Set         Select:       XL/K-E8AD-A         general       advanced         Parameter         AD1-AD2 filter params(0:no filter, 1-254         AD3-AD4 filter params(0:no filter, 1-254         AD5-AD6 filter params(0:no filter, 1-254         AD7-AD8 filter params(0:no filter, 1-254         AD1 measuring range         AD2 measuring range         Y:10000-10007,ID:10000-10007         Configuration module more than 5, please add terminal readd terminal resistance | Cancel Cancel Value Cancel Value Cancel Valu |  |

Choose the module type, and set each channel's parameters in the above window. Then click write to PLC, cut the power supply and power on again to make the settings effective.

Note: The first-order low-pass filtering method weighs this time sampling value and the output value of the last filtering to get the effective filtering value; the filter coefficient is set by the user to 0-254, the smaller the value, the more stable the data, but may lead to data lag; therefore, when set to 1, the filtering effect is strongest and the data is the most stable; when set to 254, the filtering effect is the weakest; default is 0 (no filtering).

### Set by Flash register

The input channel of the extended module is current mode, with 0-20mA, 4-20mA and -20-20mA optional. It is set by special FLASH data register SFD in PLC. As follows:

| Module no. | SFD register  | Module no. | SFD register  |
|------------|---------------|------------|---------------|
| #1         | SFD350~SFD359 | #9         | SFD430~SFD439 |
| #2         | SFD360~SFD369 | #10        | SFD440~SFD449 |
| #3         | SFD370~SFD379 | #11        | SFD450~SFD459 |
| #4         | SFD380~SFD389 | #12        | SFD460~SFD469 |
| #5         | SFD390~SFD399 | #13        | SFD470~SFD479 |
| #6         | SFD400~SFD409 | #14        | SFD480~SFD489 |
| #7         | SFD410~SFD419 | #15        | SFD490~SFD499 |

| #8 SFD420~SFD429 #16 SFD500~SFD509 |    |               |     |               |
|------------------------------------|----|---------------|-----|---------------|
|                                    | #8 | SFD420~SFD429 | #16 | SFD500~SFD509 |

Note: As shown above, each register sets four-channel modes. Each register has 16 bits. From low to high, each four bit will set four-channel modes in turn.

### SFD bit definition

|        | Bit7                  | Bit6                                        | Bit5           | Bit4                     | Bit3              | Bit2      | Bit1                   | Bit0                   | NOTE                   |
|--------|-----------------------|---------------------------------------------|----------------|--------------------------|-------------------|-----------|------------------------|------------------------|------------------------|
| Byte0  |                       | AD channel 2, channel 1 filtering parameter |                |                          |                   |           |                        |                        |                        |
| Byte1  |                       | AD channel 4, channel 3 filtering parameter |                |                          |                   |           |                        |                        |                        |
| Byte2  |                       | A                                           | D chann        | el 6, channe             | el 5 filte        | ring para | ameter                 |                        | AD filtering parameter |
| Byte3  | AD channel 8, channel |                                             |                | el 7 filtering parameter |                   |           |                        |                        |                        |
|        | Bit7                  | Bit7 Bit6 Bit5 Bit4                         |                |                          | Bit3              | Bit2      | Bit1                   | Bit0                   | Set the AD module      |
|        |                       |                                             | AD2            |                          |                   | A         | AD1                    |                        | input range, Byte4 low |
| Byte4  | 1000:                 | 0~20n                                       | nA             |                          | 1000:             | 0~20m     | A                      |                        | 4-bit set AD channel1, |
|        | 1001:                 | 4~20n                                       | nA             |                          | 1001:             | 4~20m     | A                      |                        | high 4-bit set AD      |
|        | 1010:                 | -20~2                                       | 0mA            |                          | 1010:             | -20~20    | mA                     |                        | channel2. Byte5 low    |
|        | Bit7                  | Bit6                                        | Bit5           | Bit4                     | Bit3              | Bit2      | Bit1                   | Bit0                   | 4-bit set AD channel3, |
|        | AD4                   |                                             |                | AD3                      |                   |           | high 4-bit set AD      |                        |                        |
| Byte5  | 1000: 0~20mA          |                                             |                | 1000: 0~20mA             |                   |           | channel4, Byte6 low    |                        |                        |
|        | 1001: 4~20mA          |                                             |                | 1001: 4~20mA             |                   |           | 4-bit set AD channel5, |                        |                        |
|        | 1010: -20~20mA        |                                             | 1010: -20~20mA |                          | high 4-bit set AD |           |                        |                        |                        |
|        | Bit7 Bit6 Bit5 Bit4   |                                             |                | Bit3                     | Bit2              | Bit1      | Bit0                   | channel6,              |                        |
|        | AD6                   |                                             |                | ŀ                        | AD5               |           | Byte7 low 4-bit set    |                        |                        |
| Byte6  | 1000:                 | 0~20n                                       | nA             |                          | 1000: 0~20mA      |           |                        | AD channel7, high      |                        |
|        | 1001:                 | 4~20n                                       | nA             |                          | 1001: 4~20mA      |           |                        | 4-bit set AD channel8. |                        |
|        | 1010:                 | -20~2                                       | 0mA            |                          | 1010: -20~20mA    |           |                        |                        |                        |
|        | Bit7                  | Bit6                                        | Bit5           | Bit4                     | Bit3              | Bit2      | Bit1                   | Bit0                   |                        |
|        |                       |                                             | AD8            |                          |                   | I         | AD7                    |                        |                        |
| Byte7  | 1000: 0~20mA          |                                             | 1000: 0~20mA   |                          |                   |           |                        |                        |                        |
|        | 1001: 4~20mA          |                                             | 1001: 4~20mA   |                          |                   |           |                        |                        |                        |
|        | 1010: -20~20mA        |                                             |                |                          | 1010: -20~20mA    |           |                        |                        |                        |
| Byte8~ |                       |                                             |                |                          |                   |           |                        |                        |                        |
| Byte19 |                       |                                             |                |                          | -                 |           |                        |                        |                        |

Take the first module as an example to illustrate how to set it up.

Example: To set the working modes of input channels 1 and 0 of the first module to be 0-20 mA, input channels 3 and 2 to be 4-20 mA, input channels 5 and 4 to be 0-20 mA, input channels 7 and 6 to be - 20-20 mA, filter coefficients of channels 0, 1, 2 and 3 to be 254, filter coefficients of channels 4, 5, 6 and 7 to be 100.

Method 1: You can configure it directly in the PLC software, as shown above. Method 2: Set the SFD as follows: SFD350=FEFEH SFD351=6464H SFD352=9988H SFD353=AA88H

# 4-5. External wiring

For external connection, to avoid interference, use shielding wire and connect the ground to the single point of shielding layer.

Current input

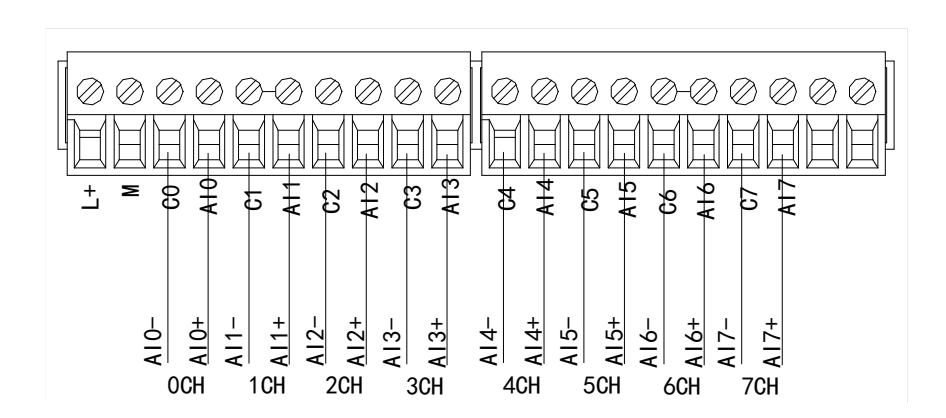

XL-E8AD-A current input wiring:

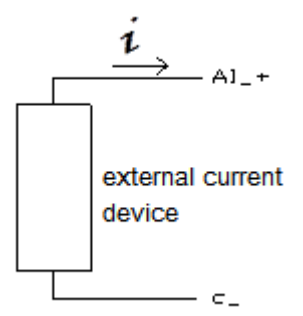

# 4-6. Analog digital conversion diagram

The relationship between input analog quantities and converted digital quantities is shown in the following table:

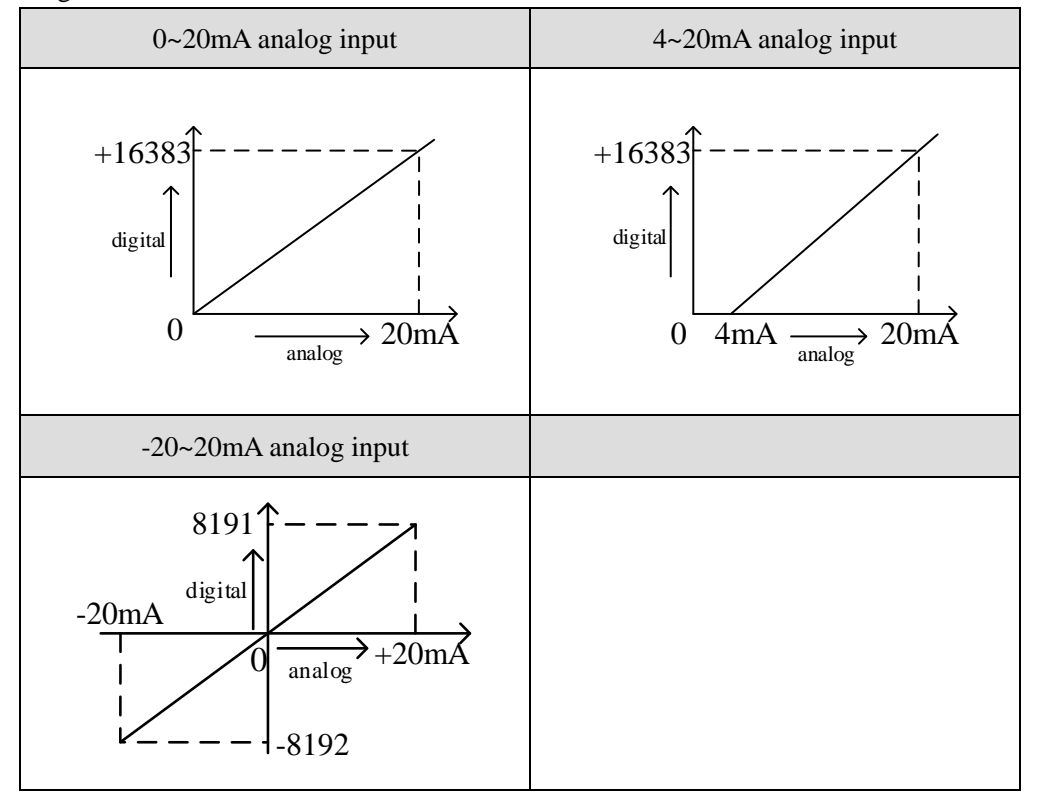

# 4-7. Dimension

(Unit: mm)

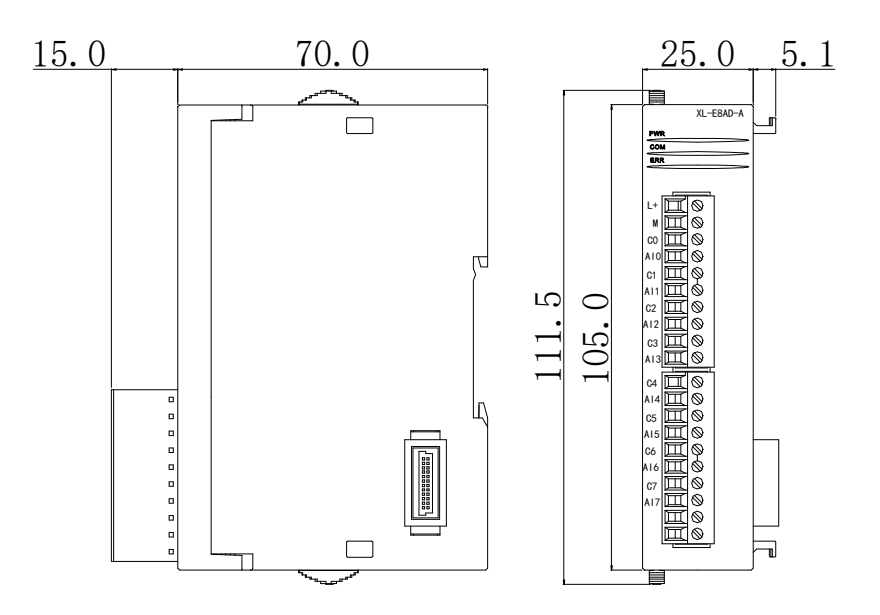

# 4-8. Application

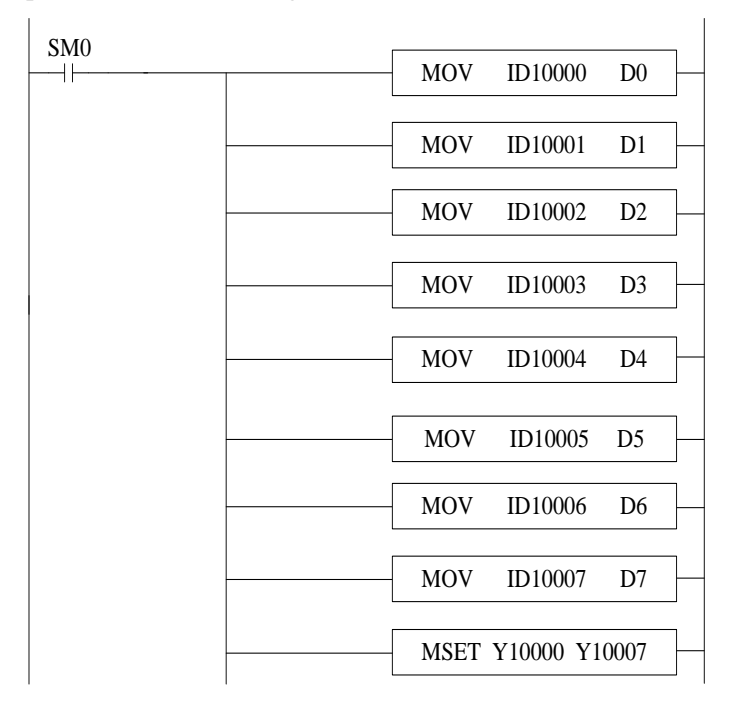

Examples of real-time reading 8 channels of data (take Module 1 as an example)

Explain:

SM0 is a constant ON coil and has been in ON state during the operation of PLC.

The PLC starts to run, and continuously writes the data of channel 0 of the module 1 into the data register D0.

Data in channel 1 is written to data register D1;

Data in channel 2 is written to data register D2.

Data in channel 3 is written to data register D3.

Data in channel 4 is written to data register D4.

The data of channel 5 is written to the data register D5.

The data of channel 6 is written to the data register D6.

The data of channel 7 is written to the data register D7.

Since all channels are used, all the channel enablers are opened.

# 5. Analog input module XL-E8AD-V

This chapter mainly introduces XL-E8AD-V module specifications, terminal instructions, input definition number allocation, working mode settings, external connections, analog-to-digital conversion diagrams, appearance size diagrams and related programming examples.

# 5-1. Module features and specifications

XL-E8AD-V analog input module converts 8 analog current input values into digital values, and transmits them to the main unit of PLC, and interacts with the main unit of PLC in real time.

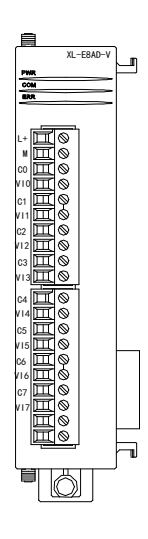

# Module features

- 8-channel analog input: voltage input.
- 14-bit high-precision analog input.
- As a special function module of XL series, XL3 can connect up to 10 modules, XL5/XL5E can expand 16 modules, XL1 does not support expansion modules.

Module specification

| Itom                 | Analog input                                                                 |  |  |
|----------------------|------------------------------------------------------------------------------|--|--|
| nem                  | Voltage input                                                                |  |  |
| Analog input range   | 0~5V, 0~10V, -5~5V, -10~10V                                                  |  |  |
| Max input range      | DC±15V                                                                       |  |  |
| Digital output range | 14 bits binary data (0~16383 or -8192~8191)                                  |  |  |
| Resolution           | 1/16383 (14Bit)                                                              |  |  |
| Integrated precision | 1%                                                                           |  |  |
| Conversion speed     | 2ms/1 channel                                                                |  |  |
| Module power         | DC24V±10%, 150mA                                                             |  |  |
| supply               |                                                                              |  |  |
| Installation         | Fixed with M3 screws or directly installed on rail of DIN46277 (Width: 35mm) |  |  |

# 5-2. Terminal descriptions

# **Terminal arrangment**

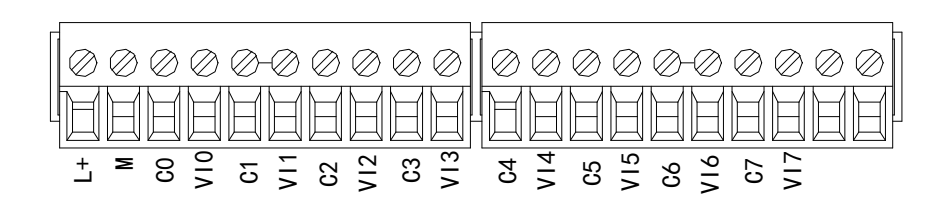

### **Terminal signal**

| Name      |     | Function                                                         |  |  |
|-----------|-----|------------------------------------------------------------------|--|--|
|           | PWR | The indicator lights up when the module has a power supply.      |  |  |
|           | COM | When the module port communicates normally, the indicator        |  |  |
|           |     | lights on.                                                       |  |  |
|           | ERR | When there is an error in the module, the indicator is always on |  |  |
|           |     | or flickering (red).                                             |  |  |
| Indicator |     | When the ERR LED is always on, it indicates that the module      |  |  |
| light     |     | has serious application errors and can not be used. It is        |  |  |
|           |     | necessary to adjust the mode of use and switch the PLC to STOP   |  |  |
|           |     | state.                                                           |  |  |
|           |     | When the ERR LED flickers, there are application errors,         |  |  |
|           |     | abnormal work and abnormal data in the module, but the PLC is    |  |  |
|           |     | still RUN.                                                       |  |  |
|           | L+  | Module 24V power supply input +                                  |  |  |
|           | М   | Module 24V power supply input -                                  |  |  |
|           | C0  | VI0 output ground                                                |  |  |
|           | VI0 | Channel 1 AD voltage input                                       |  |  |
|           | C1  | VI1 output ground                                                |  |  |
|           | VI1 | Channel 2 AD voltage input                                       |  |  |
| Tomainal  | C2  | VI2 output ground                                                |  |  |
| Terminai  | VI2 | Channel 3 AD voltage input                                       |  |  |
| -         | C3  | VI3 output ground                                                |  |  |
|           | VI3 | Channel 4 AD voltage input                                       |  |  |
|           | C4  | VI4 output ground                                                |  |  |
|           | VI4 | Channel 5 AD voltage input                                       |  |  |
|           | C5  | VI5 output ground                                                |  |  |
|           | VI5 | Channel 6 AD voltage input                                       |  |  |

| C6  | VI6 output ground          |
|-----|----------------------------|
| VI6 | Channel 7 AD voltage input |
| C7  | VI7 output ground          |
| VI7 | Channel 8 AD voltage input |

Wiring head specification

When wiring the module, its wiring head should meet the following requirements:

- (1) The stripping length is 9 mm;
- (2) Flexible wires with bare tubular ends are 0.25-1.5 square.
- (3) Flexible wires with tubular pre-insulated end is 0.25-0.5 square.

# 5-3. I/O address

XL series analog module does not occupy I/O unit, the converted value is directly sent to the PLC register, the corresponding channel definition number of the PLC register is as follows:

|         |           | Channel enable switch                 |
|---------|-----------|---------------------------------------|
| Channel | AD signal | (please turn on the swich to use this |
|         |           | channel)                              |
| 0CH     | ID10000   | Y10000                                |
| 1CH     | ID10001   | Y10001                                |
| 2CH     | ID10002   | Y10002                                |
| 3CH     | ID10003   | Y10003                                |
| 4CH     | ID10004   | Y10004                                |
| 5CH     | ID10005   | Y10005                                |
| 6CH     | ID10006   | Y10006                                |
| 7CH     | ID10007   | Y10007                                |

#### Module 1 register address:

#### Module 2 register address:

|         |           | Channel enable switch                 |
|---------|-----------|---------------------------------------|
| Channel | AD signal | (please turn on the swich to use this |
|         |           | channel)                              |
| 0CH     | ID10100   | Y10100                                |
| 1CH     | ID10101   | Y10101                                |
| 2CH     | ID10102   | Y10102                                |
| 3CH     | ID10103   | Y10103                                |
| 4CH     | ID10104   | Y10104                                |
| 5CH     | ID10105   | Y10105                                |

| 6CH | ID10106 | Y10106 |
|-----|---------|--------|
| 7CH | ID10107 | Y10107 |

### Module 3 register address:

|         |           | Channel enable switch                 |
|---------|-----------|---------------------------------------|
| Channel | AD signal | (please turn on the swich to use this |
|         |           | channel)                              |
| 0CH     | ID10200   | Y10200                                |
| 1CH     | ID10201   | Y10201                                |
| 2CH     | ID10202   | Y10202                                |
| 3CH     | ID10203   | Y10203                                |
| 4CH     | ID10204   | Y10204                                |
| 5CH     | ID10205   | Y10205                                |
| 6CH     | ID10206   | Y10206                                |
| 7CH     | ID10207   | Y10207                                |

### Module 4 register address:

| Channel | AD signal | Channel enable switch<br>(please turn on the swich to use this<br>channel) |
|---------|-----------|----------------------------------------------------------------------------|
| 0CH     | ID10300   | ¥10300                                                                     |
| 1CH     | ID10301   | Y10301                                                                     |
| 2CH     | ID10302   | Y10302                                                                     |
| 3CH     | ID10303   | Y10303                                                                     |
| 4CH     | ID10304   | Y10304                                                                     |
| 5CH     | ID10305   | Y10305                                                                     |
| 6CH     | ID10306   | Y10306                                                                     |
| 7CH     | ID10307   | Y10307                                                                     |

# Module 5 register address:

| Channel | AD signal | Channel enable switch<br>(please turn on the swich to use this<br>channel) |
|---------|-----------|----------------------------------------------------------------------------|
| 0CH     | ID10400   | Y10400                                                                     |
| 1CH     | ID10401   | Y10401                                                                     |
| 2CH     | ID10402   | Y10402                                                                     |
| 3CH     | ID10403   | Y10403                                                                     |
| 4CH     | ID10404   | Y10404                                                                     |
| 5CH     | ID10405   | Y10405                                                                     |
| 6CH     | ID10406   | Y10406                                                                     |
| 7CH     | ID10407   | Y10407                                                                     |

### Module 6 register address:

| Channel | AD signal | Channel enable switch<br>(please turn on the swich to use this<br>channel) |
|---------|-----------|----------------------------------------------------------------------------|
| 0CH     | ID10500   | Y10500                                                                     |
| 1CH     | ID10501   | Y10501                                                                     |
| 2CH     | ID10502   | Y10502                                                                     |
| 3CH     | ID10503   | Y10503                                                                     |
| 4CH     | ID10504   | Y10504                                                                     |
| 5CH     | ID10505   | Y10505                                                                     |
| 6CH     | ID10506   | Y10506                                                                     |
| 7CH     | ID10507   | Y10507                                                                     |

### Module 7 register address:

| Channel | AD signal | Channel enable switch<br>(please turn on the swich to use this<br>channel) |
|---------|-----------|----------------------------------------------------------------------------|
| 0CH     | ID10600   | Y10600                                                                     |
| 1CH     | ID10601   | Y10601                                                                     |
| 2CH     | ID10602   | Y10602                                                                     |
| 3CH     | ID10603   | Y10603                                                                     |
| 4CH     | ID10604   | Y10604                                                                     |
| 5CH     | ID10605   | Y10605                                                                     |
| 6CH     | ID10606   | Y10606                                                                     |
| 7CH     | ID10607   | Y10607                                                                     |

### Module 8 register address:

| Channel | AD signal | Channel enable switch<br>(please turn on the swich to use this<br>channel) |
|---------|-----------|----------------------------------------------------------------------------|
| 0CH     | ID10700   | ¥10700                                                                     |
| 1CH     | ID10701   | Y10701                                                                     |
| 2CH     | ID10702   | Y10702                                                                     |
| 3CH     | ID10703   | Y10703                                                                     |
| 4CH     | ID10704   | Y10704                                                                     |
| 5CH     | ID10705   | Y10705                                                                     |
| 6CH     | ID10706   | Y10706                                                                     |
| 7CH     | ID10707   | Y10707                                                                     |

#### Module 9 register address:

| Channel | AD signal | Channel enable switch<br>(please turn on the swich to use this<br>channel) |
|---------|-----------|----------------------------------------------------------------------------|
| 0CH     | ID10800   | Y11000                                                                     |
| 1CH     | ID10801   | Y11001                                                                     |
| 2CH     | ID10802   | Y11002                                                                     |
| 3CH     | ID10803   | Y11003                                                                     |
| 4CH     | ID10804   | Y11004                                                                     |
| 5CH     | ID10805   | Y11005                                                                     |
| 6CH     | ID10806   | Y11006                                                                     |
| 7CH     | ID10807   | Y11007                                                                     |

### Module 10 register address:

| Channel | AD signal | Channel enable switch<br>(please turn on the swich to use this<br>channel) |
|---------|-----------|----------------------------------------------------------------------------|
| 0CH     | ID10900   | Y11100                                                                     |
| 1CH     | ID10901   | Y11101                                                                     |
| 2CH     | ID10902   | Y11102                                                                     |
| 3CH     | ID10903   | Y11103                                                                     |
| 4CH     | ID10904   | Y11104                                                                     |
| 5CH     | ID10905   | Y11105                                                                     |
| 6CH     | ID10906   | Y11106                                                                     |
| 7CH     | ID10907   | Y11107                                                                     |

### Module 11 register address:

| Channel | AD signal | Channel enable switch<br>(please turn on the swich to use this<br>channel) |
|---------|-----------|----------------------------------------------------------------------------|
| 0CH     | ID11000   | Y11200                                                                     |
| 1CH     | ID11001   | Y11201                                                                     |
| 2CH     | ID11002   | Y11202                                                                     |
| 3CH     | ID11003   | Y11203                                                                     |
| 4CH     | ID11004   | Y11204                                                                     |
| 5CH     | ID11005   | Y11205                                                                     |
| 6CH     | ID11006   | Y11206                                                                     |
| 7CH     | ID11007   | Y11207                                                                     |

### Module 12 register address:

| Channel | AD signal | Channel enable switch<br>(please turn on the swich to use this<br>channel) |
|---------|-----------|----------------------------------------------------------------------------|
| 0CH     | ID11100   | Y11300                                                                     |
| 1CH     | ID11101   | Y11301                                                                     |
| 2CH     | ID11102   | Y11302                                                                     |
| 3CH     | ID11103   | Y11303                                                                     |
| 4CH     | ID11104   | Y11304                                                                     |
| 5CH     | ID11105   | Y11305                                                                     |
| 6CH     | ID11106   | Y11306                                                                     |
| 7CH     | ID11107   | Y11307                                                                     |

### Module 13 register address:

| Channel | AD signal | Channel enable switch<br>(please turn on the swich to use this<br>channel) |
|---------|-----------|----------------------------------------------------------------------------|
| 0CH     | ID11200   | Y11400                                                                     |
| 1CH     | ID11201   | Y11401                                                                     |
| 2CH     | ID11202   | Y11402                                                                     |
| 3CH     | ID11203   | Y11403                                                                     |
| 4CH     | ID11204   | Y11404                                                                     |
| 5CH     | ID11205   | Y11405                                                                     |
| 6CH     | ID11206   | Y11406                                                                     |
| 7CH     | ID11207   | Y11407                                                                     |

### Module 14 register address:

| Channel | AD signal | Channel enable switch<br>(please turn on the swich to use this<br>channel) |
|---------|-----------|----------------------------------------------------------------------------|
| 0CH     | ID11300   | Y11500                                                                     |
| 1CH     | ID11301   | Y11501                                                                     |
| 2CH     | ID11302   | Y11502                                                                     |
| 3CH     | ID11303   | Y11503                                                                     |
| 4CH     | ID11304   | Y11504                                                                     |
| 5CH     | ID11305   | Y11505                                                                     |
| 6CH     | ID11306   | Y11506                                                                     |
| 7CH     | ID11307   | Y11507                                                                     |

| Channel | AD signal | Channel enable switch<br>(please turn on the swich to use this<br>channel) |
|---------|-----------|----------------------------------------------------------------------------|
| 0CH     | ID11400   | Y11600                                                                     |
| 1CH     | ID11401   | Y11601                                                                     |
| 2CH     | ID11402   | Y11602                                                                     |
| 3CH     | ID11403   | Y11603                                                                     |
| 4CH     | ID11404   | Y11604                                                                     |
| 5CH     | ID11405   | Y11605                                                                     |
| 6CH     | ID11406   | Y11606                                                                     |
| 7CH     | ID11407   | Y11607                                                                     |

#### Module 15 register address:

#### Module 16 register address:

| Channel | AD signal | Channel enable switch<br>(please turn on the swich to use this<br>channel) |
|---------|-----------|----------------------------------------------------------------------------|
| 0CH     | ID11500   | Y11700                                                                     |
| 1CH     | ID11501   | Y11701                                                                     |
| 2CH     | ID11502   | Y11702                                                                     |
| 3CH     | ID11503   | Y11703                                                                     |
| 4CH     | ID11504   | Y11704                                                                     |
| 5CH     | ID11505   | Y11705                                                                     |
| 6CH     | ID11506   | Y11706                                                                     |
| 7CH     | ID11507   | Y11707                                                                     |

Note:

(1) Banning unused channels can improve the scanning speed of input/output.

(2) When the input enabling switch is turned off during operation, the corresponding input channel will not collect data. (Data display is 0)

# **5-4.** Working mode settings

There are two ways to set the working mode (the effect of these two ways is equivalent):

(1) Configuration through the software

(2) Setting up by Flash Register

#### Set through the software

Please use XDPpro v3.5.1 or higher version software to configure the module. Open the software, click module in the left menu,

| PLC1 - Module Set       ×         PLC Config       #1 XL/K-E8AD-V       Cancel         Password       #2 no module       #3 no module       #3 no module         PLC Senial Pot       #3 no module       #3 no module       general       advanced         Parameter       Value       No       No       No       No         Pulse       #6 no module       #7 no module       #7 no module       No       No         Parameter       Value       No       AD1-AD2 filter params(0:no filter, 1-254 0       No         AD5-AD6 filter params(0:no filter, 1-254 0       AD7-AD8 filter params(0:no filter, 1-254 0       No         AD7-AD8 filter params(0:no filter, 1-254 0       AD1 measuring range       0-10v         AD2 measuring range       0-10v       V       V | PLC Config<br>Iv VO<br>Iv Password<br>Iv PLC Serial Port<br>Iv Pulse<br>Iv Module<br>Iv BD<br>BD<br>Iv ED<br>ED                                                                                                    |                                                                                                    |                                                                                                    |                                                                                                    |  |  |
|----------------------------------------------------------------------------------------------------|----------------------------------------------------------------------------------------------------|----------------------------------------------------------------------------------------------------|----------------------------------------------------------------------------------------------------|----------------------------------------------------------------------------------------------------|--|--|
| Configuration module more than 5, please add terminal resistance, long cable must<br>add terminal resistance                                                                                                    | PLC Config<br>PLC Config<br>PlC Serial Pot<br>PLC Serial Pot<br>Pluse<br>Pluse<br>Pl | #1 XL/K-E8AD-V<br>#2 no module<br>#3 no module<br>#4 no module<br>#5 no module<br>#6 no module<br>#7 no module<br>#8 no module<br>#9 no module<br>#10 no module | PLC1 - Module Set         Select:       XL/K-E8AD-V         general       advanced         Parameter         AD1-AD2       filter params(0:no filter, 1-254         AD3-AD4       filter params(0:no filter, 1-254         AD5-AD6       filter params(0:no filter, 1-254         AD7-AD8       filter params(0:no filter, 1-254         AD7-AD8       filter params(0:no filter, 1-254         AD7-AD8       filter params(0:no filter, 1-254         AD7-AD8       filter params(0:no filter, 1-254         AD7-AD8       filter params(0:no filter, 1-254         AD7-AD8       filter params(0:no filter, 1-254         AD1       measuring range         AD2       measuring range         Y:10000-10007,ID:10000-10007       Configuration module more than 5, please add teminal resistance | Value       0       0       0       0       0       0       0       0       0       0       0       0       0       0       0       0       0       0       0       0       0       0       0       0       0       0       0       0       0       0       0       0       0       0       0       0       0       0       0       0       0       0       0       0       0       0       0       0       0       0       0       0       0       0       0       0       0       0       0       0       0       0       0       0       0       0       0 |  |  |

Choose the module type, and set each channel's parameters in the above window. Then click write to PLC, cut the power supply and power on again to make the settings effective.

Note: The first-order low-pass filtering method weighs this time sampling value and the output value of the last filtering to get the effective filtering value; the filter coefficient is set by the user to 0-254, the smaller the value, the more stable the data, but may lead to data lag; therefore, when set to 1, the filtering effect is strongest and the data is the most stable; when set to 254, the filtering effect is the weakest; default is 0 (no filtering).

### Set by Flash register

The input channel of the extended module is voltage mode, with 0~5V, 0~10V, -5~5V, -10~10V optional. It is set by special FLASH data register SFD in PLC. As follows:

| Module no. | SFD register  | Module no. | SFD register  |
|------------|---------------|------------|---------------|
| #1         | SFD350~SFD359 | #9         | SFD430~SFD439 |
| #2         | SFD360~SFD369 | #10        | SFD440~SFD449 |
| #3         | SFD370~SFD379 | #11        | SFD450~SFD459 |
| #4         | SFD380~SFD389 | #12        | SFD460~SFD469 |
| #5         | SFD390~SFD399 | #13        | SFD470~SFD479 |
| #6         | SFD400~SFD409 | #14        | SFD480~SFD489 |
| #7         | SFD410~SFD419 | #15        | SFD490~SFD499 |
| #8         | SFD420~SFD429 | #16        | SFD500~SFD509 |

Note: As shown above, each register sets four-channel modes. Each register has 16 bits. From low to high, each four bit will set four-channel modes in turn.

### SFD bit definition

|        | Bit7                                        | Bit6  | Bit5    | Bit4          | Bit3          | Bit2                   | Bit1                   | Bit0                   | NOTE                   |
|--------|---------------------------------------------|-------|---------|---------------|---------------|------------------------|------------------------|------------------------|------------------------|
| Byte0  | AD channel 2, channel 1 filtering parameter |       |         |               |               |                        |                        |                        |                        |
| Byte1  | AD channel 4, channel 3 filtering parameter |       |         |               |               |                        | 1                      |                        |                        |
| Byte2  | AD channel 6, channel 5 filtering parameter |       |         |               |               |                        | AD filtering parameter |                        |                        |
| Byte3  |                                             | A     | D chanr | el 8, channe  | el 7 filte    | ring par               | ameter                 |                        |                        |
|        | Bit7                                        | Bit6  | Bit5    | Bit4          | Bit3          | Bit2                   | Bit1                   | Bit0                   | Set the AD module      |
|        | AD2                                         |       |         |               | AD1           |                        |                        | input range, Byte4 low |                        |
| Puto/  | 0000: 0~10V                                 |       |         | 0000:         | 0000: 0~10V   |                        |                        | 4-bit set AD channel1, |                        |
| Byle4  | 0001: 0~5V                                  |       |         | 0001:         | 0~5V          |                        |                        | high 4-bit set AD      |                        |
|        | 0010: -10~10V                               |       |         | 0010:         | 0010: -10~10V |                        |                        | channel2. Byte5 low    |                        |
|        | 0011: -5~5V 0011: -5~5V                     |       |         |               |               | 4-bit set AD channel3, |                        |                        |                        |
|        | Bit7                                        | Bit6  | Bit5    | Bit4          | Bit3          | Bit2                   | Bit1                   | Bit0                   | high 4-bit set AD      |
|        |                                             |       | AD4     |               |               | AD3                    |                        |                        | channel4, Byte6 low    |
| Byte5  | 0000:                                       | 0~10  | /       |               | 0000:         | 0~10V                  |                        |                        | 4-bit set AD channel5, |
| Dytes  | 0001:                                       | 0~5V  |         |               | 0001:         | 0~5V                   |                        |                        | high 4-bit set AD      |
|        | 0010: -10~10V                               |       |         | 0010: -10~10V |               |                        | channel6,              |                        |                        |
|        | 0011: -5~5V                                 |       |         | 0011: -5~5V   |               |                        | Byte7 low 4-bit set    |                        |                        |
|        | Bit7                                        | Bit6  | Bit5    | Bit4          | Bit3          | Bit2                   | Bit1                   | Bit0                   | AD channel7, high      |
|        | AD6                                         |       |         | AD5           |               |                        | 4-bit set AD channel8. |                        |                        |
| Byte6  | 0000:                                       | 0~10  | Ι       |               | 0000:         | 0~10V                  |                        |                        |                        |
| Dyteo  | 0001:                                       | 0~5V  |         |               | 0001:         | 0~5V                   |                        |                        |                        |
|        | 0010: -10~10V                               |       |         | 0010: -10~10V |               |                        |                        |                        |                        |
|        | 0011: -5~5V                                 |       |         | 0011: -5~5V   |               |                        | -                      |                        |                        |
| Byte7  | Bit7                                        | Bit6  | Bit5    | Bit4          | Bit3          | Bit2                   | Bit1                   | Bit0                   | -                      |
|        | AD8                                         |       |         | AD7           |               |                        | -                      |                        |                        |
|        | 0000: 0~10V                                 |       |         | 0000: 0~10V   |               |                        |                        |                        |                        |
|        | 0001: 0~5V                                  |       |         | 0001: 0~5V    |               |                        |                        |                        |                        |
|        | 0010: -10~10V                               |       |         | 0010: -10~10V |               |                        |                        |                        |                        |
|        | 0011:                                       | -5~5V | r       |               | 0011:         | -5~5V                  |                        |                        |                        |
| Byte8~ |                                             |       |         |               | -             |                        |                        |                        |                        |
| Byte19 |                                             |       |         |               |               |                        |                        |                        |                        |

Take the first module as an example to illustrate how to set it up.

Example: To set the first module's input channels 1 and 0 to  $0\sim10$ V, input channels 3 and 2 to  $0\sim5$ V, input channels 5 and 4 to  $0\sim10$ V, input channels 7 and 6 to  $0\sim5$ V, filter coefficients of channels 0, 1, 2 and 3 to 254, filter coefficients of channels 4, 5, 6 and 7 to 100.

Method 1: You can configure it directly in the PLC software, as shown above. Method 2: Set the SFD as follows: SFD350=FEFEH SFD351=6464H SFD352=1100H SFD353=1100H

# 5-5. External wiring

For external connection, to avoid interference, use shielding wire and connect the ground to the single point of shielding layer.

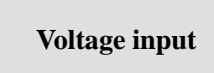

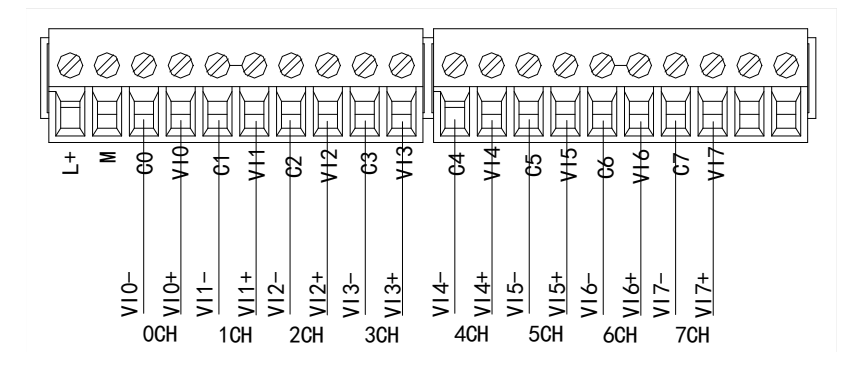

# 5-6. Analog digital conversion diagram

The relationship between input analog quantities and converted digital quantities is shown in the following table:

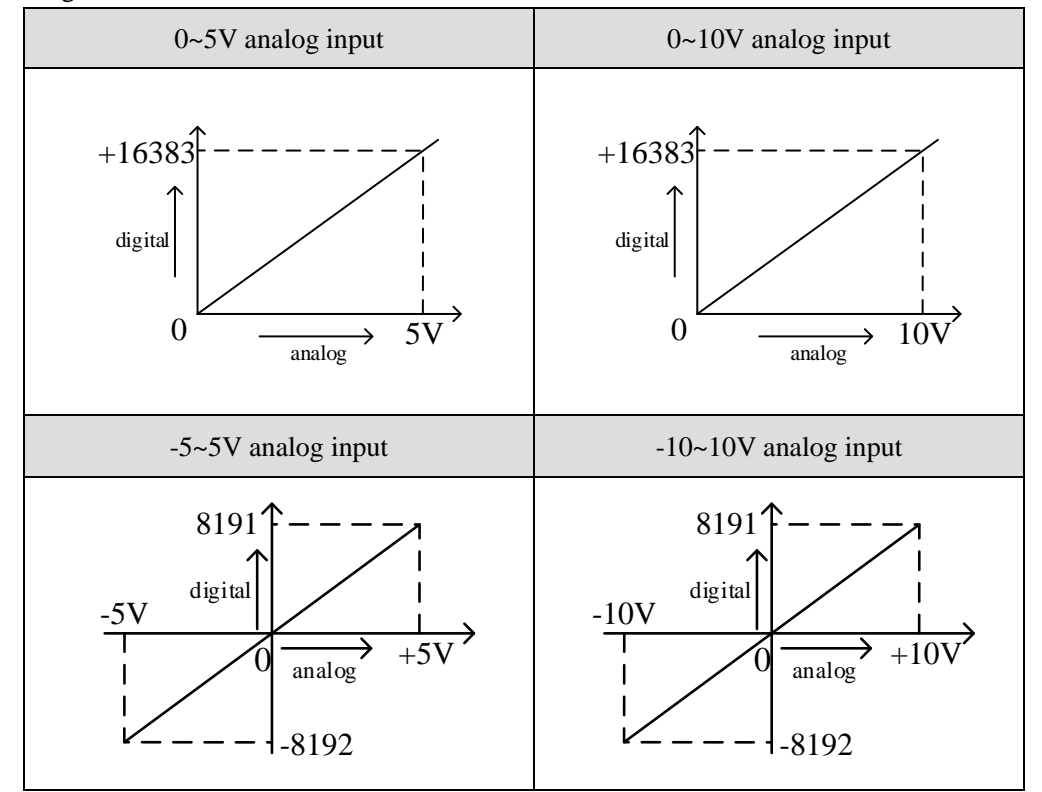

# **5-7.** Dimension

(Unit: mm)

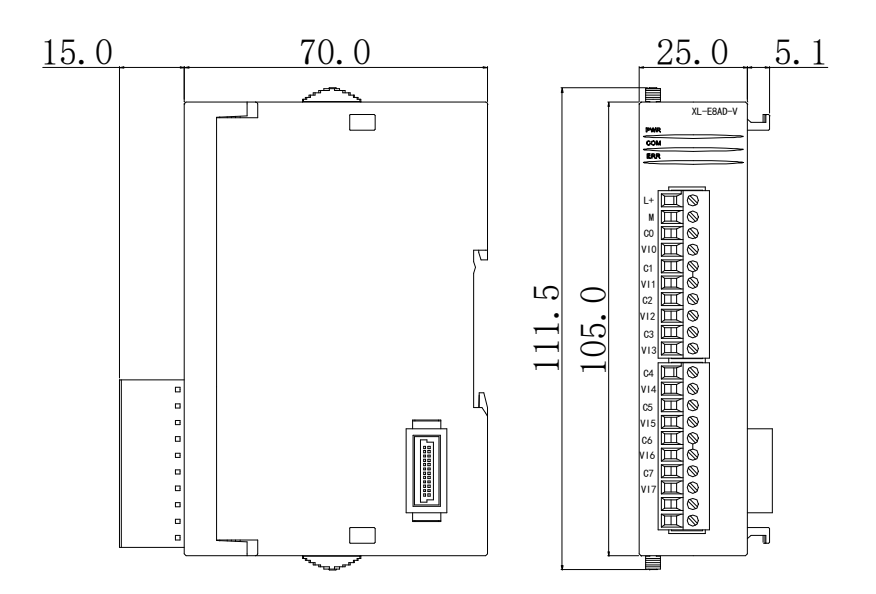

# 5-8. Application

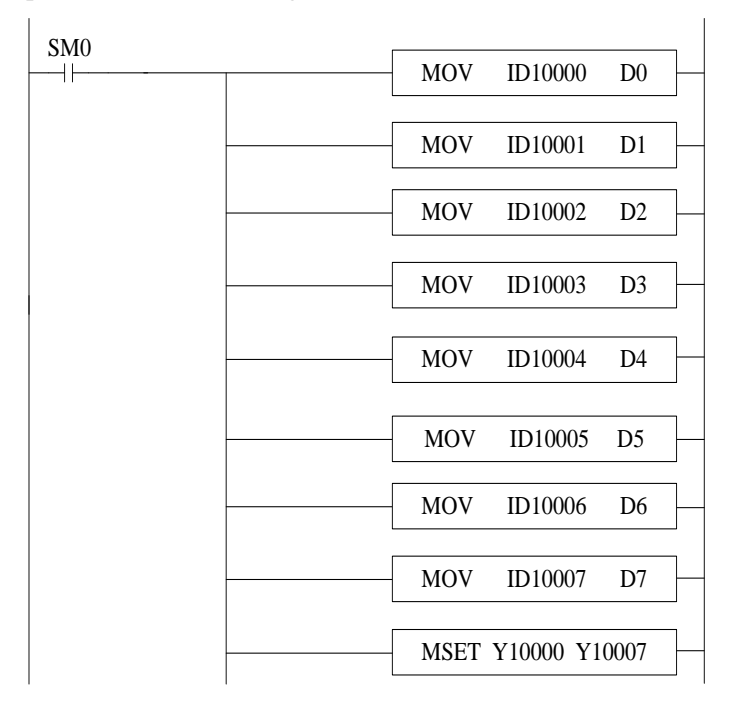

Examples of real-time reading 8 channels of data (take Module 1 as an example)

Explain:

SM0 is a constant ON coil and has been in ON state during the operation of PLC.

The PLC starts to run, and continuously writes the data of channel 0 of the module 1 into the data register D0.

Data in channel 1 is written to data register D1;

Data in channel 2 is written to data register D2.

Data in channel 3 is written to data register D3.

Data in channel 4 is written to data register D4.

The data of channel 5 is written to the data register D5.

The data of channel 6 is written to the data register D6.

The data of channel 7 is written to the data register D7.

Since all channels are used, all the channel enablers are opened.

# 6. Analog output module XL-E4DA

This chapter mainly introduces XL-E4DA module specifications, terminal, input definition number allocation, working mode settings, external connections, analog-to-digital conversion diagrams, appearance size diagrams and related programming examples.

# 6-1. Module features and specifications

XL-E4DA analog output module converts four digital quantities into analog quantities, and transmits them to the main unit of PLC, and interacts with the main unit of PLC in real time.

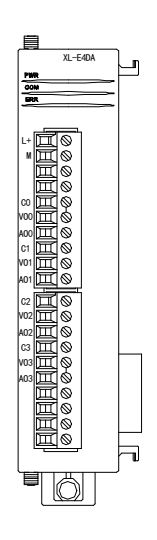

### Module features

- Four-channel analog output: Voltage and current mode can be selected.
- 12-bit high-precision analog output.
- As an extension module of XL series, XL3 can connect up to 10 modules, XL5/XL5E can expand 16 modules, XL1 does not support extension modules.

Module specification

| Item                   | Voltage output                                                                | Current output                                                    |  |  |
|------------------------|-------------------------------------------------------------------------------|-------------------------------------------------------------------|--|--|
| Analog output range    | 0~5V, 0~10V, -5~5V, -10~10V<br>(Exterior load resistance 2KΩ~1MΩ)             | 0~20mA, 4~20mA<br>(Exterior load resistance is less than<br>500Ω) |  |  |
| Digital input range    | 12 bits binary data (0~4095 or -2048~2047)                                    |                                                                   |  |  |
| Resolution             | 1/4095 (12Bit)                                                                |                                                                   |  |  |
| Integrate precision    | 1%                                                                            |                                                                   |  |  |
| Conversion speed       | 2ms/1 channel   2ms/1 channel                                                 |                                                                   |  |  |
| Module power<br>supply | DC24V±10%, 150mA                                                              |                                                                   |  |  |
| Installation           | Fixed with M3 screws or directly installed on orbit of DIN46277 (Width: 35mm) |                                                                   |  |  |
## 6-2. Terminal description

Terminal arrangement

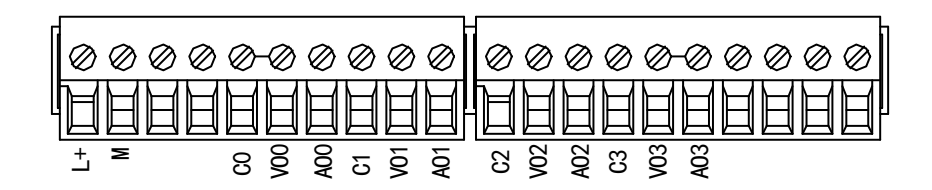

## Terminal signal

| Name      |     | Function                                                                  |  |  |
|-----------|-----|---------------------------------------------------------------------------|--|--|
|           | PWR | The indicator lights up when the module has a power supply.               |  |  |
|           | COM | When the module port communicates normally, the indicator lights on.      |  |  |
|           | ERR | When there is an error in the module, the indicator is always on or       |  |  |
| Indicator |     | flickering (red).                                                         |  |  |
| light     |     | When the ERR LED is always on, it indicates that the module has           |  |  |
| ngin      |     | serious application errors and can not be used. It is necessary to adjust |  |  |
|           |     | the mode of use and switch the PLC to STOP state.                         |  |  |
|           |     | When the ERR LED flickers, there are application errors, abnormal work    |  |  |
|           |     | and abnormal data in the module, but the PLC is still RUN.                |  |  |
| L+        |     | Module 24V power supply input +                                           |  |  |
|           | М   | Module 24V power supply input -                                           |  |  |
|           | C0  | VO0, AO0 output ground                                                    |  |  |
|           | VO0 | Channel 1 DA voltage output                                               |  |  |
|           | AO0 | Channel 1 DA current output                                               |  |  |
|           | C1  | VO1, AO1 output ground                                                    |  |  |
| Tomainal  | VO1 | Channel 2 DA voltage output                                               |  |  |
| Terminai  | AO1 | Channel 2 DA current output                                               |  |  |
|           | C2  | VO2, AO2 output ground                                                    |  |  |
|           | VO2 | Channel 3 DA voltage output                                               |  |  |
|           | AO2 | Channel 3 DA current output                                               |  |  |
|           | C3  | VO3, AO3 output ground                                                    |  |  |
|           | VO3 | Channel 4 DA voltage output                                               |  |  |
|           | AO3 | Channel 4 DA current output                                               |  |  |

#### Wiring head specification

When wiring the module, its wiring head should meet the following requirements:

- (1) The stripping length is 9 mm;
- (2) Flexible wires with bare tubular ends are 0.25-1.5 square.
- (3) Flexible wires with tubular pre-insulated end is 0.25-0.5 square.

## 6-3. I/O address

XL series analog module does not occupy I/O unit, the converted value is directly sent to the PLC register, the corresponding channel definition number of the PLC register is as follows:

|         |           | Channel enable switch                 |
|---------|-----------|---------------------------------------|
| Channel | DA signal | (please turn on the swich to use this |
|         |           | channel)                              |
| 0CH     | QD10000   | Y10000                                |
| 1CH     | QD10001   | Y10001                                |
| 2CH     | QD10002   | Y10002                                |
| 3CH     | QD10003   | Y10003                                |

#### Module 1 register address:

#### Module 2 register address:

| Channel | DA signal | Channel enable switch<br>(please turn on the swich to use this |
|---------|-----------|----------------------------------------------------------------|
|         |           | channel)                                                       |
| 0CH     | QD10100   | Y10100                                                         |
| 1CH     | QD10101   | Y10101                                                         |
| 2CH     | QD10102   | Y10102                                                         |
| 3CH     | QD10103   | Y10103                                                         |

#### Module 3 register address:

|         |           | Channel enable switch                 |
|---------|-----------|---------------------------------------|
| Channel | DA signal | (please turn on the swich to use this |
|         |           | channel)                              |
| 0CH     | QD10200   | Y10200                                |
| 1CH     | QD10201   | Y10201                                |
| 2CH     | QD10202   | Y10202                                |
| 3CH     | QD10203   | Y10203                                |

## Module 4 register address:

|         |           | Channel enable switch                 |
|---------|-----------|---------------------------------------|
| Channel | DA signal | (please turn on the swich to use this |
|         |           | channel)                              |
| 0CH     | QD10300   | Y10300                                |
| 1CH     | QD10301   | Y10301                                |
| 2CH     | QD10302   | Y10302                                |
| 3CH     | QD10303   | Y10303                                |

## Module 5 register address:

|         |           | Channel enable switch                 |
|---------|-----------|---------------------------------------|
| Channel | DA signal | (please turn on the swich to use this |
|         |           | channel)                              |
| 0CH     | QD10400   | Y10400                                |
| 1CH     | QD10401   | Y10401                                |
| 2CH     | QD10402   | Y10402                                |
| 3CH     | QD10403   | Y10403                                |

## Module 6 register address:

|         |           | Channel enable switch                 |
|---------|-----------|---------------------------------------|
| Channel | DA signal | (please turn on the swich to use this |
|         |           | channel)                              |
| 0CH     | QD10500   | Y10500                                |
| 1CH     | QD10501   | Y10501                                |
| 2CH     | QD10502   | Y10502                                |
| 3CH     | QD10503   | Y10503                                |

## Module 7 register address:

|         |           | Channel enable switch                 |
|---------|-----------|---------------------------------------|
| Channel | DA signal | (please turn on the swich to use this |
|         |           | channel)                              |
| 0CH     | QD10600   | Y10600                                |
| 1CH     | QD10601   | Y10601                                |
| 2CH     | QD10602   | Y10602                                |
| 3CH     | QD10603   | Y10603                                |

## Module 8 register address:

|         |           | Channel enable switch                 |
|---------|-----------|---------------------------------------|
| Channel | DA signal | (please turn on the swich to use this |
|         |           | channel)                              |
| 0CH     | QD10700   | Y10700                                |
| 1CH     | QD10701   | Y10701                                |

| 2CH | QD10702 | Y10702 |
|-----|---------|--------|
| 3CH | QD10703 | Y10703 |

## Module 9 register address:

|         |           | Channel enable switch                 |
|---------|-----------|---------------------------------------|
| Channel | DA signal | (please turn on the swich to use this |
|         |           | channel)                              |
| 0CH     | QD10800   | Y11000                                |
| 1CH     | QD10801   | Y11001                                |
| 2CH     | QD10802   | Y11002                                |
| 3CH     | QD10803   | Y11003                                |

## Module 10 register address:

|         |           | Channel enable switch                 |
|---------|-----------|---------------------------------------|
| Channel | DA signal | (please turn on the swich to use this |
|         |           | channel)                              |
| 0CH     | QD10900   | Y11100                                |
| 1CH     | QD10901   | Y11101                                |
| 2CH     | QD10902   | Y11102                                |
| 3CH     | QD10903   | Y11103                                |

## Module 11 register address:

|         |           | Channel enable switch                 |
|---------|-----------|---------------------------------------|
| Channel | DA signal | (please turn on the swich to use this |
|         |           | channel)                              |
| 0CH     | QD11000   | Y11200                                |
| 1CH     | QD11001   | Y11201                                |
| 2CH     | QD11002   | Y11202                                |
| 3CH     | QD11003   | Y11203                                |

## Module 12 register address:

|         |           | Channel enable switch                 |
|---------|-----------|---------------------------------------|
| Channel | DA signal | (please turn on the swich to use this |
|         |           | channel)                              |
| 0CH     | QD11100   | Y11300                                |
| 1CH     | QD11101   | Y11301                                |
| 2CH     | QD11102   | Y11302                                |
| 3CH     | QD11103   | Y11303                                |

#### Module 13 register address:

|         |           | Channel enable switch                 |
|---------|-----------|---------------------------------------|
| Channel | DA signal | (please turn on the swich to use this |
|         |           | channel)                              |
| 0CH     | QD11200   | Y11400                                |
| 1CH     | QD11201   | Y11401                                |
| 2CH     | QD11202   | Y11402                                |
| 3CH     | QD11203   | Y11403                                |

#### Module 14 register address:

|         |           | Channel enable switch                 |
|---------|-----------|---------------------------------------|
| Channel | DA signal | (please turn on the swich to use this |
|         |           | channel)                              |
| 0CH     | QD11300   | Y11500                                |
| 1CH     | QD11301   | Y11501                                |
| 2CH     | QD11302   | Y11502                                |
| 3CH     | QD11303   | Y11503                                |

#### Module 15 register address:

|         |           | Channel enable switch                 |
|---------|-----------|---------------------------------------|
| Channel | DA signal | (please turn on the swich to use this |
|         |           | channel)                              |
| 0CH     | QD11400   | Y11600                                |
| 1CH     | QD11401   | Y11601                                |
| 2CH     | QD11402   | Y11602                                |
| 3CH     | QD11403   | Y11603                                |

#### Module 16 register address:

|         |           | Channel enable switch                 |
|---------|-----------|---------------------------------------|
| Channel | DA signal | (please turn on the swich to use this |
|         |           | channel)                              |
| 0CH     | QD11500   | Y11700                                |
| 1CH     | QD11501   | Y11701                                |
| 2CH     | QD11502   | Y11702                                |
| 3CH     | QD11503   | Y11703                                |

Note:

1) Banning unused channels can improve the scanning speed of input/output.

2) When the enabling switch of output is turned off during operation, the corresponding output channel keeps the original data unchanged.

## 6-4. Working mode settings

There are two ways to set the working mode (the effect of these two ways is equivalent):

- (1) Configuration through the software
- (2) Setting up by Flash Register

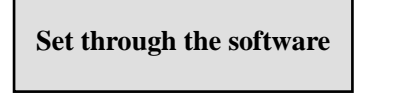

Please use XDPpro v3.5.1 or higher version software to configure the module. Open the software, click module in the left menu,

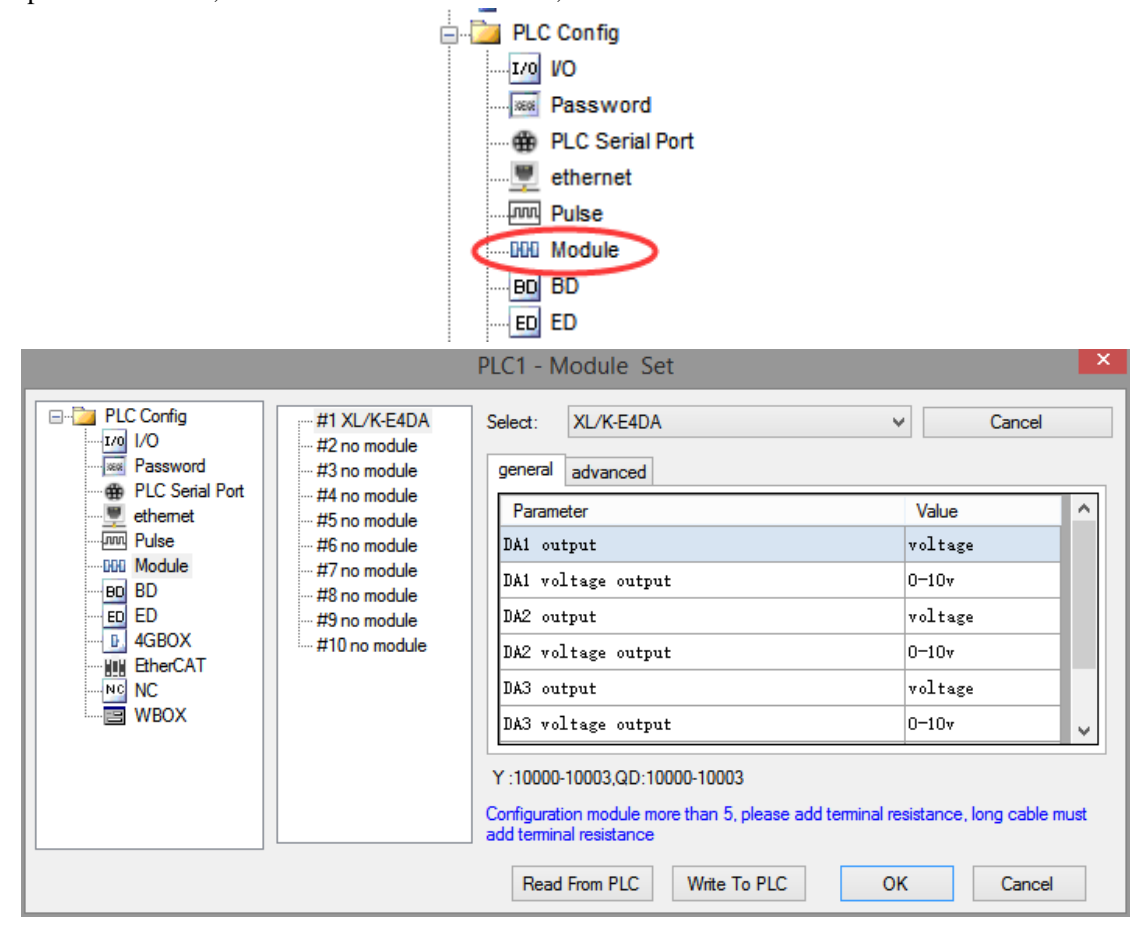

Choose the module type, and set each channel's parameters in the above window. Then click write to PLC, cut the power supply and power on again to make the settings effective.

#### Set by Flash register

The output channels of the expansion module can be selected in two modes: voltage and current. Current is 0-20mA, 4-20mA. Voltage is 0-5V, 0-10V, -5-5V and -10-10V. It is set by special FLASH data register SFD in PLC. As follows:

| Module no. | SFD register  | Module no. | SFD register  |
|------------|---------------|------------|---------------|
| #1         | SFD350~SFD359 | #9         | SFD430~SFD439 |
| #2         | SFD360~SFD369 | #10        | SFD440~SFD449 |
| #3         | SFD370~SFD379 | #11        | SFD450~SFD459 |
| #4         | SFD380~SFD389 | #12        | SFD460~SFD469 |
| #5         | SFD390~SFD399 | #13        | SFD470~SFD479 |
| #6         | SFD400~SFD409 | #14        | SFD480~SFD489 |
| #7         | SFD410~SFD419 | #15        | SFD490~SFD499 |
| #8         | SFD420~SFD429 | #16        | SFD500~SFD509 |

## SFD bit definition

Take the first module as an example to illustrate how to set it up.

|        | Bit7 | Bit6       | Bit5      | Bit4 | Bit3 | Bit2     | Bit1    | Bit0   |
|--------|------|------------|-----------|------|------|----------|---------|--------|
|        |      |            | DA2       |      |      |          | DA1     |        |
| Byte0  | -    | voltage    | current   | t    | -    | voltage  | cur     | rent   |
|        |      | 000: 0~10  | V 010: 0~ | 20mA |      | 000: 0~1 | 0V 010: | 0~20mA |
|        |      | 001: 0~5V  | 011: 4~   | 20mA |      | 001: 0~5 | 5V 011: | 4~20mA |
|        |      | 100: -10~1 | 0V        |      |      | 100: -10 | ~10V    |        |
|        |      | 101: -5~5  | V         |      |      | 101: -5~ | 5V      |        |
|        |      | DA4        |           |      |      |          | DA3     |        |
| Byte1  | -    | voltage    | current   | Ì    | -    | voltage  | cur     | rent   |
|        |      | 000: 0~10  | V 010: 0~ | 20mA |      | 000: 0~1 | 0V 010: | 0~20mA |
|        |      | 001: 0~5V  | 011: 4~   | 20mA |      | 001: 0~5 | 5V 011: | 4~20mA |
|        |      | 100: -10~1 | 0V        |      |      | 100: -10 | ~10V    |        |
|        |      | 101: -5~5  | V         |      |      | 101: -5~ | 5V      |        |
| Byte2~ |      |            |           |      |      |          |         |        |
| Byte19 |      |            |           | -    |      |          |         |        |

Example: The working modes of output channel 3, channel 2, channel 1 and channel 0 are 0-10V, 0-10V, 0-20mA and 0-20mA, respectively.

Method 1:

You can configure it directly in the PLC software, the configuration method please refer to chapter 6-4.

Method 2: Set the SFD as follows: SFD350=0022H

## 6-5. External wiring

For external connection, to avoid interference, use shielding wire and connect the ground to the single point of shielding layer.

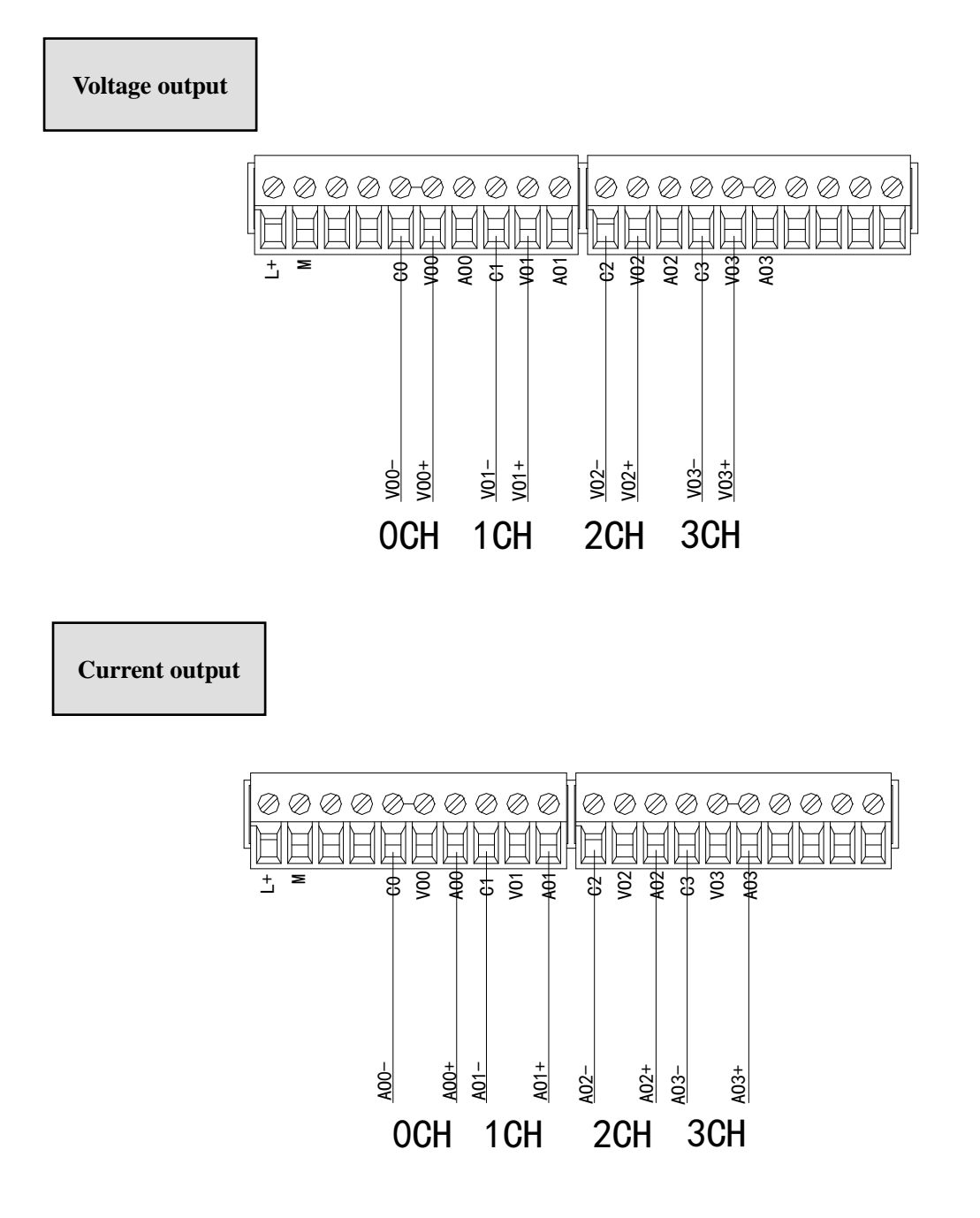

XL-E4DA current output wiring:

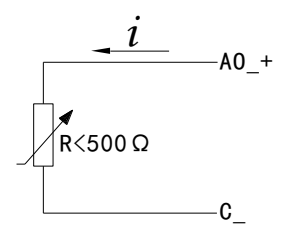

Note: current output no needs to connect DC24V power supply.

## 6-6. Analog digital conversion diagram

The relationship between the output digital quantity and its corresponding analog data is shown in the following table:

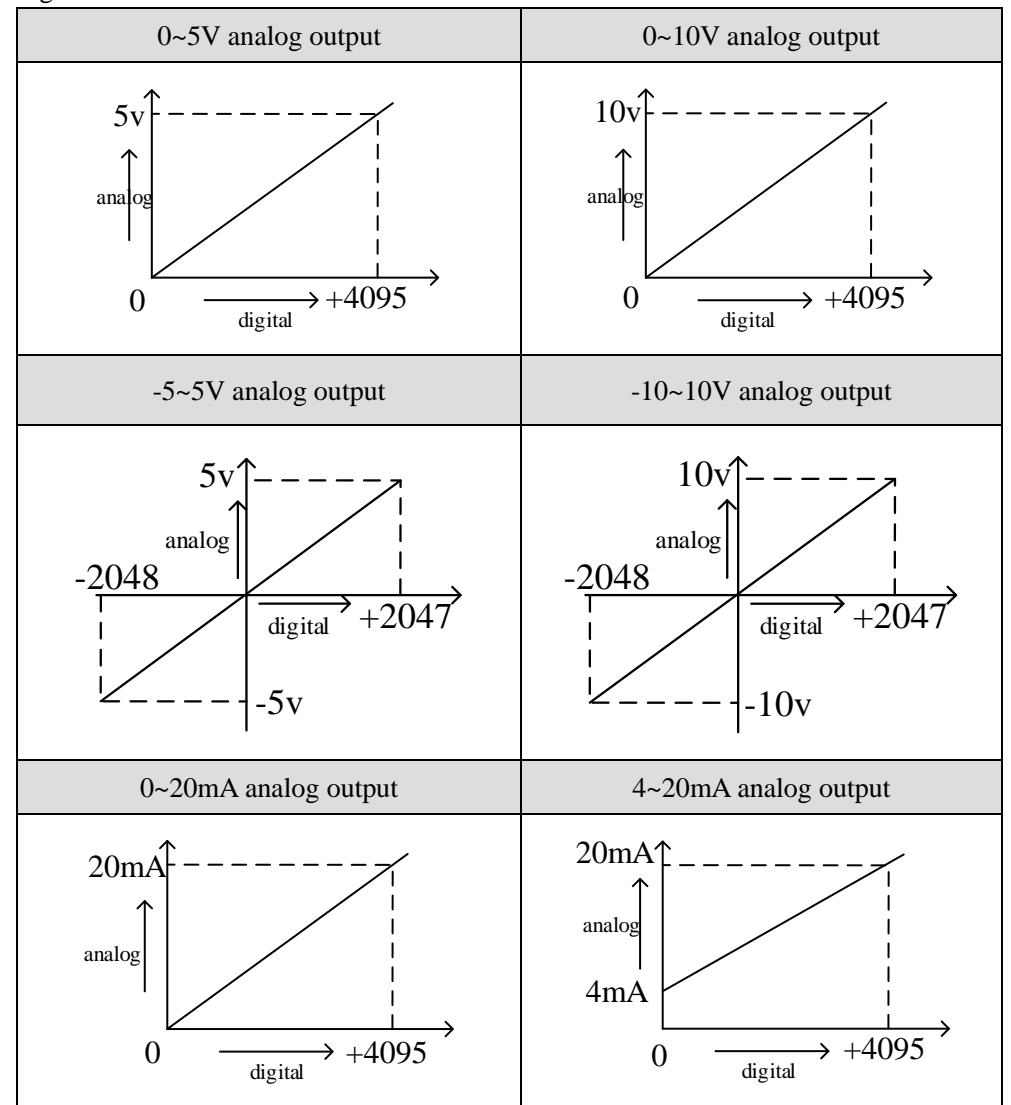

Note: When the input data exceeds K4095, the analog data of DA conversion remains unchanged at 5V, 10V or 20mA.

## 6-7. Dimension

(Unit: mm)

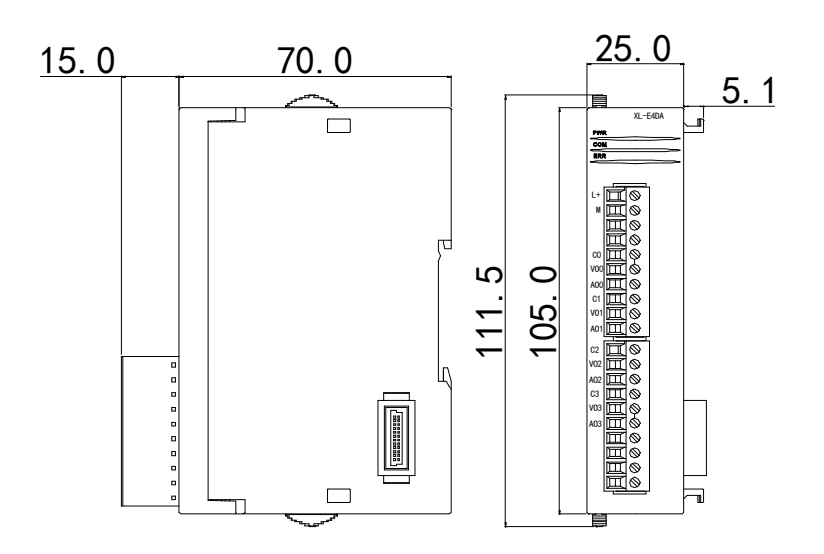

## 6-8. Application

Example: real-time write 4 channels data(take module 1 as an example)

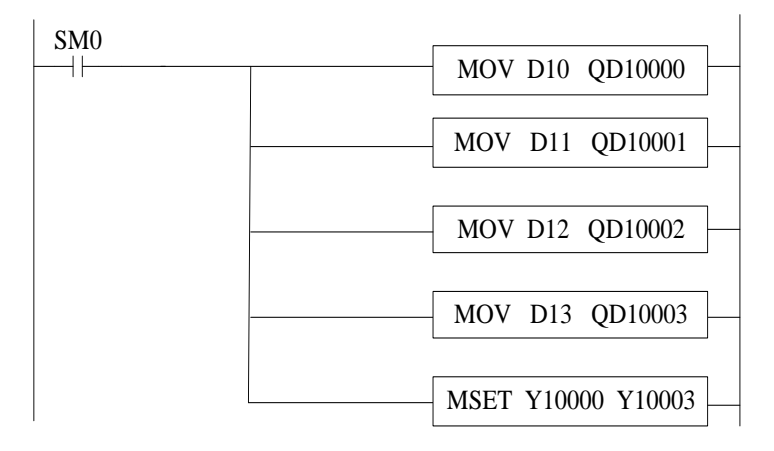

#### Explain:

SM0 is a constant ON coil and has been in ON state during the operation of PLC.

Write the data register D10 to output channel 0.

Write the data register D11 to output channel 1.

Write the data register D12 to output channel 2.

Write the data register D13 to output channel 3.

Since all channels are used, all the enabled bits of all channels are opened.

## 7. PT100 temperature module XL-E4PT3-P

This chapter mainly introduces XL-E4PT3-P module specifications, terminal instructions, input definition number allocation, working mode settings, external connections, analog-to-digital conversion diagrams, appearance size diagrams and related programming examples.

## 7-1. Module features and specifications

XL-E4PT3-P temperature PID control module processes 4-point PT100 temperature signals and transmits them to the main unit of PLC.

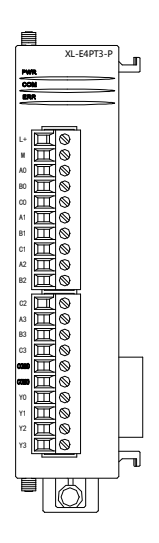

## Features

- Platinum thermal resistance input, indexing number Pt100
- 4 channels input, 4 channels output
- 4 groups PID parameters, auto-tune function
- The constant current output of 1mA is not affected by the change of external environment.
- Resolution is 0.1°C
- As special function module of XL3, up to 10 modules can be connected to PLC (XL5, XL5E PLC can connect 16 modules, XL1 cannot connect extension module)

## Module specifications

| Item                 | Contents                                  |
|----------------------|-------------------------------------------|
| Analog input signal  | Pt100 resistor                            |
| Temperature          | 100% - 500%                               |
| measurement range    | -100℃~500℃                                |
| Digital output range | -1000~5000, 16 bits with sign bit, binary |
| Control precision    | ±0.5°C                                    |
| Resolution           | 0.1°C                                     |
| Integrate precision  | 1% (relative max value)                   |
| Conversion speed     | 2ms/1 channel                             |
| Module power supply  | DC24V±10%, 50mA                           |

| Install format | Fixed with M3 screws or directly installed on orbit of |
|----------------|--------------------------------------------------------|
|                | DIN46277 (Width: 35mm)                                 |

Note:

- (1) When there is no signal input, the channel data is the maximum value of the digital output range.
- (2) Connect Pt100 Pt thermal resistor according to actual needs.

## 7-2. Terminals

## **Terminal arrangement**

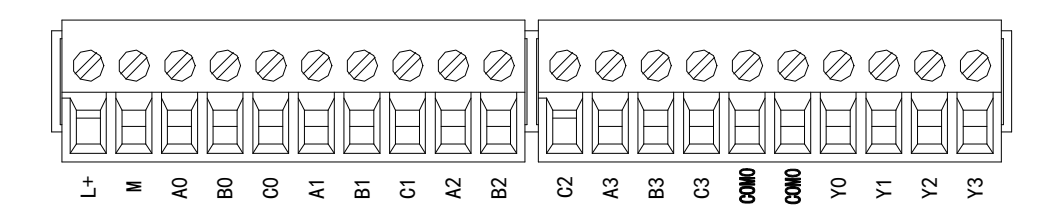

## Module signal

| Name     |     | Function                                                                |  |  |
|----------|-----|-------------------------------------------------------------------------|--|--|
|          | PWR | The indicator lights up when the module has a power supply              |  |  |
|          | COM | When the module communication port communicates normally, the           |  |  |
|          |     | indicator lights on                                                     |  |  |
|          | ERR | When there is an error in the module, the indicator is always on or     |  |  |
| LED      |     | flickering (red)                                                        |  |  |
| light    |     | When the ERR lamp is always on, there are serious application errors in |  |  |
|          |     | the module that can not be used, so the mode of use must be adjusted,   |  |  |
|          |     | and the PLC body is switched to STOP state. When the ERR lamp           |  |  |
|          |     | flickers, there are application errors, abnormal work and abnormal data |  |  |
|          |     | in the module, but the PLC body is still RUN.                           |  |  |
|          | L+  | External power supply 24V +                                             |  |  |
|          | М   | External power supply 24V -                                             |  |  |
|          | A0  | CH0 temperature input                                                   |  |  |
|          | B0  | CH0 input common terminal                                               |  |  |
| terminal | C0  | CH0 input common terminal                                               |  |  |
|          | A1  | CH1 temperature input                                                   |  |  |
|          | B1  | CH1 input common terminal                                               |  |  |
|          | C1  | CH1 input common terminal                                               |  |  |
|          | A2  | CH2 temperature input                                                   |  |  |

| B2    | CH2 input common terminal                     |
|-------|-----------------------------------------------|
| C2    | CH2 input common terminal                     |
| A3    | CH3 temperature input                         |
| B3    | CH3 input common terminal                     |
| C3    | CH3 input common terminal                     |
| COM0  | PID output common terminal                    |
| Y0~Y3 | PID output terminals corresponding to CH0~CH3 |

#### Wiring head specifications

When wiring the module, its wiring head should meet the following requirements:

- (1) The stripping length is 9 mm;
- (2) Flexible conductors with bare tubular ends are 0.25-1.5 square.
- (3) Flexible conductor with tubular pre-insulated end is 0.25-0.5 square.

## 7-3. I/O address

| Parameter    |           | Address |         |         |         |  |  |  |
|--------------|-----------|---------|---------|---------|---------|--|--|--|
| Channel      |           | CH0     | CH1     | CH2     | CH3     |  |  |  |
| Disalar      | Module 1  | ID10000 | ID10001 | ID10002 | ID10003 |  |  |  |
| Display      | Module 2  | ID10100 | ID10101 | ID10102 | ID10103 |  |  |  |
| temperature  |           | ID10x00 | ID10x01 | ID10x02 | ID10x03 |  |  |  |
|              | Module 16 | ID11500 | ID11501 | ID11502 | ID11503 |  |  |  |
|              | Module 1  | Y10000  | Y10001  | Y10002  | Y10003  |  |  |  |
| PID enable   | Module 2  | Y10100  | Y10101  | Y10102  | Y10103  |  |  |  |
| bit          |           | Y10x00  | Y10x01  | Y10x02  | Y10x03  |  |  |  |
|              | Module 16 | Y11700  | Y11701  | Y11702  | Y11703  |  |  |  |
|              | Module 1  | X10000  | X10001  | X10002  | X10003  |  |  |  |
| DID sutmut   | Module 2  | X10100  | X10101  | X10102  | X10103  |  |  |  |
| PID output   |           | X10x00  | X10x01  | X10x02  | X10x03  |  |  |  |
|              | Module 16 | X11700  | X11701  | X11702  | X11703  |  |  |  |
|              | Module 1  | X10010  | X10011  | X10012  | X10013  |  |  |  |
| Open circuit | Module 2  | X10110  | X10111  | X10112  | X10113  |  |  |  |
| detection    |           | X10x10  | X10x11  | X10x12  | X10x13  |  |  |  |
|              | Module 16 | X11710  | X11711  | X11712  | X11713  |  |  |  |
| Auto-tuning  | Module 1  | X10020  | X10021  | X10022  | X10023  |  |  |  |
| error        | Module 2  | X10120  | X10121  | X10122  | X10123  |  |  |  |

XL series analog module will not occupy I/O unit, the conversion value will be sent to PLC register. Each channel related PLC register address are shown as below:

|                                                        |                                                                                                    | X10x20                                                                                                    | X10x21                                                                                                    | X10x22                                                                                                    | X10x23                                                                        |
|--------------------------------------------------------|----------------------------------------------------------------------------------------------------|----------------------------------------------------------------------------------------------------|----------------------------------------------------------------------------------------------------|----------------------------------------------------------------------------------------------------|-------------------------------------------------------------------------------|
|                                                        | Module 16                                                                                                    | X11720                                                                                                    | X11721                                                                                                    | X11722                                                                                                    | X11723                                                                        |
| Auto-tune<br>PID control<br>bit                        | Auto-tune tr<br>After auto-tu<br>the bit value<br>auto-tune is                                               | iggered signal, sta<br>ine, PID paramete<br>is cleared to be 0<br>ongoing. 0 means                                                        | rt to auto-tune mod<br>rs and temperature<br>The user can read<br>auto-tune has finisl                                                                      | e when set to 1<br>control period valu<br>the bit to know the<br>hed.                                                | e are refreshed,<br>state. 1 means                                            |
| PID output<br>value                                    | Digital quan                                                                                                 | tity output range i                                                                                                    | s 0~4095.                                                                                                    |                                                                                                    |                                                                               |
| PID<br>parameters<br>( P, I, D )                       | The best PIE<br>If the current<br>experience F<br>value.                                                     | D parameters got f<br>t PID parameters of<br>PID parameters to                                                                            | rom the PID auto-tu<br>cannot meet the cor<br>make the module w                                                                                             | ne.<br>htrol requirements, v<br>ork according to th                                                                  | users can set the<br>le user setting                                          |
| PID<br>calculation<br>range ( Diff )<br>Unit: 0.1°C    | This function<br>relevant para<br>the PID is Ta<br>largest, when                                             | n can set the temp<br>numeter Tdiff, the tanget-Tdiff $< T < T$<br>n T > Target + Tdi                                                     | erature range of the<br>arget temperature is<br>Farget + Tdiff, when<br>ff, the output is 0.                                                                | PID operation, suc<br>Target, then the op<br>T < Target-Tdiff, t                                                     | th as setting the beration range of the output is the                         |
| Temperature<br>difference<br>value δ<br>Unit: 0.1°C    | The actual te<br>value δ )/10.<br>actual tempe                                                               | emperature display<br>When the user th<br>rature, this value                                                                              | y = (sampling temp)<br>inks the measured t<br>can be modified to                                                                                            | erature value + tem<br>emperature is differ<br>correct the tempera                                                   | perature deviation<br>rent from the<br>ture.                                  |
| Set<br>temperature<br>Unit: 0.1°C                      | The target te degree is 0.1                                                                                  | mperature of the o<br>°C.                                                                                                    | control system. Ran                                                                                                    | ge from -100~500°                                                                                                    | C, precision                                                                  |
| Temperature<br>control<br>period<br>Unit: 0.1s         | The adjustin<br>precision rar<br>period is 0.5                                                               | g range of temper<br>nge is 0.1s. For ex<br>s.                                                                                            | ature control period<br>ample, when writin                                                                                                    | l is 0.1s~200s, and<br>g 5, the actual temp                                                                          | the minimum<br>perature control                                               |
| Adjusting<br>Environment<br>temperature<br>Unit: 0.1°C | If the actual<br>temperature<br>calculates th<br>temperature<br>Calculate ter<br>temperature.<br>temperature | temperature devia<br>can be written into<br>e difference betwe<br>according to the v<br>nperature deviation<br>(Note: Do not wr<br>error) | tes from the modul<br>to the corresponding<br>een the acquisition to<br>value, and saves it.<br>on value $\delta = \arctan \alpha$<br>ite this value at wil | e acquisition tempe<br>gregister. After writ<br>comperature and the<br>input temperature-s<br>l, otherwise it will o | erature, the known<br>ing, the module<br>e actual<br>ampling<br>cause display |
| Auto-tune<br>output range                              | The input of (if no output                                                                                   | auto-tuning, the u<br>is found during u                                                                                                   | init is % and input a se, the value can be                                                                                                    | 100 is expressed as<br>read to see if it is (                                                                        | full scale output<br>0).                                                      |

Note: Start signal (Y): When Y is 0, turn off the PID control and turn on the PID control when Y is 1.

### **From/To instruction**

#### Parameter write insruction TO

| M1 |    | S1     | <u>(S2)</u> | <b>S</b> 3 | (D1) |   |
|----|----|--------|-------------|------------|------|---|
|    | ТО | K10000 | K0          | K2         | D0   | - |

Function: write the PLC register data to module address, the operate unit is word. Operand:

S1: target module number, range: 10000~10015. Operand: K, TD, CD, D, HD, FD

S2: first address of module. Operand: K, TD, CD, D, HD, FD

S3: write in register numbers. Operand: K, TD, CD, D, HD, FD

D1: first address of PLC. Operand: TD, CD, D, HD, FD

#### Parameter read instruction FROM

| M1 |      | (S1)   | <u>(S2)</u> | <u>S3</u> | Dl   |
|----|------|--------|-------------|-----------|------|
|    | FROM | K10000 | K0          | K2        | D0 - |

Function: read the module data to the PLC regsiter, the operate unit is word.

S1: target module number, range: 10000~10015. Operand: K, TD, CD, D, HD, FD

S2: first address of module. Operand: K, TD, CD, D, HD, FD

S3: read register numbers. Operand: K, TD, CD, D, HD, FD

D1: first address of PLC. Operand: TD, CD, D, HD, FD

Note: FROM and TO only can be programmed in the sequence block, one program only supports 8 sequence blocks.

#### **Related address definition:**

The address of the read/write parameters:

| Parameter                 |     | Read/write |     |     |     |
|---------------------------|-----|------------|-----|-----|-----|
| Channel                   | CH0 | CH1        | CH2 | CH3 |     |
| Auto-tune bit             | K0  | K0         | K0  | K0  | R/W |
| PID output                | K1  | K2         | K3  | K4  | R   |
| Target<br>temperature     | K5  | K6         | K7  | K8  | R/W |
| Кр                        | K9  | K13        | K17 | K21 | R/W |
| Ki                        | K10 | K14        | K18 | K22 | R/W |
| Kd                        | K11 | K15        | K19 | K23 | R/W |
| Diff                      | K12 | K16        | K20 | K24 | R/W |
| Control period            | K25 | K26        | K27 | K28 | R/W |
| Output range              | K29 | K30        | K31 | K32 | R/W |
| Temperature<br>difference | K33 | K34        | K35 | K36 | R/W |
| Temperature correction    | K37 | K38        | K39 | K40 | W   |

Besides, the module can save the setting temperature, PID parameters, temperature difference value, temperature control period, auto-tune output range, etc. The parameters will be saved after auto-tune or user modification, and be operated after re-power on.

## 7-4. Working mode

There are two ways to set the working mode (the effect of these two ways is equivalent):

- 1: Through the XDPpro software
- 2: Through Flash Register (FD) Settings

Set through the software

Please use XDPPro software V3.5.1 and up to set the module.

Open the software, click configure/expansion module setting, then select the module type in the following window:

| PLC1 - Module Set                                                                                                    | ×      |
|----------------------------------------------------------------------------------------------------|--------|
| PLC Config       #1 XL/K-E4PT3-P       Ca         #2 no module       #2 no module       #3 no module       #4 no module       #3 no module       general advanced       Parameter       Value         #2 no module       #5 no module       #6 no module       #7 no module       #7 no module       Parameter       Value         #0 Module       #8 no module       #7 no module       #7 no module       #7 no module       Parameter       Value         #12 filter params(0:no filter, 1-254: str       0       PT2 filter params(0:no filter, 1-254: str       0         #0 AGBOX       #10 no module       #10 no module       #10 no module       Yalue       Yalue         WBOX       WBOX       Value       Yalue       Yalue       Yalue       Yalue         WBOX       Yalue       #10 no module       #10 no module       Yalue       Yalue       Yalue         Yalue       Yalue       Yalue       Yalue       Yalue       Yalue       Yalue       Yalue         Yalue       #10 no module       #10 no module       Yalue       Yalue       Yalue       Yalue         Yalue       Yalue       Yalue       Yalue       Yalue       Yalue       Yalue         Yalue       Yalue       Yalue | ncel   |
| Read From PLC Write To PLC OK C                                                                                                    | lancel |

Choose the module model, set the filter parameter of each channel, click write to PLC. Then download user program and run, the settings will be effective.

Note: The first-order low-pass filtering method weighted this sampling value and the output value of the last filtering to get the effective filtering value; the filter coefficient is set by the user to 0-254, the smaller the value, the more stable the data, but it may lead to data lag; therefore, when set to 1, the filtering effect is strongest and the data is the most stable; when set to 254, the filtering effect is the weakest; default is 0 (no filtering).

#### Set through flash register

Extension module CH0~CH3 channel can set filter coefficients through special FLASH data register FD inside PLC. As follows:

| Module ID | SFD address   | Module ID | SFD address   |
|-----------|---------------|-----------|---------------|
| #1        | SFD350~SFD359 | #9        | SFD430~SFD439 |
| #2        | SFD360~SFD369 | #10       | SFD440~SFD449 |
| #3        | SFD370~SFD379 | #11       | SFD450~SFD459 |
| #4        | SFD380~SFD389 | #12       | SFD460~SFD469 |
| #5        | SFD390~SFD399 | #13       | SFD470~SFD479 |
| #6        | SFD400~SFD409 | #14       | SFD480~SFD489 |
| #7        | SFD410~SFD419 | #15       | SFD490~SFD499 |
| #8        | SFD420~SFD429 | #16       | SFD500~SFD509 |

## SFD bit definition

Take module 1 as an example to explain the setting method:

|              | Bit7 | Bit6  | Bit5    | Bit4     | Bit3        | Bit2      | Bit1   | Bit0 | NOTE         |
|--------------|------|-------|---------|----------|-------------|-----------|--------|------|--------------|
| Byte0        |      | AD ch | annel 2 | , channe | el 1 filter | ring para | ameter |      |              |
| Byte1        |      | AD ch | annel 4 | , channe | el 3 filter | ring para | ameter |      | AD filtering |
| Byte2~Byte19 |      |       |         |          | -           |           |        |      | parameter    |

## 7-5. External wiring

When connecting the thermal resistance, when connecting the external + 24V power supply, please use the 24V power supply on the PLC body to avoid interference.

**Input wiring** 

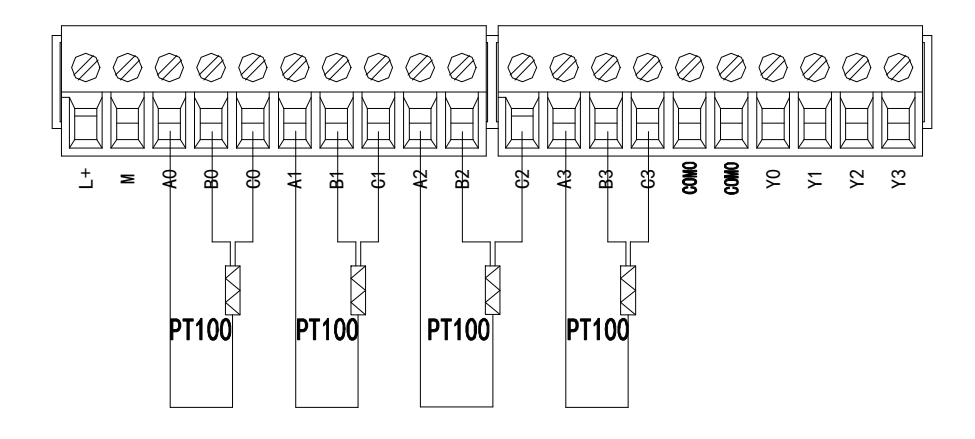

## Output circuit

- Output terminal: transistor output terminal, please choose DC5V ~ 30V smooth power supply.
- Circuit Insulation: Optical couplers are used for optical insulation between the internal circuit of programmable controller and the output transistor, and the common modules are also separated from each other.
- Response time: The time from the programmable controller-driven (or circuit-breaking) optical coupler to the transistor ON/OFF is no more than 0.2 ms.
- Output Current: In order to limit the temperature rising, please make 0.15A at each point.
- Open circuit leakage current: below 0.1mA.

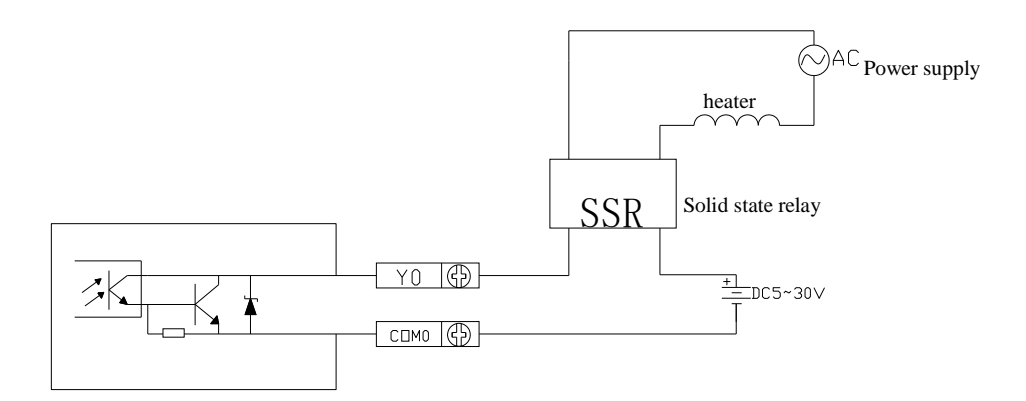

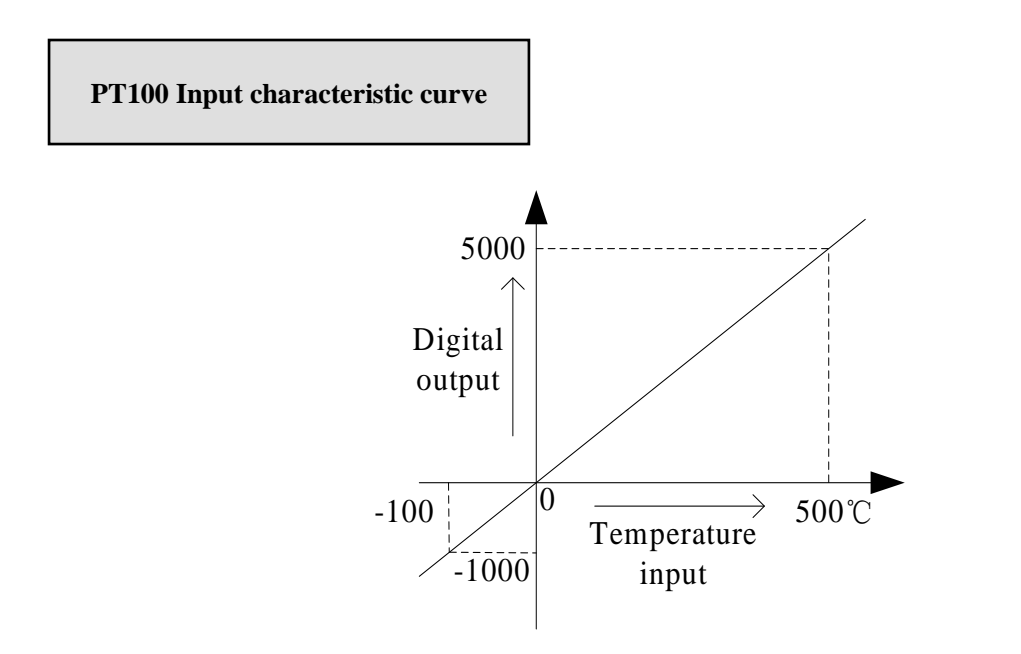

## 7-6. Dimension

(Unit: mm)

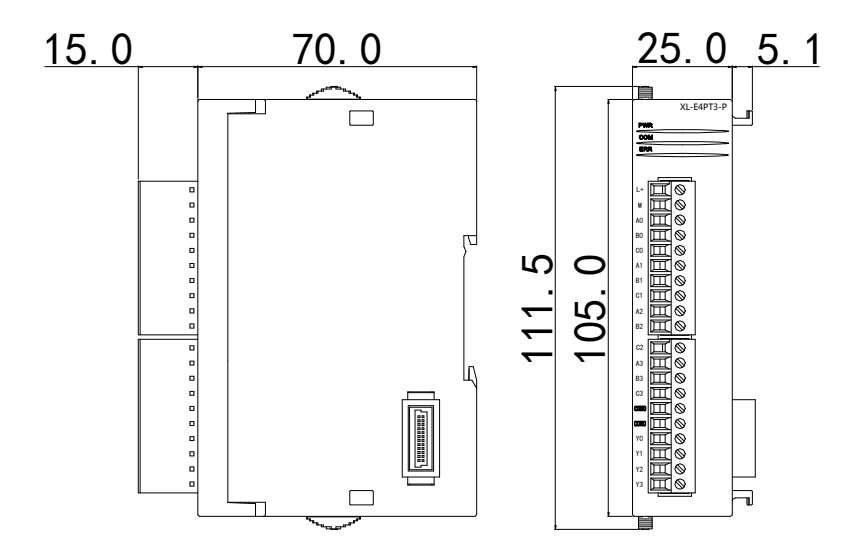

## 7-7. Application

Example: take module 1 as an example, do PID control for channel 0.

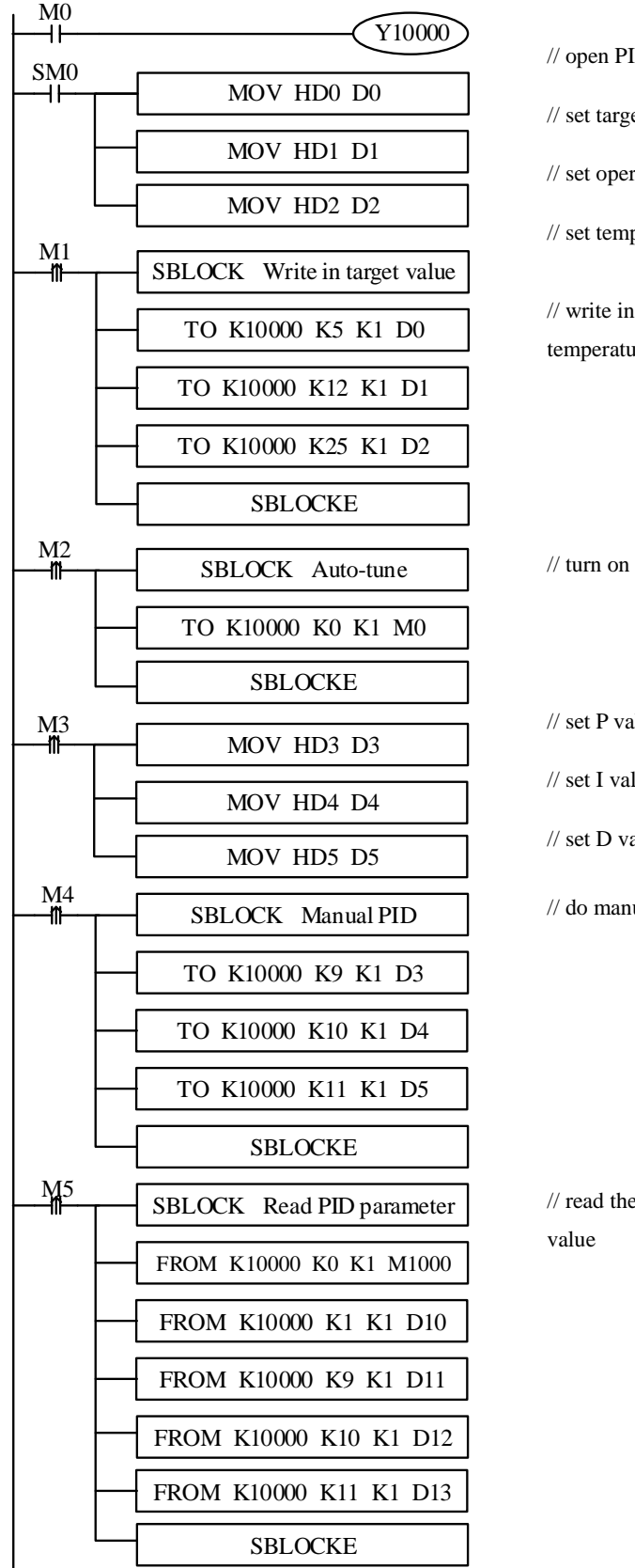

// open PID enable bit

// set target value

// set operation range

// set temperature control period

// write in the target value, operation range and temperature control period

// turn on auto-tune function

// set P value

// set I value

// set D value

// do manual PID control, write in P, I, D value

// read the auto-tune bit, P, I, D value and PID output

#### Note:

- M0 turn on PID enable
- SM0 set the target value, operation range, temperature control period
- M1 write in target value, operation range, temperature control period
- M2 turn on the auto-tune
- M3 manual set the P, I, D parameter
- M4 write in manual P, I, D parameter
- M5 read the auto-tuning bit, PID parameters and PID output value

#### Y10000 PID enable bit of channel 0

- HD0 target value
- HD1 operation range
- HD2 temperature control period
- HD3 P
- HD4 I
- HD5 D

# 8. Thermocouple temperature module XL-E4TC-P

This chapter mainly introduces XL-E4TC-P module specifications, terminal instructions, input definition number allocation, working mode settings, external connections, analog-to-digital conversion diagrams, appearance size diagrams and related programming examples.

## 8-1. Specifications

XL-E4TC-P can process 4-channel of thermocouple signal and send the data to the PLC.

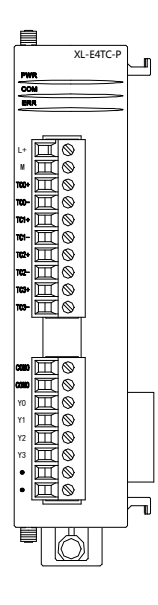

#### Features

- thermocouple sensor signal input
- 4 channels input, 4 channels output
- 4 groups PID parameters, auto-tune function
- Built-in cold-terminal compensation circuit
- Resolution is 0.1°C
- As special function module of XL3, up to 10 modules can be connected to PLC (XL5, XL5E PLC can connect 16 modules, XL1 cannot connect extension module)

## Specification

| Item                 | Contents                               |
|----------------------|----------------------------------------|
| Analog input signal  | K, S, E, N, B, T, J type thermocouple  |
| Temperature          | 0°C~1000°C                             |
| measurement range    |                                        |
| Digital output range | 0~10000, 16 bits with sign bit, binary |
| Control precision    | ±0.5°C                                 |
| Resolution           | 0.1°C                                  |

| Integrate precision | 1% (relative max value)                                |
|---------------------|--------------------------------------------------------|
| Conversion speed    | 80ms per channel                                       |
| Module power supply | DC24V±10%, 50mA                                        |
| Installation        | Fixed with M3 screws or directly installed on orbit of |
|                     | DIN46277 (Width: 35mm)                                 |

Note:

- 1. If no signal input, the channel data is -1.
- 2. According to the actual requirement to connect the thermocouple
- 3. The cover of device which installs thermocouple should be connected to the ground.

## 8-2. Terminals

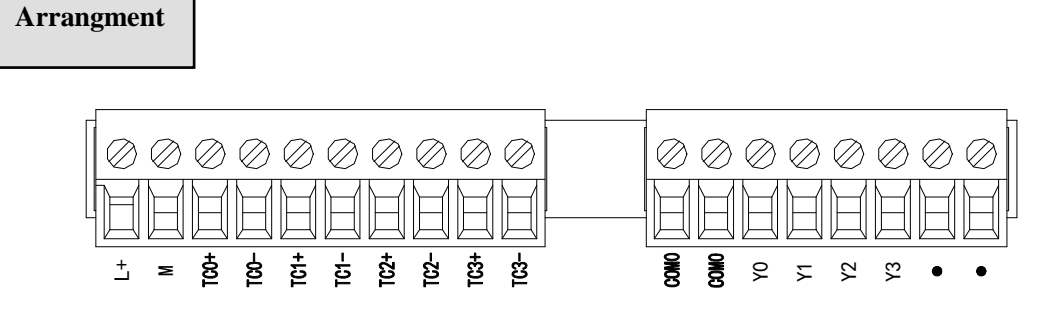

Signal

| Name      |      | Function                                                            |
|-----------|------|---------------------------------------------------------------------|
|           | PWR  | The indicator lights up when the module has a power supply          |
|           | COM  | When the module communication port communicates normally, the       |
|           |      | indicator lights on                                                 |
|           | ERR  | When there is an error in the module, the indicator is always on or |
| Indicator |      | flickering (red)                                                    |
| light     |      | When the ERR lamp is always on, there are serious application       |
|           |      | errors in the module that can not be used, so the mode of use must  |
|           |      | be adjusted, and the PLC body is switched to STOP state. When the   |
|           |      | ERR lamp flickers, there are application errors, abnormal work and  |
|           |      | abnormal data in the module, but the PLC body is still RUN.         |
|           | L+   | External power supply 24V +                                         |
| Wiring    | М    | External power supply 24V -                                         |
| terminal  | TC0+ | CH0 thermocouple input +                                            |
|           | TC0- | CH0 thermocouple input -                                            |

| TC1+  | CH1 thermocouple input +                      |
|-------|-----------------------------------------------|
| TC1-  | CH1 thermocouple input -                      |
| TC2+  | CH2 thermocouple input +                      |
| TC2-  | CH2 thermocouple input -                      |
| TC3+  | CH3 thermocouple input +                      |
| TC3-  | CH3 thermocouple input -                      |
| COM0  | PID output common terminal                    |
| Y0~Y3 | PID output terminals corresponding to CH0~CH3 |

#### Wiring specification

When wiring the module, its wiring head should meet the following requirements:

- (1) The stripping length is 9 mm;
- (2) Flexible conductors with bare tubular ends are 0.25-1.5 square.
- (3) Flexible conductor with tubular pre-insulated end is 0.25-0.5 square.

## 8-3. I/O address assignment

| Parameters                      | Notes                                                                                                    |              |               |         |         |  |  |
|---------------------------------|----------------------------------------------------------------------------------------------------|--------------|---------------|---------|---------|--|--|
|                                 | Channel                                                                                                    | Ch0          | Ch1           | Ch2     | Ch3     |  |  |
|                                 | Module 1                                                                                                    | ID10000      | ID10001       | ID10002 | ID10003 |  |  |
| Display                         | Module 2                                                                                                    | ID10100      | ID10101       | ID10102 | ID10103 |  |  |
| temperature                     |                                                                                                    | ID10×00      | ID10×01       | ID10×02 | ID10×03 |  |  |
|                                 | Module 16                                                                                                    | ID11500      | ID11501       | ID11502 | ID11503 |  |  |
| PID output<br>( return to the X | Module 1                                                                                                    | X10000       | X10001        | X10002  | X10003  |  |  |
|                                 | Module 2                                                                                                    | X10100       | X10101        | X10102  | X10103  |  |  |
|                                 |                                                                                                    | X10×00       | X10×01        | X10×02  | X10×03  |  |  |
|                                 | Module 16                                                                                                    | X11700       | X11701        | X11702  | X11703  |  |  |
| input of TEC )                  | When module duty cycle output, X point should be monitored, but Y point should not be monitored, because Y point is the PID enabler. |              |               |         |         |  |  |
| Connection state                | Module 1                                                                                                    | X10010 X1001 |               | X10012  | X10013  |  |  |
| of                              | Module 2 X10110                                                                                                    |              | X10111 X10112 |         | X10113  |  |  |
| thermocouple(0 is               | ermocouple(0 is X10×                                                                                                    |              | X10×11        | X10×12  | X10×13  |  |  |
| connection, 1 is disconnection) | Module 16                                                                                                    | X11710       | X11711        | X11712  | X11713  |  |  |
| PID auto-tune                   | Module 1                                                                                                    | X10020       | X10021        | X10022  | X10023  |  |  |

XL series analog module will not occupy I/O unit, the conversion value will be sent to PLC register. Each channel related PLC register address are shown as below:

| error signal bit(0        | Module 2                                                                                              | X10120                 | X10121                       | X10122                 | X10123                 |  |
|---------------------------|----------------------------------------------------------------------------------------------------|------------------------|------------------------------|------------------------|------------------------|--|
| is normal, 1 is           |                                                                                                    | X10×20                 | X10×21                       | X10×22                 | X10×23                 |  |
| error)                    | Module 16                                                                                             | X11720                 | X11721                       | X11722                 | X11723                 |  |
|                           | Module 1                                                                                              | Y10000                 | Y10001                       | Y10002                 | Y10003                 |  |
| Channel enable            | Module 2                                                                                              | Y10100                 | Y10101                       | Y10102                 | Y10103                 |  |
| signal                    |                                                                                                    | Y10×00                 | Y10×01                       | Y10×02                 | Y10×03                 |  |
|                           | Module 16                                                                                             | Y11700                 | Y11701                       | Y11702                 | Y11703                 |  |
|                           | Auto-tune trigger                                                                                     | ed signal, start to au | ito-tune mode when           | set to 1               | •                      |  |
| Auto-tune PID             | After auto-tune, P                                                                                    | PID parameters and     | temperature control          | period value are re    | freshed, the bit value |  |
| control bit               | is cleared to be 0.                                                                                   | The user can read t    | the bit to know the s        | tate. 1 means auto-    | tune is ongoing. 0     |  |
|                           | means auto-tune h                                                                                     | nas finished.          |                              |                        |                        |  |
|                           | Digital quantity o                                                                                    | utput range is 0~40    | 95.                          |                        |                        |  |
| PID output value          | When the PID out                                                                                      | tput is analog quant   | tity (such as steam v        | alve open degree o     | r silicon-controlled   |  |
| (operation result)        | conduction angle)                                                                                     | , the value can be the | ransmitted to the an         | alog quantity outpu    | t module in order to   |  |
|                           | realize the control                                                                                   | l demand.              |                              |                        |                        |  |
|                           | The best PID para                                                                                     | ameters got from the   | e PID auto-tune.             |                        |                        |  |
| PID parameters            | If the current PID                                                                                    | parameters cannot      | meet the control red         | quirements, users ca   | an set the experience  |  |
| (P, I, D)                 | PID parameters to make the module work according to the user setting value.                           |                        |                              |                        |                        |  |
|                           | This function can                                                                                     | set the temperature    | range of the PID o           | peration, such as se   | tting the relevant     |  |
| PID calculation           | parameter Tdiff, t                                                                                    | he target temperatu    | re is Target, then the       | e operation range of   | f the PID is           |  |
| range ( Diff )            | Target-Tdiff $< T < Target + Tdiff$ , when T $< Target-Tdiff$ , the output is the largest, when T $>$ |                        |                              |                        |                        |  |
| Unit: 0.1°C               | Target + Tdiff, the                                                                                   | e output is 0.         |                              |                        |                        |  |
|                           | The actual temper                                                                                     | ature display = (sai   | mpling temperature           | value + temperatur     | e deviation value      |  |
| Temperature               | $\delta$ )/10. When the                                                                               | user thinks the meas   | sured temperature is         | different from the     | actual temperature,    |  |
| difference value $\delta$ | this value can be                                                                                     | modified to correct    | the temperature.             |                        |                        |  |
| Unit: 0.1°C               |                                                                                                    |                        |                              |                        |                        |  |
| Set temperature           |                                                                                                    |                        |                              |                        |                        |  |
| Unit: 0.1°C               | The target temper                                                                                     | ature of the control   | system. Range from           | n 0~1000°C, precis     | ion degree is 0.1°C.   |  |
| Temperature               | The adjusting ran                                                                                     | ge of temperature c    | control period is 0.1        | s~200s, and the mir    | nimum precision        |  |
| control period            | range is 0.1s. For                                                                                    | example, when wri      | iting 5, the actual te       | mperature control p    | period is 0.5s.        |  |
| Unit: 0.1s                |                                                                                                    |                        |                              |                        |                        |  |
|                           | If the actual temp                                                                                    | erature deviates fro   | m the module acqui           | sition temperature,    | the known              |  |
| Adjusting                 | temperature can b                                                                                     | e written into the co  | orresponding registe         | er. After writing, the | e module calculates    |  |
| environment               | the difference bet                                                                                    | ween the acquisition   | n temperature and the        | ne actual temperatu    | re according to the    |  |
| temperature               | value, and saves i                                                                                    | t.                     |                              |                        |                        |  |
| Unit: 0.1°C               | Calculate tempera                                                                                     | ture deviation valu    | e $\delta$ = actual input te | mperature-samplin      | g temperature. (Note:  |  |
|                           | Do not write this                                                                                     | value at will, otherv  | wise it will cause dis       | splay temperature e    | rror)                  |  |
| auto-tune output          | The input of auto-                                                                                    | -tuning, the unit is 9 | % and input 100 is e         | expressed as full sca  | lle output (if no      |  |
| range                     | output is found during use, the value can be read to see if it is 0).                                 |                        |                              |                        |                        |  |

Note: Start signal (Y): When Y is 0, turn off the PID control and turn on the PID control when Y is 1.

## **From/To instruction**

Parameter write insruction TO

| M1 |    | S1     | <u>(S2</u> ) | <b>S</b> 3 | (D1) |  |
|----|----|--------|--------------|------------|------|--|
|    | ТО | K10000 | K0           | K2         | D0   |  |

Function: write the PLC register data to module address, the operate unit is word. Operand:

S1: target module number, range: 10000~10015. Operand: K, TD, CD, D, HD, FD

S2: first address of module. Operand: K, TD, CD, D, HD, FD

S3: write in register numbers. Operand: K, TD, CD, D, HD, FD

D1: first address of PLC. Operand: TD, CD, D, HD, FD

Parameter read instruction FROM

| M1 |      | S1     | <u>S2</u> | <u>(\$3)</u> | Dl |   |
|----|------|--------|-----------|--------------|----|---|
|    | FROM | K10000 | K0        | K2           | D0 | - |

Function: read the module data to the PLC regsiter, the operate unit is word.

S1: target module number, range: 10000~10015. Operand: K, TD, CD, D, HD, FD

S2: first address of module. Operand: K, TD, CD, D, HD, FD

S3: read register numbers. Operand: K, TD, CD, D, HD, FD

D1: first address of PLC. Operand: TD, CD, D, HD, FD

Note: FROM and TO only can be programmed in the sequence block, one program only supports 8 sequence blocks.

#### **Related address definition:**

The address of the read/write parameters:

| Related parameters |     | Read |     |             |        |
|--------------------|-----|------|-----|-------------|--------|
| Channel            | CH0 | CH1  | CH2 | CH3         | /write |
| Auto-tune bit      | K0  | K0   | K0  | K0          | R/W    |
| PID output         | K1  | K2   | K3  | K4          | R      |
| Target temperature | K5  | K6   | K7  | K8          | R/W    |
| Кр                 | K9  | K13  | K17 | K21         | R/W    |
| Ki                 | K10 | K14  | K18 | K22         | R/W    |
| Kd                 | K11 | K15  | K19 | K23         | R/W    |
| Diff               | K12 | K16  | K20 | K24         | R/W    |
| Control period     | K25 | K26  | K27 | K28         | R/W    |
| Output range       | K29 | K30  | K31 | K32         | R/W    |
| Temperature        | K33 | K34  | K35 | K36         | D /W/  |
| difference         | KJJ | KJ4  | К33 | <b>K</b> 30 | K/ W   |
| Temperature        | K37 | K38  | K30 | K40         | W      |
| correction         | KJ/ | KJ0  | KJ7 | <b>N</b> 40 | ٧V     |

Besides, the module can save the setting temperature, PID parameters, temperature difference value, temperature control period, auto-tune output range, etc. The parameters will be saved after auto-tune or user modification, and be operated after re-power on.

## 8-4. Working mode

Set via software

Please use XDPPro software V3.5.1 and up to set the module.

Open the software, click configure/expansion module setting, then select the module type in the following window:

|                                                                                | PLC1 - Module Set                                                                                                    | ×                                                                  |
|--------------------------------------------------------------------------------|----------------------------------------------------------------------------------------------------|--------------------------------------------------------------------|
| PLC Config<br>PlC Serial Port<br>PlLS Serial Port<br>PlLS Serial Port<br>Pluse | PLC1 - Module Set Select: XL-E4TC-P general advanced Parameter channel 1 channel 2 channel 3 channel 4 X :10000-10027,Y :10000-10005,ID:10000-10005 Configuration module more than 5, please add terminal re | Cancel Value K type K type K type K type Sistance, long cable must |
|                                                                                | add terminal resistance           Read From PLC         Write To PLC         OK                                                                                                    | Cancel                                                             |

Set the thermocoupler of each channel, click write to PLC and ok. Then download user program and run, the settings will be effective.

Note: The first-order low-pass filtering method weighted this sampling value and the output value of the last filtering to get the effective filtering value; the filter coefficient is set by the user to 0-254, the smaller the value, the more stable the data, but it may lead to data lag; therefore, when set to 1, the filtering effect is strongest and the data is the most stable; when set to 254, the filtering effect is the weakest; default is 0 (no filtering).

Set via Flash register

The expansion module 0CH~3CH channel can set the type of thermocouple, and it can be set through the special FLASH data register FD inside the PLC. As follows:

| Module ID | SFD address   | Module ID | SFD address   |
|-----------|---------------|-----------|---------------|
| #1        | SFD350~SFD359 | #9        | SFD430~SFD439 |
| #2        | SFD360~SFD369 | #10       | SFD440~SFD449 |
| #3        | SFD370~SFD379 | #11       | SFD450~SFD459 |
| #4        | SFD380~SFD389 | #12       | SFD460~SFD469 |

| #5 | SFD390~SFD399 | #13 | SFD470~SFD479 |
|----|---------------|-----|---------------|
| #6 | SFD400~SFD409 | #14 | SFD480~SFD489 |
| #7 | SFD410~SFD419 | #15 | SFD490~SFD499 |
| #8 | SFD420~SFD429 | #16 | SFD500~SFD509 |

## SFD bit definition

Take module 1 as an example to explain the setting method:

|              | Bit7        | Bit6 | Bit5 | Bit4        | Bit3        | Bit2 | Bit1          | Bit0             | Note       |
|--------------|-------------|------|------|-------------|-------------|------|---------------|------------------|------------|
|              | TC1 channel |      |      |             | TC0 channel |      |               |                  |            |
|              | K: 0000     |      |      | K: 00       | 00          |      |               |                  |            |
|              | S: 0001     |      |      | S: 000      | )1          |      |               |                  |            |
|              | E: 00       | 10   |      |             | E: 00       | 10   |               |                  |            |
| Byte0        | N: 00       | )11  |      |             | N: 00       | 11   |               |                  |            |
|              | J: 010      | 00   |      |             | J: 010      | 0    |               |                  |            |
|              | T: 01       | 01   |      |             | T: 010      | 01   |               |                  | To set the |
|              | R: 0110     |      |      | R: 0110     |             |      | thermocouple  |                  |            |
|              | B: 0111     |      |      | B: 0111     |             |      | type of each  |                  |            |
|              | TC3 channel |      |      | TC2 channel |             |      | channel, each |                  |            |
|              | K: 0000     |      |      | K: 00       | 00          |      |               | channel occupies |            |
|              | S: 0001     |      |      | S: 000      | )1          |      |               | 4 bits.          |            |
|              | E: 0010     |      |      | E: 0010     |             |      |               |                  |            |
| Byte1        | N: 0011     |      |      | N: 0011     |             |      |               |                  |            |
|              | J: 010      | 00   |      |             | J: 0100     |      |               |                  |            |
|              | T: 01       | 01   |      |             | T: 0101     |      |               |                  |            |
|              | R: 01       | 10   |      |             | R: 0110     |      |               |                  |            |
|              | B: 0111     |      |      | B: 01       | 11          |      |               |                  |            |
| Byte2~Byte19 | Reserved    |      |      |             |             |      |               |                  |            |

## 8-5. External connection

For thermocouple connection, When connect to  $\pm 24V$  power, please use the 24V power supply of PLC to avoid interference.

Input wiring

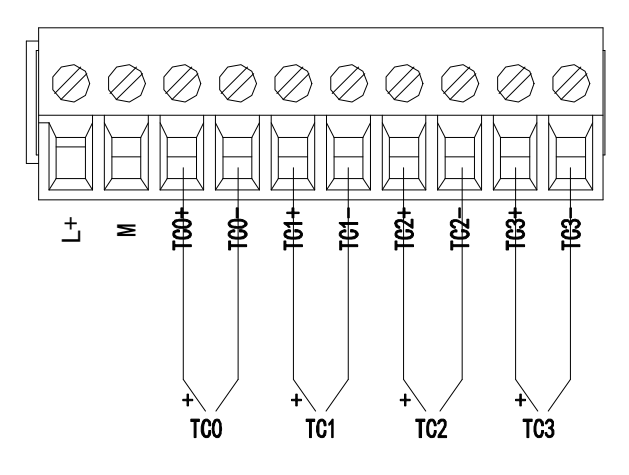

## Output circuit

- Output terminal For transistor output terminals, please use DC5V~30V power supply.
- Circuit insulation

PLC internal circuit and output transistor is optical insulation with optical coupling device. Each public module is separate.

• Response time

The time is less than 0.2ms from PLC driving (or cut) optical coupling circuit to transistor

#### ON/OFF.

• Output circuit

Each point current is 0.15A to avoid over-heating.

• Open circuit leak current Below 0.1mA.

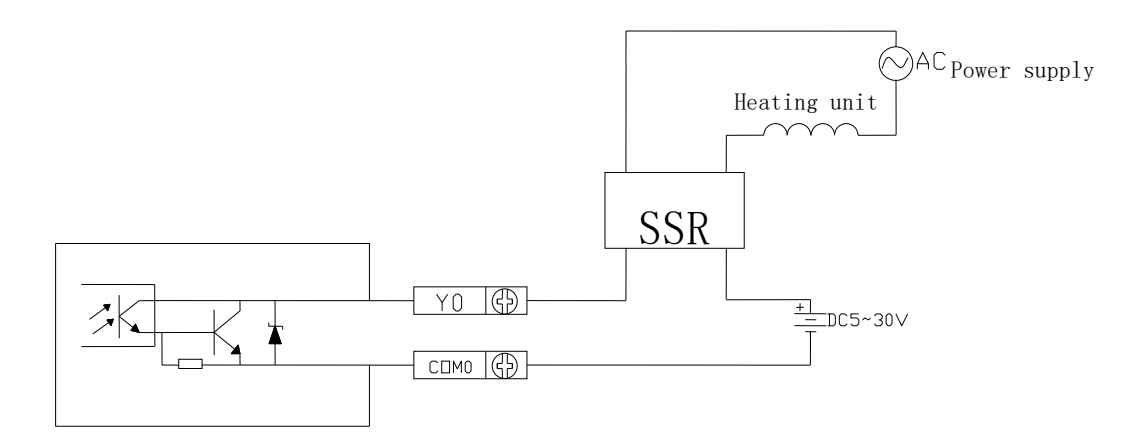

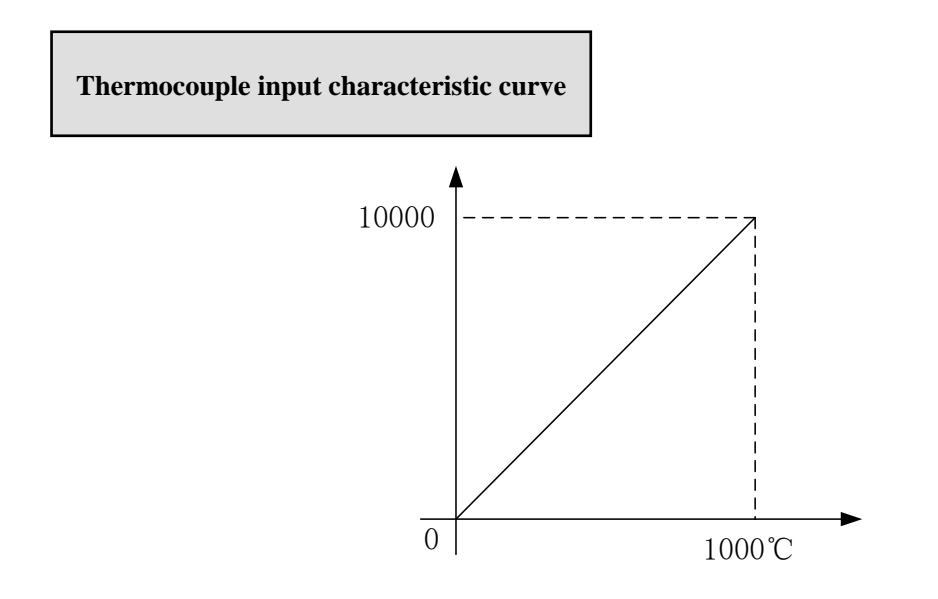

## 8-6. Dimension

The outline and dimension:

(unit: mm)

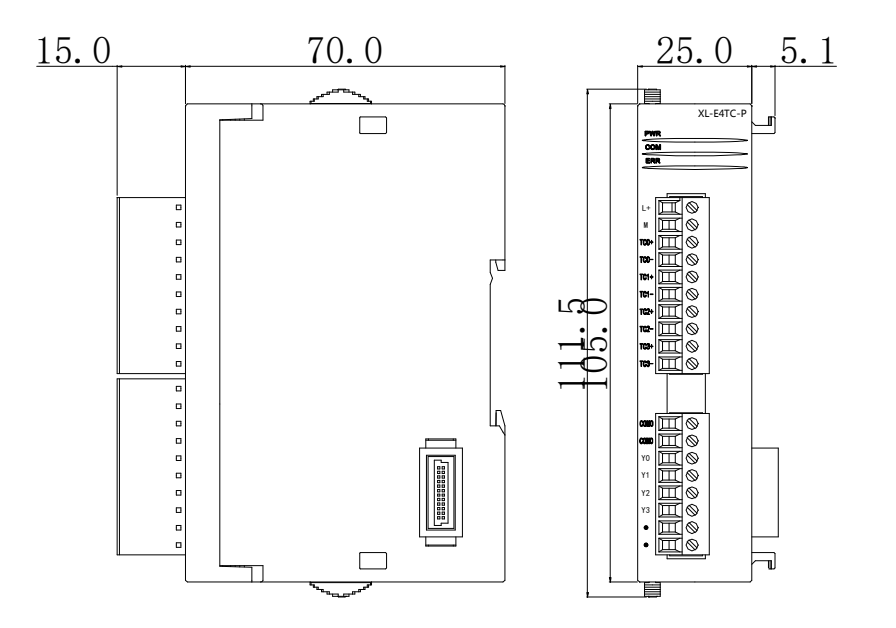

## 8-7. Programming example

Example: Do PID control for CH0 of module 1.

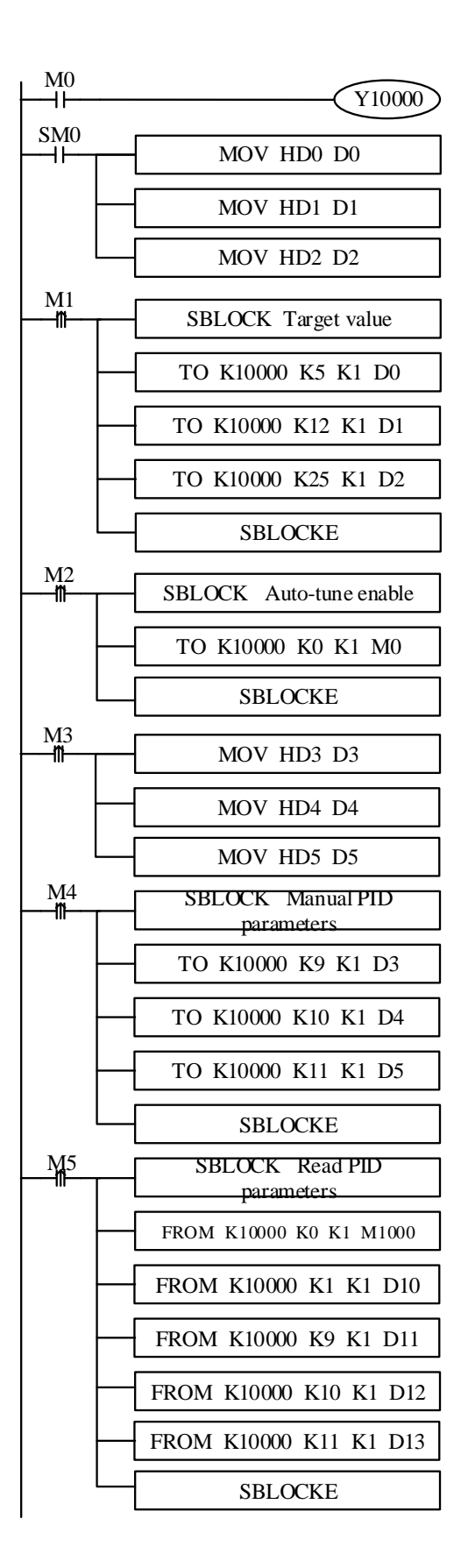

// open PID enable bit

// set target value

// set operation range

// set control period

// write in the target value, operation range, control period

// start the auto-tune function

// set P value

// set I value

// set D value

// do manual PID control, write in PID parameters

// read the auto-tune bit, PID parameters, PID output
value

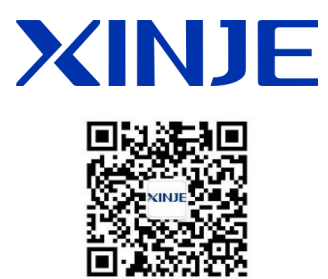

#### WUXI XINJE ELECTRIC CO., LTD.

4th Floor Building 7,Originality Industry park, Liyuan Development Zone, Wuxi City, Jiangsu Province 214072 Tel: 400-885-0136 Fax: (510) 85111290

We chat ID